# 薪人薪事 人力资源云系统

## 用户操作手册

联系方式:

电话: 17611752538

邮箱: lichanglong@qijiayoudao.com

地址:北京市朝阳区北苑路 58 号航空科技大厦 13 层

目录

| <b>1</b> .员工日 | 常管理                | 4   |
|---------------|--------------------|-----|
| 1.1           | 添加员工               | 4   |
|               | 1.1.1 添加在职员工       | . 5 |
|               | 1.1.2 添加待入职员工      | . 5 |
| 1.2           | 非正式转正式             | 8   |
| 1.3           | 转正                 | 9   |
| 1.4           | 调岗                 | 10  |
| 1.5           | 离职                 | 11  |
|               | 1.5.1 离职操作         | 11  |
|               | 1.5.2 预离职管理        | 15  |
|               | 1.5.3 待离职          | 17  |
| 1.6           | 离职交接               | 19  |
| 1.7           | 删除员工               | 20  |
| 1.8           | 员工合同管理             | 22  |
|               | 1.8.1 发起电子合同       | 22  |
|               | 1.8.2 添加合同记录       | 24  |
|               | 1.8.3 员工详情页-合同信息   | 25  |
|               | 1.8.4 员工详情页-合同记录   | 26  |
|               | 1.8.5 编辑合同记录       | 27  |
|               | 1.8.6 删除合同记录       | 28  |
|               | 1.8.7 续签           | 28  |
| 1.9           | 员工详情页              | 29  |
|               | 1.9.1 个人信息         | 29  |
|               | 1.9.2 岗位信息         | 30  |
|               | 1.9.3 合同信息         | 31  |
|               | 1.9.4 期权信息         | 31  |
|               | 1.9.5 个人成长记录       | 32  |
|               | 1.9.6 员工信息打印       | 32  |
| 2. 批量         | 操作                 | 34  |
| 2.1           | 添加待入职              | 34  |
| 2.2           | 添加在职员工             | 34  |
| 2.3           | 批量操作人事异动           | 35  |
| 2.4           | 更新在职信息             | 37  |
|               | 2.4.1 批量添加字段组信息    | 38  |
|               | 2.4.2 批量更新字段/字段组信息 | 39  |
| 2.5           | 添加期权               | 41  |
| 2.6           | 批量添加离职员工&批量更新离职信息  | 41  |
| 2.7           | 批量添加兼职信息&更新兼职信息    | 41  |
| 2.8           | 添加成长记录             | 41  |
| 3. 工作         | 台                  | 42  |
| 4.员工设         | ·置                 | 46  |
| 4.1           | 模板设置-员工信息设置        | 46  |
|               | 4.1.1 个人信息设置       | 46  |

|       | 4.1.2 岗位信息设置 | . 48 |  |  |  |  |  |
|-------|--------------|------|--|--|--|--|--|
|       | 4.1.3 离职信息设置 | . 50 |  |  |  |  |  |
| 4.2   | 模板设置-证明模板    | . 51 |  |  |  |  |  |
| 4.3   | 消息设置         | . 53 |  |  |  |  |  |
| 4.4   | 工号规则         | . 55 |  |  |  |  |  |
| 4.5   | 试用期管理        | . 56 |  |  |  |  |  |
| 4.6   | 发件邮箱设置       | . 59 |  |  |  |  |  |
| 5.人事报 | .人事报表        |      |  |  |  |  |  |
|       |              |      |  |  |  |  |  |

在员工模块, 系统支持员工信息的管理, 入转调离的操作, 以及员工关怀方面的生日、周年 祝福提醒等等, 接下来, 让我们看一下员工模块如何操作吧。

| ₩ 导航 | 🚺 功能演              | 功能演示账号 Test ▼ |              |             |      |      |      |   |  |  |
|------|--------------------|---------------|--------------|-------------|------|------|------|---|--|--|
| ☆ 首页 |                    |               |              | Q 搜索菜单      | -    |      |      | × |  |  |
| 品组织  | 组织架构<br>编制管理<br>设置 | 岗位词典<br>成本中心  | 职级管理<br>历史归档 | ♀ 员工        | 人事报表 | 员工设置 |      |   |  |  |
| 茴 考勤 | 报表                 | 设置            | 任务中心         | <b>鱼</b> 审批 | 审批列表 | 审批管理 | 审批角色 |   |  |  |
| 第 工资 | 报表<br>薪酬分析         | 编外人员<br>奖金包   | 工资条          | ⑧社保         | 报表   | 设置   |      |   |  |  |

## 1.员工日常管理

#### 1.1 添加员工

点击员工页面的+员工, 进入到单个的添加员工页面, 可添加在职员工和添加待入职员工。

| ♀ 员工   | 🚺 功能   | 演示账号 Test | ~       |       |                 |       |         |       |            |      |         |      |                 |    |           | Q         | 21   |          | ٢        | st 功能演示          | ▼ □ 员工端 ④ |
|--------|--------|-----------|---------|-------|-----------------|-------|---------|-------|------------|------|---------|------|-----------------|----|-----------|-----------|------|----------|----------|------------------|-----------|
| 📮 工作台  |        |           |         |       |                 |       |         |       |            |      |         |      |                 |    |           |           |      |          |          | 2,               |           |
| □ 人事报表 | 在<br>4 | 职<br>0    | 离职<br>0 |       | 待入职<br><b>2</b> |       | 入职<br>0 |       | 转正<br>0    |      | 调岗<br>0 |      | 待离职<br><b>0</b> |    | 待完善<br>40 | 未签<br>0   | 5    | 续签<br>0  |          | 生日<br>3          | 周年<br>4   |
| ③ 员工设置 |        |           |         |       |                 |       |         |       |            |      |         |      |                 |    |           |           |      |          |          |                  |           |
|        |        |           |         |       |                 |       |         |       |            |      |         |      |                 |    | 支持姓名、     | 手机号、工     | 号搜 Q | Y        |          |                  | + 员工      |
|        | 序号     | 姓名 🗢      |         | 工号 🗢  |                 | 聘用形式  |         | 部门    |            | 岗位 🗢 |         | 入职   | 日期 令            | 账  | 导状态       | 手机 ≑      |      | 身份证号     |          | 银行卡号             | 操作 ③      |
|        | 1      | 唐月        |         | B0002 |                 | 正式    |         | 产研中心/ | 改据部        |      |         | 2015 | -04-01          | 未  | 邦定        | 164000000 | 36   | 42108319 | 8908100  | 12434            |           |
|        | 2      | 孔岩        |         | B0001 |                 | 正式    |         | 财务部   |            |      |         | 2016 | -07-01          | 未  | 称定        | 164000000 | 34   | 21110319 | 91102400 | 6214860147911024 |           |
|        | 3      | 李云        |         | B0006 |                 | 正式    |         | 财务部   |            |      |         | 2017 | -07-01          | 未  | 邦定        | 164000000 | 33   | 13112719 | 93111600 | 621483           |           |
|        | 4      | 迎空        |         | R0007 |                 | गम्ची |         | 小客堆广合 | 国外 岩 行 山 を | a l  |         | 2010 | .01.07          | #6 | 欽完        | 16400000  | 32   | 11010819 | R5011000 | R2258801         |           |

#### 1.1.1 添加在职员

| 添加员口 | L 添加待入职员工                      |               |
|------|--------------------------------|---------------|
| (    | 又工绑定微信后,可以完善员工个人信息,进行打卡、请假等操作。 |               |
|      |                                | • 于in         |
|      | 1-50个字符                        | +86 · 正规手机号格式 |
|      | 性别                             | 身份证照          |
|      | 请选择                            |               |
|      | 证照类型                           | 证件号           |
|      | 请选择                            | 正规证件号格式       |
|      | 出生日期                           | 籍贯            |
|      |                                | 请选择           |
|      | 户籍所在地                          | 银行卡号          |
|      | 1-40位字符                        | 1-32位字符       |
|      | 开户行                            | * 入职日期        |
|      | 请具体到支行                         | □ 请选择         |
|      | 转正日期                           | 部门            |
|      | □ 请选择                          | 请输入部门名称       |
|      | 岗位                             | * 聘用形式        |
|      | 1-50位字符                        | 请冼择           |

带\*的是信息是必填的, 这里的手机号码填写除可以编辑中国大陆以外还可以支持港澳 台 及国外的手机号(支持的国家和地区为中国、中国香港、中国台湾、中国澳门、日本、韩国、 美国、新加坡、加拿大、德国、印度、英国、法国、泰国、澳大利亚), 录入时需录入 相应的 区号。

编辑完员工的基础信息下方有号码隐藏和发送绑定通知短信。

①开启号码隐藏后-该员工手机号在薪人薪事 app 搜索的详情页隐藏。对于像公司高管 这样的"特殊员工",管理员可以隐藏他们的手机号。

②开启发送绑定通知短信-员工登陆 APP 或绑定微信后,可以完善员工个人信息,进行 打卡、请假等操作。

提交之后, 该员工直接成为系统在职员工。

#### 1.1.2 添加待入职员工

同样添加待入职的员工带星号\*的也是必填的信息, 填完基本需要录入的信息下方有一个发送完善信息邮件, 开启这个开关后, 可向待入职员工的个人邮箱发送一封邮件, 通过邮件通知待入职人员提前完善个人信息。

| 添加员工                                                                                                    | 添加待入职员工                                                      |                              |                                                       |                                                                                                    |                                                                                                    |                                                                                                    |                                                                                                    |                                     |
|----------------------------------------------------------------------------------------------------|--------------------------------------------------------------|------------------------------|-------------------------------------------------------|----------------------------------------------------------------------------------------------------|----------------------------------------------------------------------------------------------------|----------------------------------------------------------------------------------------------------|----------------------------------------------------------------------------------------------------|-------------------------------------|
|                                                                                                    |                                                              |                              |                                                       |                                                                                                    |                                                                                                    |                                                                                                    |                                                                                                    |                                     |
|                                                                                                    | * <b>性</b> 名                                                 |                              |                                                       |                                                                                                    | * 手机                                                                                                    |                                                                                                    |                                                                                                    |                                     |
|                                                                                                    | 1-50个字符                                                      |                              |                                                       |                                                                                                    | +86 ~ 正规手                                                                                                    | 机号格式                                                                                                    |                                                                                                    |                                     |
|                                                                                                    | 证照类型                                                         |                              |                                                       |                                                                                                    | 证件号                                                                                                    |                                                                                                    |                                                                                                    |                                     |
|                                                                                                    | 请选择                                                          |                              | $\sim$                                                |                                                                                                    | 正规证件号格式                                                                                                    |                                                                                                    |                                                                                                    |                                     |
|                                                                                                    | * 个人邮箱                                                       |                              |                                                       |                                                                                                    | • 入职日期                                                                                                    |                                                                                                    |                                                                                                    |                                     |
|                                                                                                    | 正规邮箱地址                                                       |                              |                                                       |                                                                                                    | 🖮 请选择                                                                                                    |                                                                                                    |                                                                                                    |                                     |
|                                                                                                    | 转正日期                                                         |                              |                                                       |                                                                                                    | 部门                                                                                                    |                                                                                                    |                                                                                                    |                                     |
|                                                                                                    | □ 请选择                                                        |                              |                                                       |                                                                                                    | 请输入部门名称                                                                                                    |                                                                                                    |                                                                                                    |                                     |
|                                                                                                    | 岗位                                                           |                              |                                                       |                                                                                                    | * 聘用形式                                                                                                    |                                                                                                    |                                                                                                    |                                     |
|                                                                                                    | 1-50位字符                                                      |                              |                                                       |                                                                                                    | 请选择                                                                                                    |                                                                                                    |                                                                                                    |                                     |
|                                                                                                    | 管理形式                                                         |                              |                                                       |                                                                                                    | 职级                                                                                                    |                                                                                                    |                                                                                                    |                                     |
|                                                                                                    | 请选择                                                          |                              | $\sim$                                                |                                                                                                    | 请选择                                                                                                    |                                                                                                    |                                                                                                    |                                     |
|                                                                                                    | 工作城市                                                         |                              |                                                       | X                                                                                                    |                                                                                                    |                                                                                                    |                                                                                                    |                                     |
|                                                                                                    | 请选择                                                          |                              | $\sim$                                                | $\backslash$                                                                                              |                                                                                                    |                                                                                                    |                                                                                                    |                                     |
|                                                                                                    |                                                              |                              |                                                       |                                                                                                    | 咬                                                                                                    |                                                                                                    |                                                                                                    |                                     |
| 4 <b>₹</b>                                                                                                    | 2022                                                         | anl+8880◆<br><返回             | 2019<br>待入职                                           |                                                                                                    | 交<br>ad +0082 *<br>《 近回                                                                                                    |                                                                                                    | 10-19<br>1入駅                                                                                                    | 9■77%■<br>更多                        |
| 30章 5<br>花朵公司<br>19月4日                                                                                                    | 2012 - 9 # 195 #1                                            | •#+###©<br>ح 250             | 2016<br>待入职                                           | 振<br>***200年<br>夏多                                                                                        | 交<br>● 4888+ <b>●</b> ••                                                                                                    | · · · · · · · · · · · · · · · · · · ·                                                                                                    | 10-19<br>1入駅<br>著信息                                                                                                    | 8 • 7%<br>更多<br>×                   |
| a ♥ a<br>花朵公司<br>切内人:<br>蓋个人信息                                                                                                    | 20-32<br>20-32<br>20-03                                      | .al+8582♥<br>< 250           | 20-10<br>待入职                                          | 語<br>「※・285-0<br>更多 : 1                                                                                   | 交<br>••••••=========<br>()<br>()<br>()<br>()<br>()<br>()<br>()<br>()<br>()<br>()<br>()<br>()<br>()                                                                                                    |                                                                                                    | 10-19<br><b>入駅</b><br>春信息<br>52、編11月8日18日11                                                                                                    | 9 • 7%<br>更多<br>×                   |
| <sup>80 ♥ 2</sup><br>花朵公司<br>域形人:<br>善个人信息                                                                                                    | 20-32 (A # 314 M H )<br>(A # 314 M H )<br>20-03              | ud +8890.♥<br>《近回            | 2019<br>传入职                                           | н<br>• • 795 —<br>Д 5                                                                                     | 交<br>▲ +回843 年<br>《 返回<br>《 通                                                                                                    | 1<br>10<br>11<br>11<br>11<br>11<br>11<br>11<br>11<br>11<br>11<br>11<br>11<br>11                                                                                                    | 10-19<br>秋 <b>秋</b><br>新信息<br>52、福村市由山田山                                                                                                    | ₽ • 775 •<br>₹\$<br>×               |
| a 专。<br>花朵公时<br>或市人:<br><b>善个人信息</b><br>10400700                                                                                                    | 20-32<br>20-33<br>20-03                                      | ,                            | 20-16<br>待入职                                          |                                                                                                    | 交<br>(1)<br>(1)<br>(1)<br>(1)<br>(1)<br>(1)<br>(1)<br>(1)<br>(1)<br>(1)                                                                                                    | Я<br>Я<br>Я<br>Я<br>Я<br>Я<br>Я<br>Я<br>Я<br>Я<br>Я<br>Я<br>Я<br>Я<br>Я<br>Я<br>Я<br>Я<br>Я                                                                                                    | 10-19<br>入服<br>整信息<br>52、临时用自动通道                                                                                                    | 8 8 776 W<br>25 5<br>×              |
| ta 专。<br>花朵公司<br>城市人:<br><b>蕃个人信息</b><br>Anti-out/mai<br>Anti-out/mai                                                                                                    | 20-32 9 2 74% 1<br>20103                                     | *##+#####<br>《 返回            | 2019<br>待入职<br>员工登录                                   | 新<br>● * * 7% ● ·<br>更多                                                                                   | 交<br>《 近回<br>《 近回                                                                                                    | 14<br>721<br>721<br>721                                                                                                    | 00-19<br><b>1) 現</b><br>整信息<br>12. 新时用品(3)出生<br><b>1</b><br><b>1</b><br><b>1</b><br><b>1</b><br><b>1</b><br><b>1</b><br><b>1</b><br><b>1</b>                                                                                                    | 9 # 7%<br><b>2</b><br>8<br>X<br>H#  |
| 00年 =<br>花朵公司<br>该行人:<br>董个人信息<br>extended.xnm=etal<br>extended.xnm=etal<br>estatesticat.xnm=etal<br>estatesticat.xnm=etal<br>estates                                                                                                    | 20-22                                                        |                              | 2019<br>待入职<br>员工登录                                   | #<br>● 1785 = 0<br>更多                                                                                     | 交<br>《 说回<br>《 说回                                                                                                    | 10<br>761<br>819-01 7836874<br>819-01 7836874<br>- 783<br>- 783                                                                                                    | 10-19<br>10.2<br>整信息<br>12、 新村市市会議会<br>第2、 新村市市会議会<br>10.1<br>10.1<br>10. | 8 8 776<br>258<br>X                 |
| <ul> <li>株学 ::</li> <li>花朵公司<br/>坂内人::</li> <li>著个人信息</li> <li>metosar/metosar/metosar</li> </ul>                                                                                                    | 20022 0 0 0 0 0 0 0 0 0 0 0 0 0 0 0 0 0                      | ◆ 486 + ma                   | 2016<br>待入职<br>员工登录<br>19522438316                    | н<br>в 1976<br>195                                                                                        | 交<br>▲ +0000 *<br>く 近回<br>●                                                                                                    | -45<br>-95<br>-95<br>-95<br>-95                                                                                                    | 10-19<br>AR<br>整信息<br>30.67/85<br>2<br>10002                                                                                                    | 9 1 77% -<br>更多<br>米                |
| は 寺 :<br>花朵公町<br>坂市人:<br>蓋个人信息<br>801430(788)<br>81440(788)<br>81440(788)<br>81400(788)<br>81400(788)<br>81400(788)<br>81400(788)<br>81400(788)<br>81400(788)<br>81400(788)<br>81400(78 | 20-32<br>2000<br>2000<br>2000<br>2000                        | <b>, d +</b> 8882 ♥<br>《週回   | 2018<br>待入职<br>员工登录<br>19522438316                    | #<br>** 7%<br>25                                                                                          | ☆<br>《 近回<br>●                                                                                                    | *<br>在<br>*<br>*<br>*<br>*<br>*<br>*<br>*<br>*<br>*<br>*<br>*<br>*<br>*<br>*<br>*<br>*<br>*<br>*                                                                                                    | 00-19<br>入政<br>整信息<br>35、新时用由论就出<br>940/07/85<br>2<br>                                                                                                    | 9 • 7%<br>更多<br>×<br>##             |
| <ul> <li>ママロ<br/>花朵公司<br/>安市人:</li> <li>              董个人信息      </li> <li>             都からいのであり、         </li> <li>             都からいのであり、         </li> <li>             都からいのであり、         </li> <li>             和からいのであり、         </li> <li>             和からいのであり、         </li> <li>             和からいのであり、         </li> <li>             和からいのであり、         </li> <li>             などののであり、         </li> <li>             和からいのであり、         </li> <li>             和からいのであり、         </li> <li>             和からいのであり、         </li> <li>             和からいのであり、         </li> <li>             和からいのであり、         </li> <li>             和からいのであり、         </li> <li>             和からいのであり、         </li> <li>             和からいのであり、         </li> <li>             和からいのであり、         </li> <li>             和からいのであり、         </li> <li>             和からいのであり、         </li> <li>             和からいのであり、         </li> <li>             などののであり、         </li> <li>             和からいのであり、         </li> <li>             和からいのであり、         </li> </ul> <li>             和からいのであり、         </li> <li>             和からいのであり、         </li> <li>             ののののののであり、</li>                                                                                                    | 2022 9 70% -<br>20003                                        |                              | 2019<br>待入职<br>员工登录<br>19522438316                    | #<br>第 10 2015                                                                                            | 交<br>《 近回<br>《 近回                                                                                                    | 14<br>721<br>721<br>721<br>721<br>721<br>721<br>722<br>722<br>722<br>722                                                                                                    | 20-19<br>入 <b>家</b><br>整信息<br>32、福村市自己出生<br>9<br>4<br>5<br>5<br>5<br>5<br>5<br>19<br>52<br>4<br>19<br>52<br>4<br>19<br>52<br>4<br>19<br>52<br>4<br>19<br>52<br>4<br>53<br>54<br>54<br>54<br>54<br>54<br>54<br>54<br>54<br>54<br>54                                                                                                    | ● ● 775 ●<br>夏多<br>×<br>H市          |
| <ul> <li>株学:</li> <li>花朵公司<br/>域内人:</li> <li>              新个人信息      </li> <li>             #ホーム信息         </li> <li>             #ホーム信息         </li> <li>             #ホーム信息         </li> <li>             #ホーム信息         </li> </ul>                                                                                                    | 2003<br>2003<br>2003<br>2003<br>2004<br>2004<br>2004<br>2004 | *#######<br>< 返回<br>+86 →    | 2019<br>传入职<br>员工登录<br>19522438316                    | BECT IN CE PER LANK                                                                                       | ×<br>< 近回<br>▲<br>・<br>()<br>()<br>()<br>()<br>()<br>()<br>()<br>()<br>()<br>()                                                                                                    | *#1<br>*#1<br>*#1<br>*#1<br>*#1<br>##108<br>*#108<br>*#108                                                                                                    | 2019<br>10月<br>日本<br>日本<br>日本<br>日本<br>日本<br>日本<br>日本<br>日本<br>日本<br>日本                                                                                                    | 8 77%<br>25<br>X<br>85<br>8014      |
| <ul> <li>(3 * 5)</li> <li>花朵公司<br/>(3 行人):</li> <li>(2 介人信息)</li> <li>(2 介人信息)</li> <li>(2 介</li></ul>                                                                                                    | -2022)<br>-20203<br>-20203                                   | *#+892 ♥<br>《選風              | 2016<br>传入职<br>员工登录<br>19522438316                    | 8 0 795 0-<br>2 5<br>2 5                                                                                  | 文<br>(本)<br>(本)<br>(本)<br>(本)<br>(本)<br>(本)<br>(本)<br>(本)<br>(本)<br>(本)                                                                                                    | *##<br>*##<br>*##<br>*##<br>*##<br>*##<br>*##<br>*##<br>*##<br>*##                                                                                                    | 10-19<br>AAR<br>整信息<br>3-0-67/85<br>2<br>                                                                                                    | ● ■ 77% ■<br>更多<br>×<br>##<br>#0116 |
| は 学 。<br>花朵公前<br>坂市人:<br>翻个人信息<br>800年43月7日8日<br>800年43月7日8日<br>800年43月7日<br>800年43月7日<br>800年51<br>800年51<br>800年51<br>800<br>800<br>800<br>800<br>800<br>800<br>800<br>800<br>800<br>80                                                                                                    | 2003<br>2003<br>2003<br>2003<br>2003                         | , al +3582 ♥<br>《返回<br>+85 = | 2018<br>待入駅<br>员工登录<br>19522438316<br>011103117<br>6月 | BROWCH<br>COLORING                                                                                        | 校<br>《 近回<br>※<br>※<br>※<br>※<br>※<br>※<br>※<br>※<br>※<br>※<br>※<br>※<br>※                                                                                                    | *##<br>*##<br>*##<br>*##<br>*##<br>####<br>####<br>####<br>###                                                                                                    | 10-19<br>入JR<br>整信息<br>9-0.407/85<br>2<br>                                                                                                    | ● ■ 77% ■<br>更多<br>×<br>80516       |
| <ul> <li>法令:</li> <li>花朵公町<br/>(広告人):</li> <li>蕭个人信息</li> <li>部个人信息</li> <li>800年10月7日5</li> <li>8054月5日(入市):</li> <li>8054月5日(入市):</li> <li>8054月5日(入市):</li> <li>8054月5日(入市):</li> <li>8054月5日(入市):</li> <li>8054月5日(入市):</li> <li>8054月5日(入市):</li> <li>8054月5日(入市):</li> <li>8054月5日(入市):</li> <li>8054月5日(入市):</li> <li>8054月5日(入市):</li> <li>8054月5日(大市):</li> <li>8054月5日(大市):</li> <li>805</li></ul>                                                                                                    | 2022 2 2 2 2 2 2 2 2 2 2 2 2 2 2 2 2 2                       |                              | 2018<br>例入职<br>员工登录<br>19522438316<br>0.7188383       | H<br>* * 79% = 0<br>Ø S<br>Ø S<br>F<br>R<br>S<br>S<br>S<br>S<br>S<br>S<br>S<br>S<br>S<br>S<br>S<br>S<br>S | 次<br>・ 3 年10月日日 (<br>く 近日<br>・ 3 日<br>・ 3 日<br>日<br>日<br>日<br>日<br>日<br>日<br>日<br>日<br>日<br>日<br>日<br>日<br>日 | *#5<br>*#5<br>*#5<br>*#5<br>*95<br>*95<br>*95<br>*95<br>*95<br>*95<br>*95<br>*95<br>*95<br>*9                                                                                                    | 00-19<br>入東<br>整信息<br>3-2, 版时用面的通知<br>9-2)4778-5<br>2<br>                                                                                                    | 9 • 7% • 東京<br>東京<br>X016           |
| <ul> <li>読章:</li> <li>花朵公郎<br/>(安告人):</li> <li>藩个人信息</li> <li>第个人信息</li> <li>80-4007/89-</li> <li>80-4003/89-</li> <li>80-4003/89-</li> <li>8</li></ul>                                                                                                    | 2022 2 2 70%<br>2003                                         | uni +世界記 ♥<br>《 道田<br>+86 ~  | 28-18<br>待入职<br>员工登录<br>195522438316                  | BOTH CALEDINAN                                                                                            | 文<br>《近回<br>》<br>》                                                                                                    | * 4.5<br>* 4.5<br>* 4.5<br>* 4.5<br>* 9.5<br>* 9.5<br>* 4.5<br>* 9.5<br>* 4.5<br>* 9.5<br>* 4.5<br>* 9.5<br>* 4.5<br>* 1.5<br>* 1.5 | 10-19<br>AR<br>整信息<br>32、 新时用面的组织<br>9454785<br>来<br>                                                                                                    | ● ● 77% ●<br>夏多<br>×<br>H#<br>N014  |

提交之后, 该员工成为系统待入职员工, 另外我们在招聘模块的应聘者接受 offer 后也 会同步到我们的待入职员工中。

同时, 针对添加的待入职员工, 需要完善个人信息时也支持对"待入职"人员的信息审核。 当"待入职员工信息审核"开启时, 待入职员工在填写个人信息后, 如果需要修改个人信息, 则会向对应审批流中的审批人提交信息修改变更通知审批。

| 凸 审批   | 🚺 功能演示账号 Test 👻             | Q 🔔 🛛 🖉 🍥 🐽 功能演示 🗎 |
|--------|-----------------------------|--------------------|
| Ⅲ 审批列表 | 考勤审批 员工审批 工资社保审批 招聘审批 自定义审批 |                    |
| ③ 审批管理 | 审批名称 审批说明                   | 状态                 |
| ♀ 审批角色 | 3 转正 -                      |                    |
|        | 2 调岗 -                      |                    |
|        | 3 入职 -                      |                    |
|        | 8 离职 -                      |                    |
|        | ■ 员工信息审核 -                  | 请先设置审批             |
|        | B 员工类证明 -                   | 请先设置审批             |
|        | 2 离职交接 -                    |                    |
|        | ■ 电子合同 -                    |                    |
|        | 2 批量转正 -                    | 请先设置审批             |
|        | 各入职员工信息审核 -                 | 请先设置审批             |
|        | 2 管理员权限 -                   | 请先设置审批             |

当员工在手机 APP, PC 链接, 手机链接上填写完善个人"待入职信息"并提交信息 后,待入职员工不得修改信息, 且对应审批人可收到"信息审核"审批查看待入职员工提 交或修改的信息类型,并可在 PC 或 手机上完成审批操作;

| ( all the        |                 | 账三的待入职员:   | 工信息审核          |       |
|------------------|-----------------|------------|----------------|-------|
| *** ***          | 10              | SC SBORT   | A2500: 201-0-0 | 44578 |
| least            |                 |            | WILDIE         |       |
| 2004 Jun         | TT11T121000606  |            | P #::##        |       |
| 0.005 0.0        | <b>F</b> 界工业印刷机 |            | 0.18.0.20      |       |
| stard hand hit   |                 | (014 T1 30 | ami.           |       |
| autres.          |                 | 001        | 10.00 H H H    |       |
| 874863004        |                 | A          | 运营事化人 使效 实验中   |       |
| 20011            |                 | zzost/     |                |       |
| 10.04W-W I       |                 |            | with a         |       |
| 1401(10.051.804) |                 |            |                |       |
| num Av           |                 |            |                |       |
|                  |                 |            |                |       |

并且, 当 HR 对"待入职员工"信息审核后, 可在员工详情页锁定该员工的"编辑权限", 锁定后, 待入职员工不可再编辑自己的个人信息, 同时也可在 【员工端设置】 -【我的设置】 下 "员工编辑权限"锁定全部待入职员工的信息编辑权限。

|                           |                   | <u>8</u> (≣)(808)            |                     |          | 04008      |              | •       |               |            |
|---------------------------|-------------------|------------------------------|---------------------|----------|------------|--------------|---------|---------------|------------|
|                           |                   | 新加州2011日間<br>1641月1247582885 | AREE INT 2021-11-15 |          |            |              |         |               |            |
|                           |                   |                              |                     |          |            | 1. 10        |         |               |            |
|                           |                   |                              | 1400 800            | e 19254  |            |              |         |               |            |
|                           | 1.8155            |                              |                     |          |            |              | 2.98.1  |               |            |
|                           | ARTING            |                              |                     | 12.00    |            |              |         |               |            |
|                           | 100               |                              |                     | 0-01230  | 122        |              |         |               |            |
|                           | Neca              |                              |                     | 1217-10  |            |              |         |               |            |
|                           | WHEEK             |                              |                     | 2012     | 8          |              |         |               |            |
|                           | 1000              | 123                          |                     | 76       | 1212178646 |              |         |               |            |
|                           | 11.0              | #                            |                     | 10.00    |            |              |         |               |            |
|                           | 1742              |                              |                     | \$111.00 |            |              |         |               |            |
|                           | 030402            | T60H8                        |                     | 813801   | 623        |              |         |               |            |
| exna - o                  |                   |                              |                     |          |            | 105114, 021  |         | 2.000 4.000   | na -       |
|                           | within the second |                              | 0.1400              | men.     |            |              |         |               |            |
| 2,4050 (0405)             | CONTRAM 0         | DAVIDUA SCILIUM              | SULLING IN DO       | 10440    |            |              |         |               |            |
| 0 UTD40ER8.415            | TankRenord        |                              |                     |          |            |              |         |               |            |
| 自然影響 工作资源                 | a Netvia          |                              |                     |          |            |              |         |               |            |
|                           | -                 |                              |                     |          |            |              |         |               |            |
| 9 第三朝總校派                  | 7161 - 201        |                              | 718 318             | ● 员工的    | e 💽        |              | ● 他方面   |               |            |
| Contraction of the second | A ALCONTON        |                              | NT NOT THE OWNER    | 8        | APPENDECE  | CINED AND IN | 十方田中町25 | NATION COLUMN | Excessed 1 |
|                           |                   |                              |                     |          |            |              |         |               |            |
| o minara o                | D                 |                              |                     |          |            |              |         |               |            |
| Red. Arrive               | OUNTERNO.         |                              |                     |          |            |              |         |               |            |
|                           |                   |                              |                     |          |            |              |         |               |            |
|                           |                   |                              |                     |          |            |              |         |               |            |
|                           |                   |                              |                     |          |            |              |         |               |            |
|                           |                   |                              |                     |          |            |              |         |               |            |
|                           |                   |                              |                     |          |            |              |         |               |            |
|                           |                   |                              |                     |          |            |              |         |               |            |

针对系统在职员工, 我们可以对其进行转正式、转正、调岗、离职、删除等操作。

注: HR 办理入职或添加待入职时, 薪人薪事会在该公司所有的在职、离职、待入职员 工中, 通过手机号或身份证号的数据对比筛选出可能相同的员工, 向 HR 管理员发出预警, 提醒 HR 谨慎操作

|    |                  | 建加致工                                                                   |     |
|----|------------------|------------------------------------------------------------------------|-----|
|    | REAL ROOM        |                                                                        |     |
|    | Q STREETS MOREST | AND A CANCELL X                                                        |     |
|    | 114 87           | 世界和目的公正。<br>空景和的正式市场影响—人: ● 短期群议 · · · · · · · · · · · · · · · · · · · |     |
|    | 48 855           | ■民日二で/時(19460780007)の内部1111111234)2320年10月0日<br>単記(主治単記、広九原用)          |     |
|    | ante O           |                                                                        |     |
|    | #2 05.37         | 1870年7日<br>認可以"取好人能」置接線作業和日工商人能成得人能人自人能:<br>也可想由"時山"地域成式人記。            |     |
|    | and state        | 20 E. C. C. C. C. C. C. C. C. C. C. C. C. C.                           |     |
|    | WANK EK          | - HOTHE GOO IN                                                         |     |
|    |                  |                                                                        |     |
| 83 |                  | 漆加炭工                                                                   | ×   |
|    | SAME REGISTER    |                                                                        | i i |
|    |                  |                                                                        |     |
|    | INS IAD          | 有相同员工 ×                                                                |     |
|    |                  | 但你如此成工有不利的工可能是有一人!                                                     | 2   |
|    | 81 Acres         | 周囲型工作/V4種(15400990007)2020年10月09日周囲(注泊周囲)正常<br>文明)                     | 2   |
|    | -                | 回动以"奴隶"侍人职,重编组作属职责工具人职;<br>也可求用"特认"地位承绍传入职。                            |     |
|    | 0.3856           | 10.4 To 4                                                              |     |
|    |                  |                                                                        |     |
|    |                  |                                                                        |     |
|    |                  | 226 1.022                                                              |     |

#### 1.2 非正式转正式

针对于非正式类型的员工, 当其与公司签订劳动合同, 变为正式员工时, 可在系统中点 击员工列表 "…"操作转正式。

| 7   | 1717   | 16033435411 | 30012 | IEst  | 开发部开发二级学    | 2021-55-06 | <b>未送</b> 回 | *99正          |               |
|-----|--------|-------------|-------|-------|-------------|------------|-------------|---------------|---------------|
| 8   | 小块     | 16012143453 | 30015 | IEst  | 开发邮开发二档单    | 2021-05-10 | 末修理         | 末時正           |               |
| 8   | нн     | 16024353122 | 30016 | 正式    | 开始的开始二级传    | 2021-05-10 | 来终于         | 来就正           |               |
| 19  | 66     | 10012334411 | 30017 | IEst  | 开发部开发二级学    | 2021-05-10 | 未進臣         | #98E          |               |
| 31  | **     | 16012344422 | 30018 | IB\$  | 开发邮开发二档单    | 2021-85-10 | 未進定         | 常時正           |               |
| 12  | 重市平    | 16013343511 | 30019 | 正式    | 开发的开始二级事    | 2021-05-10 | 未進生         | 未转正           | 66. I         |
| 13  | REE    | 16023454355 | 30020 | inet  | 开发部开发二级争    | 2021-05-10 | 未建立         | #1091E        | 112           |
| 54  | 198Z   | 16024354353 | 30014 | IEst. | 开发邮开发二码学    | 2021-05-18 | 未把臣         | 未转正           |               |
| 15  | 1      | 16043671234 |       | 正式    |             | 2021-06-04 | 来你世         | 莱朝正           | - 12          |
| 35  | 1616   | 16967567685 |       | itst  | 开发部开发二级学    | 2021-07-01 | 未休工         | #101Z         | ***           |
| 17  | 織大王    | 16043656711 |       | IEst  | 开发部开发二级学 实施 | 2021-07-01 | 未成臣         | 10087-05      |               |
| 38  | 避死生    | 16023456709 |       | 正式    |             | 2021-07-12 | 未御注         | 4912          |               |
| 19  | 10.000 | 10067056789 |       | IEst  |             | 2021-07-19 | 未供应         | 转正式           | 1             |
| 29  | 和正式员工  | 16509889068 |       | 83    |             | 2021-06-01 | 未講座         | 周代<br>東至1921日 |               |
| 836 |        |             |       |       |             | 205/5      | 1           | 839           | vēt t 页       |
|     |        |             |       |       | 检查-转正式      |            |             |               | destructures. |

|               | 秘歌 #11<br>#RUN INCISSION - ANII (#ECO16-07-35 |     |  |
|---------------|-----------------------------------------------|-----|--|
| 0 40.000, 10  | BERARMOL INTO MALINGSHIP                      |     |  |
| · #20004      | 10 AURTON                                     |     |  |
| Trainer Total | II ARUS                                       |     |  |
| 28            | A0011                                         | 0   |  |
|               |                                               |     |  |
|               |                                               |     |  |
|               |                                               |     |  |
|               |                                               |     |  |
|               |                                               |     |  |
|               | 505                                           | HR. |  |

把转正式的时间填写好, 点击提交, 转正式后, 可按照需要去完善员工的个人信息、工资信息(请到工资模块进行定薪) 注意事项:

1、转正式时间不能早于非正式入职日期,必须晚于最近一次调薪生效时间且不能晚于当天;

2、非正式阶段的工号将被释放, 转正式时系统会按照工号规则赋予转正式员工新工号;

3、员工存在审批中的调薪、请假、销假审批,不能操作转正式;

4、转正式操作成功后会生成一条成长记录;

5、非正式转正式的员工, 考勤模块按一个人记录考勤数据; 工资模块按一个人计算薪酬数 据并合并纳税(按正式员工计税)

#### 1.3 转正

管理员帮员工操作转正时,点击员工后面操作处的"..."点击"转正"选择转正时间,

可以填写转正评价, 上传附件, 如试用期考核表等。如果设置了审批流会直接进入到审批流中,并且可以看到当前审批人。

如果当前管理员拥有工资模块权限,在工资模块-开启转正自动调薪时,系统自动为员工转正并调薪。

| 13   | 关键信   | 16023454355 | 30026 | Ext | 开发影开发二遍潮    | 2021-05-10 | *#2         | 未转正              | 1444  |
|------|-------|-------------|-------|-----|-------------|------------|-------------|------------------|-------|
| 14   | 04E   | 18024354353 | 30014 | 正式  | 开始邮件发二组制    | 2821-05-18 | 未進定         | 末時正              | 1444  |
| 15   | 1     | 16043871234 |       | 正式  |             | 2021-06-04 | *#2         | 未转正              | -++   |
| 16   | 16.16 | 16067567685 |       | EX. | 开发影开发二倍伸    | 2021-07-01 | 未用证         | 未設正              | 1111  |
| 17   | 捕死生   | 15043555711 |       | 正式  | 开发邮开发二组带 实践 | 2021-07-01 | 未進度         | W2mZeg           |       |
| 18   | 潮先生   | 16023456789 |       | 正式  |             | 2021-07-12 | 来非常         | NOTE             |       |
| 19   | 成成成   | 16087856780 |       | EX  |             | 2021-07-19 | *#5         | 明正式              |       |
| 10   | 非正式员工 | 16509889388 |       | 展习  |             | 2021-08-01 | <b>未然</b> 是 | 調約<br>電影交援       |       |
| 35 🙊 |       |             |       |     |             | 20氪/页      |             | 1 (8)21<br>(8)39 | 往 1 月 |

冯武娜-转正

注: 除管理员为员工发起转正外, 员工本人也可在手机端自行发起转正申请, 详见审批模块 操作教程及 APP 操作教程。

#### 1.4 调岗

当管理员操作调岗时,点击对应员工后面操作处的"…"后点击调岗

|        | 10.000 | 000000000000 D 0000000 |    | And a standard and a standard | 895 BR 115 |          | 530055 |       |
|--------|--------|------------------------|----|-------------------------------|------------|----------|--------|-------|
| 15     | 1      | 10043071234            | 正式 |                               | 2021-00-04 | 半進位      | 末期正    |       |
| 16     | etet:  | 19067567685            | 正式 | 开发邮开发二级制                      | 2021-07-01 | 本進出      | 来明正    |       |
| 17     | 潮先生    | 10043858711            | 正式 | 开发的开发二级制 实施                   | 2021-07-01 | 未進出      | 928749 |       |
| 18     | 潘先生    | 19023456709            | 正式 |                               | 2021-07-12 | 未進生      | WELZ.  |       |
| 10     | 0.00   | 10387856789            | 正式 |                               | 2021-07-19 | 未供注      | 特正式    | iii   |
| 20     | 非正式员工  | 16506669088            | 第3 |                               | 2021-08-01 | 末進世      | 100    |       |
| 月 36 苗 |        |                        |    |                               | 20%5       | <b>t</b> | 1 Hite | 往 1 页 |

填写员工调岗后的岗位、部门、职级等信息, 也可上传附件。调岗时间只能当前日期前后各一个月的范围内选择。如果开启调岗审批, 则会在审批通过之后才能生效。

|                                                                                                    | 张帆 winne<br>===================================                                                                 | 07-29                                                                                                    |                                                                                                    |  |
|----------------------------------------------------------------------------------------------------|----------------------------------------------------------------------------------------------------|----------------------------------------------------------------------------------------------------|----------------------------------------------------------------------------------------------------|--|
| 0 icesdani                                                                                                    | 17-bezh                                                                                                    |                                                                                                    |                                                                                                    |  |
| 100                                                                                                    |                                                                                                    | 8月21                                                                                                    | WARKS                                                                                                    |  |
| 1983                                                                                                    |                                                                                                    | 0.00%                                                                                                    | 1010-001100                                                                                                    |  |
| 200                                                                                                    |                                                                                                    | 835.5                                                                                                    |                                                                                                    |  |
| 13038                                                                                                    |                                                                                                    | c R h                                                                                                    | max.R.Instantifi                                                                                                    |  |
| 1482                                                                                                    |                                                                                                    | 8.85                                                                                                    | WAARDON CO.                                                                                                    |  |
| 100000                                                                                                    | = 16781008                                                                                                    |                                                                                                    |                                                                                                    |  |
| 49(90)                                                                                                    | 0.000075                                                                                                    |                                                                                                    |                                                                                                    |  |
| 107                                                                                                    | LATE                                                                                                    |                                                                                                    |                                                                                                    |  |
|                                                                                                    |                                                                                                    |                                                                                                    |                                                                                                    |  |
|                                                                                                    | unitive control and according to a series of the state                                                          | . 114                                                                                                    |                                                                                                    |  |
|                                                                                                    | the second control of the second second second second second second second second second second second second s | - 210<br>- 210<br>- 210<br>- 210<br>- 210                                                                                                    | #04                                                                                                    |  |
| HER.<br>L'INER                                                                                                    |                                                                                                    | 5.5742<br>2016-2013<br>2016-2013<br>2016-2013                                                                                                    | 1005<br>961-2090001                                                                                                    |  |
| and<br>Track<br>And                                                                                                    |                                                                                                    | - 3.742<br>- 2.742<br>- 2.742<br>2.742<br>2.742<br>2.742<br> | 804<br>86-208001                                                                                                    |  |
| etter<br>Line<br>Restricter                                                                                                    |                                                                                                    | 2016-2013<br>2016-2013<br>2016-2013<br>2016<br>2016<br>2016<br>2016<br>2016<br>2016<br>2016<br>2016                                                                                                    | NOA<br>NA-ROMONI<br>NA-ROMONI<br>D MEDR                                                                                                    |  |
| Bally and a                                                                                                    |                                                                                                    | 2016-000<br>2016-000<br>2015<br>2015<br>2015<br>2015<br>2015<br>2015                                                                                                    | ROM<br>MAI-EXMINIT<br>MAI-EXMINIT<br>MAI-EXMINIT<br>MAI-EXMINIT                                                                                                    |  |
| MERIC<br>Lingt<br>Address<br>Robustor<br>Lingt                                                                                                    |                                                                                                    | - 3.742<br>- 次形-研究<br>                                                                                                    | Mode<br>Mod-Renderster<br>And-Renderster<br>(*) MACOR<br>11. Syliczel<br>1. Organi                                                                                                    |  |
| Bactorese<br>Intel<br>Bactorese<br>Intel<br>Bactorese<br>Intel<br>Bactorese                                                                                                    |                                                                                                    | 2014<br>2015-2013<br>2015<br>2015<br>2015<br>2015<br>2015<br>2015<br>2015                                                                                                    | IROJA<br>IROJA<br>IROJ-BOORDOOM<br>IROJA-BOORDOOM<br>IROJA-BOORDOOM<br>IROJA-BOORDOOM<br>IROJA-BOORDOOM<br>IROJA-BOORDOOM<br>IROJA<br>IROJA<br>I |  |
| market<br>Linger<br>Additioner<br>Reconverse<br>Linger<br>Reconverse<br>Linger                                                                                                    |                                                                                                    |                                                                                                    | HANK<br>HAL-ARTHRINGT<br>HAL-ARTHRINGT<br>HAL-ARTHRINGT<br>IN ANECOR<br>IN ANECOR<br>IN ANECOR                                                                                                    |  |
| Balling Control of Control of Con                                                                                                    |                                                                                                    | 2014<br>2015<br>2015<br>2015<br>2015<br>2015<br>2015<br>2015<br>2015                                                                                                    | 2004<br>984-3030000<br>204-3030000<br>20 AACOR<br>20 AACOR<br>1-000947<br>10 AACOR<br>20 AACOR<br>20 AACOR                                                                                                    |  |
| Balance<br>Internet<br>Balance<br>Internet<br>Internet<br>Internet<br>Interne |                                                                                                    |                                                                                                    | RME<br>RA-ARRENDET<br>RA-ARRENDET<br>RA-ARRENDET<br>RA-ARRENDE<br>RA-ARRENDE<br>RA-A                                                                                                    |  |
| Bankings<br>Anter<br>Bankings<br>Bankings<br>Banking<br>Bankings<br>Bankings<br>Banking<br>Bankings<br>Banking<br>Bankings<br>Banking<br>Banking<br>Banking<br>Ban                   |                                                                                                    |                                                                                                    | R004<br>984-197880000<br>984-19788000<br>90 AAE208<br>91 AAE208<br>1000997<br>1000997<br>10 AAE208<br>1000997<br>1000997                                                                                                    |  |

#### 1.5 离职

#### 1.5.1 离职操作

当管理员给员工操作离职时,点击对应员工后面操作处的"…"后点击"离职"

| 18     | 201200 | 18067567685 | IEst, | 开始邮件第二曲号    | 2021-07-01 | 未休定  | 未時正       | 100   |
|--------|--------|-------------|-------|-------------|------------|------|-----------|-------|
| 17     | 爆光生    | 16043656711 | Ext   | 开发影开发二级号 系统 | 2021-07-01 | +#5  | water-arm | 1886  |
| 18     | 潘先生    | 10023456789 | 正式    |             | 2021-07-12 | 来伊定  | INTE NO.  |       |
| 19     | 101010 | 18067656789 | 正式    |             | 2021-07-19 | *#5  | 利正式       | 1442  |
| 20     | 非正式员工  | 10509839088 | Ea    |             | 2021-00-01 | #### | 調用        | +1.44 |
| 州 36 保 |        |             |       |             | 20965      | 1 -  | · 東戸      | 住 1 页 |

管理员在操作离职时,必须选择员工的离职类型和离职时间及社保和公积金减员月。 离职类型中的主动离职和被动离职, 会参与统计分析。 复聘建议, 可以对离职员工是否复用进行标记:

|                                                                                                    |                   |                                                                                                    | 代小順-G组                                                                                                    |                 | × |
|----------------------------------------------------------------------------------------------------|-------------------|----------------------------------------------------------------------------------------------------|----------------------------------------------------------------------------------------------------|-----------------|---|
|                                                                                                    | 2MS               |                                                                                                    | - 10(21)E NS                                                                                                    |                 |   |
|                                                                                                    | EDMO              |                                                                                                    |                                                                                                    |                 |   |
| 60                                                                                                    | NEWS N            |                                                                                                    | INSPIS R: 1 AND                                                                                                    |                 |   |
|                                                                                                    |                   |                                                                                                    | HEIMHFELD-& TP                                                                                                    |                 |   |
| 28                                                                                                    | ·<br>第三次第 · [第:公司 | \$12                                                                                                    | <b>美利奈利</b>                                                                                                    |                 | 0 |
| 5                                                                                                    | 2番不信,再往此远         |                                                                                                    |                                                                                                    |                 |   |
| -                                                                                                    |                   |                                                                                                    |                                                                                                    |                 | - |
|                                                                                                    | 10.00             |                                                                                                    | NAME                                                                                                    | nummer (        |   |
|                                                                                                    |                   |                                                                                                    | 正常委用                                                                                                    | - ]             |   |
|                                                                                                    |                   |                                                                                                    | 0.6.4.0                                                                                                    |                 |   |
|                                                                                                    |                   |                                                                                                    | EXH                                                                                                    |                 |   |
| 177                                                                                                    | -1000-1-92-05     |                                                                                                    | 4.不能用                                                                                                    |                 |   |
| 哥职原因字                                                                                                    | 段可以汤              | 加自定义原因,                                                                                                    | 也可以通过拖拽自由调整                                                                                                    | 修原因的展示顺序        |   |
| 哥职原因字                                                                                                    | 段可以汤              | 加自定义原因,                                                                                                    | 也可以通过拖拽自由调整                                                                                                    | 修原因的展示顺序        | × |
| 哥职原因字                                                                                                    | 段可以汤              | 加自定义原因,                                                                                                    | 也可以通过拖拽自由调整                                                                                                    | <b>坚原因的展示顺序</b> | × |
| 朝职原因字                                                                                                    | 段可以汤              | (1847<br>訪加自定义原因,<br>編編7段                                                                                                    | 也可以通过拖拽自由调整                                                                                                    | 修原因的展示顺序        | × |
| 鄂职原因字                                                                                                    | 段可以汤              | (1887<br>动自定义原因,<br>編編字段                                                                                                    | 也可以通过拖拽自由调整                                                                                                    | 修成的展示顺序         | × |
| 鄂职原因字                                                                                                    | 段可以汤              | (10H7<br>动自定义原因,<br>编辑字段<br>- Room                                                                                                    | 也可以通过拖拽自由调整                                                                                                    | <u>修原因的展示顺序</u> | × |
| 朝职原因字                                                                                                    | 段可以汤              | (1087<br>动力自定义原因,<br>SN服 7段<br>- 7655<br>- 26555<br>- 26555                                                                                                    | 也可以通过拖拽自由调整                                                                                                    | <u>修原因的展示顺序</u> | * |
| 朝职原因字                                                                                                    | 段可以汤              | (1897<br>动自定义原因,<br>解释并段<br>- 1885<br>- 1885<br>- 1885                                                                                                    | 12 (ATH)<br>也可以通过拖拽自由调整<br>RELECTION<br>RELECTION                                                                                               | <u> </u>        |   |
|                                                                                                    | 段可以汤              | (1897<br>就加自定义原因,<br>解释学段<br>- 7655<br>- 7655<br>- 7655                                                                                                    | 12<br>也可以通过拖拽自由调整<br>####################################                                                                                       | <u> </u>        |   |
| 3<br>取原因字<br>() #2538<br>() #2538<br>() #253<br>() #253<br>() # | 段可以汤              | (1847<br>动自定义原因,                                                                                                    | 12<br>也可以通过拖拽自由调整<br>第2100年1985<br>第2100年1985<br>(1)<br>(1)<br>(1)<br>(1)<br>(1)<br>(1)<br>(1)<br>(1)                                           | <u>修原因的展示顺序</u> |   |
| 3.<br>取原因字<br>() #151288<br>5.565<br>5.565                                                                                                    | 段可以汤              | (1007<br>初自定义原因,<br>「新編字段<br>- 7055<br>- 7055 | 12<br>也可以通过拖拽自由调整<br>第2100年1985<br>第2100年1985<br>第2100年1985<br>※<br>第2100年1985<br>※<br>※<br>※<br>※<br>※<br>※<br>※<br>※<br>※<br>※<br>※<br>※<br>※ | <u>修原因的展示顺序</u> | × |
| 3.<br>1.<br>1.<br>1.<br>1.<br>1.<br>1.<br>1.<br>1.<br>1.<br>1.<br>1.<br>1.<br>1.                                                                                                    | 段可以汤              | (1007<br>初加自定义原因,<br>998年7段<br>- 705年<br>- 705年<br>- 7055<br>- 7055<br>- 70 |                                                                                                    | <u>修原因的展示顺序</u> |   |

| 1.82315      | 主动病明                     |   | WEISTHE  | (二) 總詳日期            |    |
|--------------|--------------------------|---|----------|---------------------|----|
| OTRATECT     | 11 8393M                 |   | 个人主因     | 858                 |    |
| oman         | 清估祥                      |   |          |                     |    |
| <b>米</b> 利用1 | 0-1003年間                 |   |          |                     |    |
| HAREIGN ()   |                          |   |          |                     |    |
| HBR          | 大王靖王成南,小朝帝后最多常的          |   | PORIOS   | 大于除于OPUR、小教師印刷多考約   |    |
| (社術編用))      | □ 高用月份、福加月高月干发比量         |   | 109368/0 | amon. 49/04/0782/02 |    |
| 1.工作利用月      | CT 200409, 2004154772228 |   | 86010    |                     | 75 |
| 594-80X      |                          | x | 由用下层的是   |                     |    |

离职工资减员月:需在工资模块-设置-工资设置,开启离职工资减员月

|                           |                  |         |                   |              | 薪酬设置    |           |          |  |
|---------------------------|------------------|---------|-------------------|--------------|---------|-----------|----------|--|
| い無収置                      | NUR TREE         |         | No.07             | 成本新分         | 调新设置    | 12.006960 | \$38.9JB |  |
| () and the owned with the | ALTER, STOREGARD | 0.10110 | nizhanni.         |              |         |           |          |  |
|                           | ан ан ал         |         |                   |              |         |           |          |  |
| 加加目的                      | 2011             | ٠       | 10[]              | *            |         |           |          |  |
| 70531902859               | 309              | ٣       |                   |              |         |           |          |  |
| 11572338928               | 不计量社会            | ٣       |                   |              |         |           |          |  |
| *##32+21                  | ******           |         | the ARRIVATION OF | CROOKING MAN | () = 10 |           |          |  |
| RUSIAR                    | 帝王高晋时选择减尚月       | ٣       |                   |              |         |           |          |  |
| #i+SECOM                  | 太平11月除書資令平12     |         |                   |              |         |           |          |  |
|                           |                  |         |                   |              | 1705    | 101       |          |  |

工资、社保、公积金离职减员月可以在离职人员里查看某位员工的离职信息中再次进行修改。

|              | 均定             | ()第一 IE 1998]   |
|--------------|----------------|-----------------|
|              | 马武雄            | BUARCE FALM AAS |
|              | 个人情想 消位病想 台灣情想 | 林校清整 林田信息 成长过来  |
| 用彩色绘         |                | DIZARDIH        |
| 主动用用         |                | 11 3819-10.24   |
| TATE         |                | 0.41±10         |
| 10.02        |                | moti -          |
| RETRE        |                | In RADIAN       |
|              |                |                 |
| 10.002       |                | P.M.D.B.        |
|              |                |                 |
| 159388.47    |                | 045amBA         |
| III 2020年11月 |                | II 20219(10)    |
| 18480        |                | MAN P           |
| 20234#10.0   |                | 101             |
| 8481         |                | ANTWO:          |

操作离职时,离职日期可选择当天之后3个月内的任意日期(预离职);并选择是否 关闭员工登录权限及管理员登录权限。

| 0 contentan atmosten | es compress presses | NARY IN  | 12067  | N7. 182 | ndie A | 201 | LANT. | INCOME. B | DALIC |  |
|----------------------|---------------------|----------|--------|---------|--------|-----|-------|-----------|-------|--|
| - NFWS               |                     | - KUREN  | 0      | _       | _      | _   | _     |           |       |  |
| 主动和印                 |                     | 11 202   | 0-05-3 | ŝ.      |        |     |       |           |       |  |
| DBREIDS              |                     | ei :     |        | 202     | 10年    | 5月  |       | 55        |       |  |
|                      |                     | 8        | -      | -       | =      |     | Ŧ     |           |       |  |
| DATEN.               |                     | 26       |        | 24      | 10     |     | 33    |           |       |  |
| #53                  |                     | 3        | æ      |         | 35     | æ   |       |           |       |  |
| X1975                |                     | 13       | n      | 12      | 22     | -   | 15    |           |       |  |
| 15-3001零時            |                     | 19       | 35     | 99      | 29     | 31  | 38    | -96       |       |  |
|                      |                     | 34       | 25     | 25      | 37     | 28  | -29   | - 10      |       |  |
| DARESS ()            |                     | 0        |        |         | 1      | 12  | 1     | 12        |       |  |
|                      |                     | <u> </u> |        |         |        |     |       |           |       |  |

|                  | 散大  | 夫·南朝              |            | ×   |
|------------------|-----|-------------------|------------|-----|
| #847.921 0       |     |                   | -          |     |
| 90278040F        |     | Alaston           | -          |     |
| 关闭               |     | ***               | 1.14       | 0   |
| FRE              |     | Allen.            |            | 100 |
| 大于每于创新和、小教馆运搬新档位 |     | 大于带于记载,小都坚守整手两位   |            |     |
| - 社理國家內          |     | - 以积金成为月          |            | 2   |
| 目 四年请月份开始、不再做纳红母 |     | 信 自由高的任开始,不可能被公积金 |            | 1   |
| -IRMER           |     | 8978              |            |     |
| m 2020-06        |     |                   | <b>2</b> . |     |
|                  | 838 | #2                |            |     |

| 89 | 88 ÷ | \$ B \$     | Σiù ± | 网络形式 | 803       | 1002 = | XIEEEE =   | 图号状态 | 8290     | 1 120 (3 |
|----|------|-------------|-------|------|-----------|--------|------------|------|----------|----------|
| ŕ  | 用于亚  | 13100680663 |       | IESE | 开发影开发二级制  |        | 2020-12-12 |      | 已#EAPP.m | £        |
| 2  | #B   | 10023343551 | 30008 | itst | ######=@# |        | 2021-03-31 | 24.4 | +#E      | E. con   |
|    | M-A. | 10035405451 | 30001 | 正式   | 這規則式      |        | 2021-04-01 | +#2  | 未成業      | 8. eee   |
| ç. | 一般王  | 10539889000 |       | 正式   | 开放鲜       |        | 2021-08-01 | 未作注  | 未御堂      | £        |
| 6  | 潜先生  | 10034856342 | 30000 | 正式   | 开发影开发二個制  | 103    | 2021-04-29 | 中居住  | 未休2      | B        |
| i. | 小花   | 15571241996 | 30011 | 正式   | 开发邮件发二档单  | 58     | 2021-05-08 |      | 可应登录     | E        |
| È. | 1717 | 10033435411 | 30012 | 正式   | 开发都开发二倍学  |        | 2021-05-06 | *#2  | *#2      | a        |
| 1  | 4:8  | 16012143453 | 30015 | IEst | 开发影开发二级学  |        | 2021-05-10 | *#5  | *#2      | ÷        |

#### 在职列表中分别显示员工账号状态及绑定状态。

如果系统中的离职原因选项不满足需求,可以在"离职原因"中添加备注。"申请离职 原因"是指如果开启离职审批,则员工在移动端可以申请离职并填写离职原因,离职原因会 同步过来。

代通知金、补偿金如填写也会直接同步到工资。根据相关法律法规, 补偿金不超过当地 社平工资三倍\*12的部分, 不用纳税。代通知金, 会合并工资纳税。

操作离职时会提示该员工当前年假剩余和调休天数, 提醒 HR, 避免用工风险及影响工 资核算。会显示直属下属数量, 提醒 HR 更改下属员工的汇报对象, 以免影响审批。

#### 1.5.2 预离职管理

预离职员工详情页会显示离职信息, 可查看已经操作的记录, 如需修改可点击顶部 "离 职"按钮。

| O VERNESTED STROETKIDE D | USAFTER ARTIST                                                              | DARGELLA                                                                                                    | 10,427                                                                                                    | r. 167                                         | nine#                                                                                                    | 988                                                                                                    | 167.5                                                                                                    | ACLES, B                                                                                                    | DHI                                                                                                    |                                                                                                    |
|--------------------------|-----------------------------------------------------------------------------|----------------------------------------------------------------------------------------------------|----------------------------------------------------------------------------------------------------|------------------------------------------------|----------------------------------------------------------------------------------------------------|----------------------------------------------------------------------------------------------------|----------------------------------------------------------------------------------------------------|----------------------------------------------------------------------------------------------------|----------------------------------------------------------------------------------------------------|----------------------------------------------------------------------------------------------------|
| - #F#3                   |                                                                             | • NEN7/0                                                                                                    | 0                                                                                                    |                                                | 1                                                                                                    | REFE                                                                                                    | 助生文                                                                                                    | a a a a a a a a a a a a a a a a a a a                                                                                                    |                                                                                                    |                                                                                                    |
| 主动用田                     |                                                                             | = 202                                                                                                    | 0 05 3                                                                                                    | 1                                              | 1                                                                                                    | 朝日日                                                                                                    | 期内に                                                                                                    | (他们)                                                                                                    |                                                                                                    |                                                                                                    |
| oiteat                   |                                                                             |                                                                                                    |                                                                                                    | 202                                            | 0年:                                                                                                    | 5月                                                                                                    |                                                                                                    | 10                                                                                                    |                                                                                                    |                                                                                                    |
|                          |                                                                             |                                                                                                    | -                                                                                                    | 2                                              | =                                                                                                    | ×                                                                                                    | ΞĒ.                                                                                                    | A                                                                                                    |                                                                                                    |                                                                                                    |
| 092B                     |                                                                             | - 24                                                                                                    |                                                                                                    | í.                                             | 20                                                                                                    | Ξř.                                                                                                    | Ξ¥.                                                                                                    | 12                                                                                                    |                                                                                                    |                                                                                                    |
| W15/4                    |                                                                             | - 30                                                                                                    | 23                                                                                                    |                                                | 6                                                                                                    | $\hat{\tau}$                                                                                                    | Ξř.                                                                                                    | Si                                                                                                    |                                                                                                    |                                                                                                    |
| AFEE                     |                                                                             | - 18                                                                                                    |                                                                                                    | U.                                             | 10                                                                                                    | 34                                                                                                    | 200                                                                                                    | 35                                                                                                    |                                                                                                    |                                                                                                    |
| 1-44/1-44                |                                                                             | 17                                                                                                    |                                                                                                    | - 10                                           | 20                                                                                                    | 21                                                                                                    | 22                                                                                                    | 23                                                                                                    |                                                                                                    |                                                                                                    |
|                          |                                                                             |                                                                                                    | 25                                                                                                    | - 26                                           | 27                                                                                                    | 26                                                                                                    | 29                                                                                                    | - 30                                                                                                    |                                                                                                    |                                                                                                    |
|                          | © ANOVERTIKE RINGERADE D<br>wENG<br>10<br>00128<br>WEG<br>AFER<br>-10017717 | ADARE LINGGTARDE ACADITARE ARRUPT      ADARE      ADARE | ADVANTALIAN ALIAGATABAS ANDALAMANALALIAN     ALIANA     ALIANA     ALIAN | ● ARAMARAIRE RIBGHTERE REDATTER AREADORERIBANE | • ARGONRATINE RISCHTANDE REGOVERNMENTER           • MENDIN           • MENDIN           • • 0000*FH           • • 000*FH | • NEWSENIER, RINGERARDER, REGENTIERE, REGENTIERE, REGNTIERE, REGENTIERE, REGENTIERE, REGENTIERE, REGENTIERE, REGENTIERE, REGENTIERE, REGENTIERE, REGENTIERE, REGENTIERE, REGENTIERE, REGENTIERE, REGENT | • NEWSENIAL DISSOFTERE DESIGNATION AND DESIGNATION AND ENDOR OF           • NEWS         • NEWSENIAL           • NEWS         • NEWSENIAL           • NEWS         • NEWSENIAL           • NEWS         • NEWSENIAL           • NEWS         • NEWSENIAL           • NEWSENIAL         • NEWSENIAL           • NEWSENIAL | ARAMARATIKA RIBGGTARRE REDATION ARBEITSMARK KINGS CREATE<br>AREA<br>AREA | ● DEVOUSEDIER, RINGGARGER, REGIONALINE ARTICLE, REGIONALINE ARTICLE, CONSTRUCTER, REGIONALINE, REGIONALINE, REG | • NEW-MARKING LINGG-FERRE LINGG-FERRE NEW-MARKEDINGS-FERRENCES SPEEDAMELING MERCH           • NEWE         • NEWE         • NEWE           • NEWE         • NEWE         • NEWE         • NEWE           • NEWE         • NEWE         • NEWE         • NEWE     < |

预离职员工将在约定的离职日期当天自动执行离职操作,如该员工有进行中的审批或多 个考勤方案阻碍离职进行的,会在分别在3个工作日前、1个工作日前,以及当天早上9 点和下午18点分别提醒操作的管理员。如上述阻碍因素未能消除的,当天无法进行自动离 职,可手工操作离职。

| 18     | 动动       | 18067587685 | 正式  | 开始邮开发二级单    | 2021-07-01 | 未出生   | 未時正                                      | 0.000   |
|--------|----------|-------------|-----|-------------|------------|-------|------------------------------------------|---------|
| 17     | 潮先生      | 16043856711 | Ext | 开发那开发二倍单 实施 | 2021-07-01 | *#2   | 928242                                   | 2005    |
| 18     | 爆失生      | 16023456789 | 正式  |             | 2021-07-12 | +#3   | 設正                                       | 100     |
| 19     | 10:000   | 16067656789 | 正式  |             | 2021-07-19 | 205   | 時正式                                      | (44)    |
| 20     | \$\$正式员工 | 16509889088 | \$3 |             | 2021-08-01 | 水水之   | an an an an an an an an an an an an an a | ** 01 ( |
| 共 36 英 |          |             |     |             | 20%6       | 1 - 5 | 1 255                                    | 日 1 西   |

(1) 当员工有待处理事项时将无法离职, 必须处理才能正常离职。

a、待处理审批: 是被审批人或某是一正在进行审批节点当前审批人。

b、多个假期方案: 假期方案重复或"没有"假期方案。(之前有假期方案且请过假后来又把假期方案删除)

| BU2 1-1501-1 | 1815 Fitzan |            |  |
|--------------|-------------|------------|--|
| 成员工在本公司      | 100利他公司有待公司 | 尊重性 进入事性增长 |  |
| 半缀(施艰)。      | 年長 (数以方案)   | 进入电影电波     |  |
|              |             |            |  |
| 影以下角色,       | 建议排改        |            |  |
| 本公司管理员       | 自定公開港市      | 法人和提供的     |  |
| 副门负责人;       | 产品用(产品用)    | 进入通问情故     |  |
|              |             |            |  |

- (2) 当员工有重要角色时仍可离职, 建议修改。
- a、本公司或子公司管理员。
- b、部门负责人。

| AND TRACTING TO A SHOT          |  |
|---------------------------------|--|
| 有以下存近理要说,无法离批                   |  |
|                                 |  |
| THE (HENC) . THE (HOUGH) EATERN |  |
|                                 |  |
| 是以下角色。建议修改                      |  |
| 本公司管理员: 自定文管理员 建入权滞存置           |  |
| 其他公司管理员: 权限、高级管理员               |  |
|                                 |  |
| 19门会後人」 FE時(FE時)   医入口の時間       |  |

### 1.5.3 待离职

发起离职申请、预离职的员工均会进入待离职列表,同步显示离职审批进度及交接进度。

| 工作的  | 1 人募担        | 素 用工       | 2.00 |                     |        |             |            |         |        |           |
|------|--------------|------------|------|---------------------|--------|-------------|------------|---------|--------|-----------|
| ¢    | ==<br>16     | i          | 1    | <sup>中人田</sup><br>7 | AB     | 3           | ez<br>0    | #4<br>] | -      | 3         |
| -    | 2020-05-01 🕱 | 2025-05-31 | 0    |                     |        |             |            |         |        | Renz      |
| 1815 | MR 0         | 28, 2      | 14.0 | M103-4 1            | 8813 O | 840 C       | ARTIR 1    | and t   | SHER I | Mode.     |
|      | -53          | 198234900  | 00   | Est.                | 0000   | HILL Advert | 2819-12-20 | RURI    | Daw.   | 2029-05-1 |
| 2    | -            | 126224303  | mk . | Ett                 | 82     |             | 2820-02-26 | 18.09   | 236    | 2020-05-2 |
| 3    | da i.e.      | 190758563  | ét : | 正式                  | 125    |             | 2025-02-01 |         | #Fm    | 2020-05-3 |
|      |              |            |      |                     |        |             |            |         |        |           |
|      |              |            |      |                     |        |             |            |         |        |           |
|      |              |            |      |                     |        |             |            |         |        |           |

| E |       |                                       |              | 散大夫 - 1       | 123        |           |    |         |     | ×    |
|---|-------|---------------------------------------|--------------|---------------|------------|-----------|----|---------|-----|------|
|   |       | 散大夫(1998)<br>123<br>手机音 11602864327 - | 國副時间 2020-05 | 91            |            | 95684     |    | aasta 🧲 | D 🖶 | ĺ    |
|   |       |                                       | 加起电子合用       | <b>118</b> 28 | MZ (8%     | 10701     | 40 | 81642   | -89 |      |
|   |       | 个人们                                   | 8 8038       | 105.0.8       | 80/09      | 用印记录      |    |         |     | 2    |
|   | ADAD  | 王均規則                                  |              |               | 力进制部分等     |           |    |         |     | #415 |
|   | 小人士田  |                                       |              |               | 10/0±R     |           |    |         |     | 0    |
|   | 8.070 |                                       |              |               | 0.0003/051 |           |    |         |     | 1    |
|   | 0.0.0 |                                       |              |               | (1380)之    | 1         |    |         |     |      |
|   | 社会補助月 | 20200063                              |              |               | 口积金属品所     | 3020/00x8 |    |         |     | +    |
|   |       |                                       | (22          | 3/9           | 39         | #175      |    |         |     |      |

待离职列表中可以看到"审批详情"、"撤销离职"; 其中"审批详情"可查看离职申请的审批详情; "撤销离职"取消员工的待离职状态,不在待离职列表中展示。

|         |                                           |                                                                       |                                                                                                    |                                                                                                    |                                                                |                                                                                                    |                                                                                                    |                                                                                                    | w                                                                                                    | - Line                                                                                                    | 0                                                                                                    |
|---------|-------------------------------------------|-----------------------------------------------------------------------|----------------------------------------------------------------------------------------------------|----------------------------------------------------------------------------------------------------|----------------------------------------------------------------|----------------------------------------------------------------------------------------------------|----------------------------------------------------------------------------------------------------|----------------------------------------------------------------------------------------------------|----------------------------------------------------------------------------------------------------|----------------------------------------------------------------------------------------------------|----------------------------------------------------------------------------------------------------|
| 319 feb | 人事报表                                      | 用工程用                                                                  |                                                                                                    |                                                                                                    |                                                                |                                                                                                    |                                                                                                    |                                                                                                    |                                                                                                    |                                                                                                    | 包約                                                                                                    |
| ¢       | π#<br>16                                  | 10                                                                    | 1                                                                                                    | ****<br>7                                                                                                    | AR                                                             | 3                                                                                                    | •2<br>0                                                                                                    | in<br>1                                                                                                    |                                                                                                    | 3                                                                                                    | >                                                                                                    |
| 11 28   | 21-05-01 至 70                             | 26-45-31                                                              | 1                                                                                                    |                                                                                                    |                                                                |                                                                                                    |                                                                                                    |                                                                                                    |                                                                                                    | RATI                                                                                                    | +81                                                                                                    |
|         |                                           |                                                                       |                                                                                                    |                                                                                                    |                                                                |                                                                                                    |                                                                                                    |                                                                                                    |                                                                                                    |                                                                                                    | 0.6                                                                                                    |
| 11      | 98.1                                      | #48, =                                                                | 18 =                                                                                                    | #4881/E =                                                                                                    | AND =                                                          | 2840 T                                                                                                    | - BEERA                                                                                                    | 10.00                                                                                                    | 2888 1                                                                                                    | MARK.                                                                                                    | - 100                                                                                                    |
| 1       | -88                                       | 10023400000                                                           |                                                                                                    | Ex                                                                                                    | #1055                                                          | HT & Advin                                                                                                    | 2010-12-20                                                                                                    | with:                                                                                                    | Ban                                                                                                    | TRACTOR .                                                                                                    | - 144                                                                                                    |
| 2       | RR                                        | 13525436310                                                           |                                                                                                    | 254                                                                                                    | 915                                                            |                                                                                                    | 2020-03-26                                                                                                    | 20.01                                                                                                    | 239                                                                                                    | 構成                                                                                                    | 1.                                                                                                    |
| i i     | 812                                       | 19023856327                                                           |                                                                                                    | 295                                                                                                    | 023                                                            |                                                                                                    | 200542-01                                                                                                    |                                                                                                    | 0.756                                                                                                    | 1011271B                                                                                                    | 1 -                                                                                                    |
|         |                                           |                                                                       |                                                                                                    |                                                                                                    |                                                                |                                                                                                    |                                                                                                    |                                                                                                    |                                                                                                    | 交通評問                                                                                                    |                                                                                                    |
|         |                                           |                                                                       |                                                                                                    |                                                                                                    |                                                                |                                                                                                    |                                                                                                    |                                                                                                    |                                                                                                    | MS:                                                                                                    |                                                                                                    |
|         |                                           |                                                                       |                                                                                                    |                                                                                                    |                                                                |                                                                                                    |                                                                                                    |                                                                                                    |                                                                                                    | 把加加用                                                                                                    |                                                                                                    |
|         | (****<br>(******************************* | 作会 人事相差<br>( 1日<br>1日<br>1日<br>1日<br>1日<br>1日<br>1日<br>1日<br>1日<br>1日 | ##42         A#H28         B.1102           1         16         ##           2028-05-01         2028-05-01         ##           ##         ##         ##         ##           ##         ##         ##         ##           ##         ##         ##         ##           ##         ##         ##         ##           ##         ##         ##         ##           ##         ##         ##         ##           ##         ##         ##         ##           ##         ##         ##         ##           ##         ##         ##         ##           ##         ##         ##         ##           ##         ##         ##         ##           ##         ##         ##         ##           ##         ##         ##         ##           ##         ##         ##         ##           ##         ##         ##         ##           ##         ##         ##         ##           ##         ##         ##         ##           ##         ##         ##         ##  < | 1755         A #H26         BLIGHT           1         16         1           1         2028-05-01         1           1         2028-05-01         1           1         2028-05-01         1           1         2028-05-01         1           1 | 作会 人事用表 用工成業     「二日 二日 一日 一日 一日 一日 一日 一日 一日 一日 一日 一日 一日 一日 一日 | 1/24         A#H##         RIGE           1         1         7           1         2         7           1         2         7           1         2         7           1         2         7           1         2         7           1         2         1           1         2         1           1         1         7           1         2         1           1         1         1           1         1         7 | 1752         A#H88         BLIGHT           1         1         7         AB           1         1         7         3           1         2224-05-01         (3)         3           1         2224-05-01         (3)         1000-05-31           1         -11         7         3           1         -11         7         3           1         -11         7         3           1         -11         7         3           1         -11         7         3           1         -11         7         3           1         -11         100-05-31         (3)           1         -11         100-05-05-31         (3)           1         -11         100-05-05-05-05-05-05-05-05-05-05-05-05-0 | 1752         ANNE         ANN         ANN </td <td>1752         AND BERR         BUILDER           1         7         3         0         1           1         7         3         0         1           1         7         3         0         1           1         7         3         0         1           1         2024-05-01         (0)         1         1         1         1         1         1         1         1         1         1         1         1         1         1         1         1         1         1         1         1         1         1         1         1         1         1         1         1         1         1         1         1         1         1         1         1         1         1         1         1         1         1         1         1         1         1         1         1         1         1         1         1         1         1         1         1         1         1         1         1         1         1         1         1         1         1         1         1         1         1         1         1         1         1         1</td> <td>1752         ARMER         ALLIGN           1         7         3         0         1           1         7         3         0         1         1           1         7         3         0         1         1         1           1         22240501         0         1         1         1         1         1         1         1         1         1         1         1         1         1         1         1         1         1         1         1         1         1         1         1         1         1         1         1         1         1         1         1         1         1         1         1         1         1         1         1         1         1         1         1         1         1         1         1         1         1         1         1         1         1         1         1         1         1         1         1         1         1         1         1         1         1         1         1         1         1         1         1         1         1         1         1         1         1         1</td> <td>1752         ANNERS         BILINAR           1         7         3         0         1         3           1         7         3         0         1         3           1         7         3         0         1         3           1         7         3         0         1         3           1         22240501         (2)         1         3         1         3           1         22240501         (2)         10         1         3         1         3           1         10         10         1         7         3         0         1         3           1         10         10         10         1         3         1         3         1         3         1         3         1         3         1         3         1         3         1         3         1         3         1         3         1         3         1         3         1         1         3         1         1         3         1         1         1         1         1         1         1         1         1         1         1         1</td> | 1752         AND BERR         BUILDER           1         7         3         0         1           1         7         3         0         1           1         7         3         0         1           1         7         3         0         1           1         2024-05-01         (0)         1         1         1         1         1         1         1         1         1         1         1         1         1         1         1         1         1         1         1         1         1         1         1         1         1         1         1         1         1         1         1         1         1         1         1         1         1         1         1         1         1         1         1         1         1         1         1         1         1         1         1         1         1         1         1         1         1         1         1         1         1         1         1         1         1         1         1         1         1         1         1         1         1         1         1 | 1752         ARMER         ALLIGN           1         7         3         0         1           1         7         3         0         1         1           1         7         3         0         1         1         1           1         22240501         0         1         1         1         1         1         1         1         1         1         1         1         1         1         1         1         1         1         1         1         1         1         1         1         1         1         1         1         1         1         1         1         1         1         1         1         1         1         1         1         1         1         1         1         1         1         1         1         1         1         1         1         1         1         1         1         1         1         1         1         1         1         1         1         1         1         1         1         1         1         1         1         1         1         1         1         1         1         1 | 1752         ANNERS         BILINAR           1         7         3         0         1         3           1         7         3         0         1         3           1         7         3         0         1         3           1         7         3         0         1         3           1         22240501         (2)         1         3         1         3           1         22240501         (2)         10         1         3         1         3           1         10         10         1         7         3         0         1         3           1         10         10         10         1         3         1         3         1         3         1         3         1         3         1         3         1         3         1         3         1         3         1         3         1         3         1         3         1         1         3         1         1         3         1         1         1         1         1         1         1         1         1         1         1         1 |

针对带离职员工亦可可随时关闭/开启待离职员工登录账号状态

|               |             |      |        |       |       |             |       |          |            | Liness    | 104 |
|---------------|-------------|------|--------|-------|-------|-------------|-------|----------|------------|-----------|-----|
| 41 1          | 1 1         | 1    | 7      | 3     | 1     | 2           | 41    | 2        | 0          | *         | *   |
|               |             |      |        |       |       |             |       |          |            | 0 00      |     |
| 10.1          | 196.1       | 101  | 8994.1 | 382.3 | 100.0 | AREN 1      | 48251 |          | minimal r  | Million I | 100 |
| -95.68        | 10400001111 |      |        | 10.04 | 9.80  | 2020-05-08  |       | 0.00     | 30112.04   |           | 100 |
| Second Second | 1040117000  | 4001 | 2.0    | 812   | 22    | 20277-81-08 |       | with the | 3025-12-21 |           | -   |
|               |             |      |        |       |       |             |       |          |            | 2.11      |     |
|               |             |      |        |       |       |             |       |          |            |           |     |
|               |             |      |        |       |       |             |       |          |            |           |     |

| Non         Non         Non <th></th> <th></th> <th></th> <th></th> <th></th> <th></th> <th></th> <th></th> <th></th> <th></th> <th></th> <th></th>                                                                                                    |           |                                                                                                    |      |        |           |               |                          |                   |        |             |       |     |
|----------------------------------------------------------------------------------------------------|-----------|----------------------------------------------------------------------------------------------------|------|--------|-----------|---------------|--------------------------|-------------------|--------|-------------|-------|-----|
|                                                                                                    |           |                                                                                                    | 1    | 41     | 7         | 1             | 3                        | *                 |        | 1 4         | F     | -   |
| ●         ●         ●         ●         ●         ●         ●         ●         ●         ●         ●         ●         ●         ●         ●         ●         ●         ●         ●         ●         ●         ●         ●         ●         ●         ●         ●         ●         ●         ●         ●         ●         ●         ●         ●         ●         ●         ●         ●         ●         ●         ●         ●         ●         ●         ●         ●         ●         ●         ●         ●         ●         ●         ●         ●         ●         ●         ●         ●         ●         ●         ●         ●         ●         ●         ●         ●         ●         ●         ●         ●         ●         ●         ●         ●         ●         ●         ●         ●         ●         ●         ●         ●         ●         ●         ●         ●         ●         ●         ●         ●         ●         ●         ●         ●         ●         ●         ●         ●         ●         ●         ●         ●         ●         ●         ●         ●                                                                                                            | 1) No. 10 |                                                                                                    | 20   |        |           |               |                          |                   |        |             |       |     |
| NAX NAXANNY AN ZIX NE ZANAN NAN ZUTAL     NAN 20144      NAN 20144     NAN 20144      NAN 20144     NAN 20144     NAN 201 | MA 1      | MAXAGERS 1                                                                                                    |      | A888.5 | ARCS 1    | 101.1         |                          | month of the      |        | 10.1        | 84.7  |     |
|                                                                                                    | D -       | 2010.04                                                                                                    | 2284 |        | 201.00.00 | -             | - 19134                  | -                 |        | 19400001111 | THAN. |     |
|                                                                                                    |           | and the second second s | 170  |        |           |               |                          | Reflicter.        | - 4600 |             |       | 1.4 |
| an <b>a</b>                                                                                                    |           | 187                                                                                                    |      |        |           | 9. 2060.#1153 | 1186746629<br>2886643943 | 上操作的世界)<br>并用工作体理 |        |             |       | *** |

## 1.6 离职交接

当审批模块开启了离职交接审批后,管理员可手动发起员工离职交接。

| THO | 人事能表   | HIRE              |         |          |                   |             |             |             |        |        |                 | ( <b>1</b> 0) |
|-----|--------|-------------------|---------|----------|-------------------|-------------|-------------|-------------|--------|--------|-----------------|---------------|
|     | -      | 40.               | and the | AR-      | 112               | -           | - 10        | -           |        | 80     |                 | -             |
|     | 45     | 0                 | 1       | 1        | 1                 | 0           | 0           | 0           |        | 0      |                 | 0             |
|     | · ·    |                   |         |          |                   |             |             |             |        |        | 8452            | +87           |
|     |        |                   |         |          |                   |             |             |             |        |        | 11 (11 (21 (1)) | p.e.          |
| 67  | 108.1  | 2 M T             | 191     | REDUCT 1 | W3.1              | MOTIN (E    | milantanet. | A8598.1     | 902402 | Matt   | 80.             | 101           |
| 1   | 107.0  | 10000060004       | 40004   | 201      | ARREN A STATEMENT | 3019-09-09  | 3021-91-07  | 1016-02-11  | 162    | . C30  | 用彩彩板            | ···· [        |
| 1   | 18     | +economic account |         | 101      | 04094201100       |             |             | 12116-00-00 | 100    |        | 100             |               |
| 1   | 100    | YECOECEDEE        |         | 101      | ALMONT TO YOUR    |             |             | 1016-06-07  | +452   |        | 200             |               |
| 14  | wards. | ADDDDDDDDDD       | ANNE    | 25       | ARC NO.           | arrestante. |             | 2216-00-08  | 100    | . 1942 | 1               |               |

| 25 入职 20 3 | 範訳 4 |        |            |    | 周  | ×] ¥ |
|------------|------|--------|------------|----|----|------|
|            |      |        | 发起离职交      | 接  | ×  |      |
| R \$       | HIST |        |            |    | EE | 昭 \$ |
| 010000002  | 992  | 预计离职时间 | 2019-03-23 | G  |    |      |
|            |      | 高职类型   | 主动离职       | *  |    |      |
|            |      |        |            |    |    |      |
|            |      |        | 确定         | 权满 |    |      |
|            |      |        |            |    |    |      |

| 企业有消耗计                 |          |      | oim          | ant disease      | ABARTAN               |              | 0.99     |      | 0 0 | C <sup>®</sup> ©Ret |
|------------------------|----------|------|--------------|------------------|-----------------------|--------------|----------|------|-----|---------------------|
| 100 A#88               | RIVAR    |      |              |                  |                       |              |          |      |     | 0.00                |
| -Q <sup>##</sup><br>45 | *##<br>0 | n    | -/#<br>1     | 43<br>1          | 0<br>0                |              | 1        |      | 0.  | 0<br>0              |
| 1                      |          |      |              |                  |                       |              |          |      |     | 10. 462             |
|                        | 1000     |      | and a second |                  | And the second second | and a second | 100000-0 |      | -   | N II N              |
| 1 800                  | NACOLUMN | 4004 | Est          | partition of the | ansasa.               | 2023-19-07   | 206.05.1 | ante | BME |                     |

#### 离职交接发起成功后,会进入一个审批的环节。

| 全部  |       | 审批中<br>2 | 2 | 0              | 0      | 0          | 0                     | 1        | 0   |
|-----|-------|----------|---|----------------|--------|------------|-----------------------|----------|-----|
|     |       |          |   |                |        |            |                       |          | 9.9 |
| 2.9 | 82.42 | Alax     |   | meLAMT)        | SERIE. | whenstern  | a Brittirient a       | ****     | 107 |
| 1.1 | RECH  | 158      |   |                |        | 2016-03-23 |                       | 13 9 M P |     |
|     |       |          |   | ADVO 1 MILLION |        | 3840.03.33 | 100.0 TO 10.0 TO 10.0 | TT dates |     |

#### 离职交接完成之后会进入到审批的已通过当中审批状态将会显示交接完成。

| · 新新知識   | 北東道                |    |           |               |           |                       |          |        |
|----------|--------------------|----|-----------|---------------|-----------|-----------------------|----------|--------|
| 全部       | 10 <sup>1</sup> /2 | 加工 | *2        | IB<br>0       | 100       | MM:                   | #月茶は     | *79825 |
|          |                    |    | 5         | <i></i>       |           |                       |          |        |
|          | -                  |    | Web CHIPT | Contraction & | -         |                       | - united | 14 9 G |
| 1. 160.2 | 18. (-R            |    | 人力探測制     |               | 2019-03-2 | 2095. 2019-02-22.085. | Manna .  | 1.444  |
| 2        |                    |    |           |               |           |                       |          |        |
| 1        |                    |    |           |               |           |                       |          |        |

### 1.7 删除员工

删除一般用于员工信息录入错误需要重新添加员工,比如员工定薪错误。员工被删除后,除已生成的静态报表外,该员工的账号信息会被删掉并且不可恢复,所以此操作一定要谨慎。

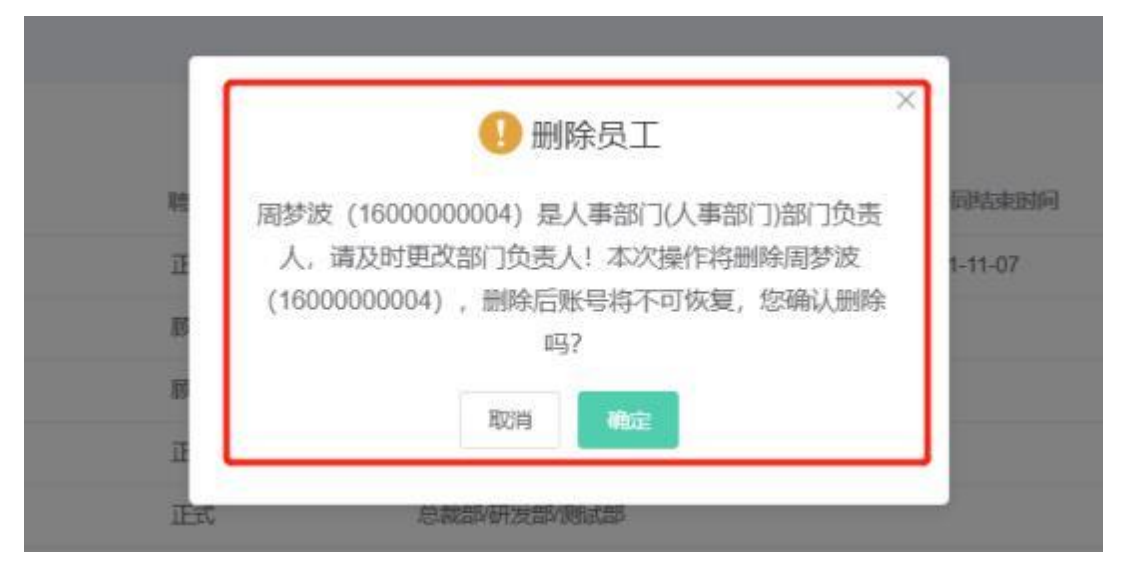

管理员操作转正式、转正、调岗、离职、离职交接、删除均为不可逆动作, 在操作时一 定要注意。

注: 只有勾选了"删除员工"权限后, 才可以在员工模块进行删除员工的操作(包括所有员工列表页和员工详情页。

操作删除员工时, 会对该员工的待处理事项和重要角色进行校验。

(1) 当员工有待处理事项时将无法删除, 必须处理才能正常删除。

a、待处理审批: 是被审批人或某是一正在进行审批节点当前审批人。

| 明以 N 伊松塔<br>前二在本公司 | 事项,无法删除<br>或其他公司有待 <u>计</u> | 建审批 进入审批师政 |  |
|--------------------|-----------------------------|------------|--|
| 显以下角色,             | 建议修改                        |            |  |
| 4公司管理员:            | 自定义管理员                      | 這入权限设置     |  |
| 《他公司管理员            | - 夜飛、海銀き                    | 12週間       |  |
| 1人獲费[7]            | 产品部(产品部)                    | 进入组织转发     |  |

(2) 当员工有重要角色时仍可删除, 建议修改。

a、本公司或子公司管理员。

b、部门负责人。

| 有以下待处理      | 事项,无法删除<br>61月的八回有压小1   |            |  |
|-------------|-------------------------|------------|--|
| 6047424-9-0 | awwoiz 24 - 1981 (2312) | THE STORES |  |
| 是以下角色,      | 建议修改                    |            |  |
| 本公司管理员:     | 自定义管理员                  | 這人和關鍵體     |  |
| 其他公司管理员     | ( 初限: 電級管               | 理员         |  |
| 節门负责人:      | 产品部(产品部)                | 进入组织制改     |  |
|             |                         |            |  |

(3) 员工离职或删除时, 允许选择是否删除该员工在第三方应用内的数据。(如果没有对接第三方应用, 则不显示)

| 9 提示 >                              | ¢ |
|-------------------------------------|---|
| 删除员工大量生产(19978878887)账号将不可恢复, 请确认   |   |
| 删除钉钉内该员工<br>删除企业微信内该员工<br>删除云之家内该员工 |   |
| 取消 确认                               |   |

### 1.8 员工合同管理

### 1.8.1 发起电子合同

1、在员工模块的在职员工列表、入职员工列表、未签约员工列表, 在操作项中有发起 电子合同选项;

| 64 | 118 ÷     | #45. ÷      | 18 ÷  | MHEEST | 1913 avec =     | 入肥白糖 ≑     | Renz | stres.   | 4 MAY 10 |
|----|-----------|-------------|-------|--------|-----------------|------------|------|----------|----------|
|    | 南小茶       | 13100680663 |       | iBet   | 开发的开发二级多        | 2020-12-12 |      | 8 384769 | 111      |
| 66 | <b>40</b> | 16023343551 | 30006 | 正式     | 开发和开发二倍甲        | 2821-03-31 | 未搬走  | ★ 有职交援   |          |
| 63 | 第一人       | 10035465461 | 30001 | IEK.   | 运进测试            | 2021-04-01 | 未進度  | * *      | ÷        |
| ų. | 94E       | 16509889000 |       | E≮.    | 开发廊             | 2021-04-01 | 未被臣  | .THE     | 3        |
|    | -         | 10110035147 | 20200 | 77     | THEFT A THE AND | 3531-04-39 | 2.00 | 2.00     | a        |

2、在员工模块的员工详情页,顶部也有发起电子合同按钮;

| 8 |           |                                    |              | 沈大     | 文-财务部  |       |                    |           | ×  |
|---|-----------|------------------------------------|--------------|--------|--------|-------|--------------------|-----------|----|
|   |           | 沈大文<br>新加加 - 3時<br>平和号 19012340004 | 入10131812019 | -08-01 |        | ,     | OKADAR DE SANKAR   | •         |    |
|   |           |                                    | 个人感谢         | 10028  | #R/3.0 | REE   | 19                 |           | 1  |
|   | 1 ac+ster |                                    |              |        |        |       |                    | (2 Mill ~ | 16 |
|   | 110       | 武主文                                |              |        |        | MORTE |                    |           | ۲  |
|   | 941       | 10012340004                        |              |        |        | 200   |                    |           | 1  |
|   | ITEMES    | 405488                             |              |        |        | 96744 | 110124198508285818 |           | .0 |
|   |           |                                    | (1867)       |        | 1/85   | - 101 |                    |           |    |

3、点击发起电子合同,弹出对话框,选择发起电子合同方式(选择模板发起合同 or 上传文件发起合同),点击确定,则跳转至发起电子合同表单页面;

|                |              | THERE IN MARCE   |             |  |  |  |  |  |
|----------------|--------------|------------------|-------------|--|--|--|--|--|
| ( 55           | 发起           | 电子合同             | •           |  |  |  |  |  |
|                | A 2.84953400 | 上條附件就起金用         |             |  |  |  |  |  |
| E CERTIFIC (C) |              |                  |             |  |  |  |  |  |
| and<br>Rotate  | **           | 电子会对             |             |  |  |  |  |  |
| RHORN.         | 390          | COLUMN REMAINING | H A MIN LAL |  |  |  |  |  |

4、在员工模块发起电子合同时会判断公司的电子合同剩余额度,如果公司额度为 0,

则会提示无法发起;

#### 1.8.2 添加合同记录

1.在员工模块的在职员工列表、入职员工列表、未签约员工列表, 在操作项中选择批量 更新信息, 里面有添加合同记录选项;

|     |       |             |       |       |         |            |           |      | 1.00   | er line                |    |
|-----|-------|-------------|-------|-------|---------|------------|-----------|------|--------|------------------------|----|
|     |       |             |       |       |         |            |           |      |        | The Party of           | -  |
| 36  | 0     | 3           | 0     | 2     | 1       | 0          | 36        | 0    | 0      | 建加得入图<br>地位印度工         | ĺ, |
|     |       |             |       |       |         | -13168, 14 | 19. ISH 0 | Viel | 293 AB | 更新在影供感                 | 1  |
|     | 88 F  | #41. =      | 14 =  | M00-4 | 803     | 190.0      | ARDR      |      | a suva | 法加期权                   | I  |
| 100 | R1#   | 13100683963 |       | D.C.  | Paser   | 9:69       | 2020-12-1 |      | EMEAPF | 這加增於已要<br>(#1-1000-1-1 | 1  |
| 2   | 90    | 10023343551 | 30000 | Est   | TXALT   | 80.00      | 2021-02-3 |      | 842    | Manager Street         |    |
| 3   | H-A   | 16035465461 | 30031 | Ext   | Statist |            | 2021-04-0 | ***  | *#5    | 3                      |    |
| 1.4 | 世王    | 10509639000 |       | 25    | 773688  |            | 2021-04-0 | 482  |        | 4                      |    |
| 5   | ints. | 10034858342 | 30000 | Ett   | 开始邮件    | 2.09 02    | 2821-04-2 |      | 200    |                        |    |
| 6   | 10    | 15571241990 | 30011 | Ext.  | 7387    | 83 10:28   | 2921-05-0 |      | 7797   | E                      |    |

#### 批量更新在职信息

| 更新学校信息 | -    |            |      |  |
|--------|------|------------|------|--|
| 探加     | 読みた地 | 11111155 * |      |  |
| 美町     | 奥新证  | N TERD     |      |  |
|        | 更新联  | <b>家人</b>  |      |  |
|        | 更新合  | 用记录        | 1041 |  |
|        | 化配用  | FREE .     | 0    |  |

2、在员工模块的员工详情页,岗位信息里面也有添加合同记录按钮;

| 20 |               |       | 徐儒雅 - 研发部   |                                        |           | 38   |
|----|---------------|-------|-------------|----------------------------------------|-----------|------|
|    | 1 6mile       |       |             |                                        | (3 seu) ~ | ^    |
|    | BLS:SHOTHERD  |       | 150:54      | MORTON.                                |           |      |
|    | ALC: A REPORT |       | itizo       | SHERE.                                 |           |      |
|    | 9-40-FR25+81  |       |             |                                        |           | 9    |
|    |               | _     | + #306/963# |                                        |           | 小劇在話 |
|    | I Hankish     |       |             |                                        | @ ## >    | 0    |
|    | errait.       |       |             | 11 11 11 11 11 11 11 11 11 11 11 11 11 |           | 羊根   |
|    | 0.000         | (22.2 | 2/08        | 000                                    |           |      |

3、点击添加合同记录, 跳转至添加合同记录页面, 填写各项信息, 点击确定, 则为员

工成功增加一条合同记录;

| 8          | 添加合同记录                          |                                   |     |         | ×^ |
|------------|---------------------------------|-----------------------------------|-----|---------|----|
| 1 means    | 640899<br>85823-039899          | - 689852<br>26639/09252           | 2   |         |    |
|            | - ARRAHM                        | · ARMAREERE<br>· MINERCHIMINECORE |     |         |    |
|            | * 60980111398<br>10: 2020-04-13 | · exeme                           |     |         | 2  |
|            | * 6/3±#<br>@aminista            | - 6423<br>WEINE-623               |     |         | ÷. |
| 1 inedia.  | 0.0000<br>1.0000 2.018/J. 20000 | CLECK, ZPHIAR, 3, 1-D 104815      |     | (9 mm - | 0  |
| attitue A. | 04463<br>1-3101717              |                                   |     |         | -  |
|            | in the second field             |                                   | - × |         | 24 |

4、当为员工发起的电子合同签署成功后,也会在员工的合同列表中增加一条合同记录;

#### 1.8.3 员工详情页-合同信息

在员工详情页的合同信息页签, 展示员工的合同信息。合同信息展示员工首次的合同签 订概况;

| 23 |                                                                 |           | 于远。董串 | ÷                                 |                                    | ×                                                                                                    |
|----|-----------------------------------------------------------------|-----------|-------|-----------------------------------|------------------------------------|----------------------------------------------------------------------------------------------------|
|    | FilmExtRespon<br>artist<br>artist<br>artist<br>artist<br>artist |           | Ed.   | TAR<br>ARPAOR<br>ARRIER<br>ARRIER | 唐<br>2117-07-4<br>2120-06-3<br>慶行中 | ● 第四<br>新聞"主合同" 平田<br>《 信守院院师"四" 制造用已時時記力主合同<br>《 言合同畫多只能告一个 "教送四地已是自由更新方答<br>《 正作研究儿,我心思想来,如何更新的可能之间的记录<br>《 文功化最早新读子说, 臣見多的可能之间的记录<br>《 文功化最早新读子说, 臣見多的可能之间的记录<br>《 如何和我子 ??? |
|    | OREX<br>DREX<br>THEY READ                                       | an_max.   |       | nitze<br>nitikez                  | 123                                | 2 因時也因素等較合同不能的原題行、可能放成在为中止<br>(中止成本的合同记录不能作为主合同)                                                                                                    |
|    | nine<br>Men                                                     | RESIDENCE | 54    | EnR<br>ARReCal                    | R<br>2818-06-8<br>1975             |                                                                                                    |

① "合同序号" : 作为合同记录的唯一标识, 便于定位到具体的记录。

② "主合同": 便于自主选择员工主要履行的合同信息, 有针对性的进行劳动关系的维护。

③ "合同状态" : 如有其他因素影响合同继续履行的, 可以修改合同状态为 "中止"

④需要注意的是,对于正式员工,现合同只会在劳动合同中产生;对于非正式员工,现合同只在劳务合同中产生。合同摘要中除续签次数外,其余信息均取自现合同记录;
⑤合同摘要中的续签次数计算规则:对于正式员工,为其名下所有劳动合同数量-1;对于非正式员工,为其名下所有劳务合同数量-1;

#### 1.8.4 员工详情页-合同记录

1、 在员工详情页的合同信息页签, 展示员工名下所有的合同记录, 员工签署完成的电 子合同也会展示在此处;

| 由國際的民主期間的动 | AN (#FAR)        |            |               | (2) === |     |
|------------|------------------|------------|---------------|---------|-----|
| 0.089      |                  | 0.000      | 0020000000000 |         |     |
| CONTRACTOR | 2018-06-01       | (1498以來E1M | 2028-07-31    |         | 8   |
| ALC: NO.   | 2018-06-01       | 0.000      | 34            |         | 副在氏 |
| -060.0     | (1993)<br>(1993) | 25/9205    | 1835          |         |     |
| 6000       | 8                | ANIALE     |               |         | 8   |
|            |                  |            |               |         |     |

2、主合同记录展示在列表最上方,其余合同记录按照签订日期倒序排列;

3、对于非电子合同记录,可以进行的操作包括:编辑、删除、续签、电子续签;对于电子
 合同记录,可以进行的操作包括:续签、电子续签;

4、在合同记录中,支持下载合同附件;

#### 1.8.5 编辑合同记录

在合同记录列表, 点击操作下的编辑, 进入合同编辑页面, 可以对合同记录的各项信息 进行编辑, 电子合同记录不允许进行编辑操作;

| [ 用的据定期限分约合同   Ham                    |                                                                                                    | Ban - |
|---------------------------------------|----------------------------------------------------------------------------------------------------|-------|
| 1767                                  | - 10.70(40.00)                                                                                                    |       |
| HTDDS                                 | REAL PROPERTY OF THE PROPERTY OF THE PROPERTY |       |
| - 682-603                             | - definition (2009)                                                                                                    |       |
| 00 2010-09-01                         | III 2020-09-01                                                                                                    |       |
| 10188                                 | - 前端主体                                                                                                    |       |
| 18                                    | 电子道 化化学用 化化学 化化学 化化学 化化学 化化学 化化学 化化学 化化学 化化                                                                                                    |       |
| - 如何做订日報                              |                                                                                                    |       |
| 2010-09-24                            |                                                                                                    |       |
| 197.5 S                               |                                                                                                    |       |
| 📑 отхи                                |                                                                                                    |       |
| 1782                                  |                                                                                                    |       |
| 0-303#18                              |                                                                                                    |       |
| 1 1 1 1 1 1 1 1 1 1 1 1 1 1 1 1 1 1 1 |                                                                                                    |       |
| AD 18 94-79                           |                                                                                                    |       |

#### 1.8.6 删除合同记录

在合同记录列表,点击操作下的删除,弹出对话框,点击确认,则合同记录删除成功, 电子合同记录不允许进行删除操作;

#### 1.8.7 续签

1、 在合同记录列表, 点击操作下的续签, 进入续签合同记录页面;

| E |              |            |        | 徐傅雅、研发言 | 5               |            |         | ×        |
|---|--------------|------------|--------|---------|-----------------|------------|---------|----------|
|   | 9455192528   | 0          |        |         |                 |            |         |          |
|   | 的機能的設定期間的分支  | AR (8845)  |        |         |                 |            | 12 mm   |          |
|   | DRRM.        |            |        |         | 01022           | 道田制限会动合同   | 1010    |          |
|   | 100710100    | 2018-08-01 |        |         | NAME OF COMPANY | 2021-07-35 | 1215    | 9        |
|   | 09053134     | 2015-05-01 |        |         | 0.59800         | 3/6        | 4171010 | 100 B    |
|   | 04104        | and the    |        |         | 1445            | 925        |         |          |
|   | <b>AR2</b> # | B          |        |         | <b>AHN</b> I    |            |         | () a +   |
|   | 除備相的延续開設劳动   | 6R         |        |         |                 |            | 2 we    | 91<br>19 |
|   |              |            | (itele | 2.65    |                 | NH S       |         |          |

2、在续签合同记录页面, 备注框中会自动填充原合同记录的相关信息, 填写其他合同 信息后, 点击确定, 则续签合同成功, 会在合同记录中插入一条新的合同记录。续签生成的 合同记录为非电子合同;

| 合用編号     | 请输入台湾编号                            | 2.合同类型        | 通送综合现关键      |
|----------|------------------------------------|---------------|--------------|
| • 合同开始日期 | 二 第2月台周升地目前                        | * @ FDM H E1M | 11 通信终合同结束日期 |
| 10/568   | 请选择台段路报 一                          | * 前門主律        | 课品排合同主体      |
| · 由同面以目睹 | 2019-09-26                         |               |              |
| 8828     | 上地文件                               |               |              |
|          | SHRID) DODDCK/PDEDPIKAR, A/v820484 |               |              |

3、电子续签

①在合同记录列表, 点击操作下的电子续签, 弹出对话框, 选择电子续签的方式, 点击确定, 则跳转至对应的续签电子合同页面;

| 羅的國定期限劳动合同 | <b>电合同</b> |             |                | 國無作     |
|------------|------------|-------------|----------------|---------|
| 合只编号       | HT001      | 合同美型        | 固定期很劳动合同       | 1618    |
| 合向并始目期     | 2019-09-01 | 合网结束目期      | 2020-09-01     | 検望      |
| 合時劇場       | 1年         | <b>市用主体</b> | 401.001.0.1003 | ■, 电子续篮 |
| 合简复订日期     | 2019-09-26 | 會開設書        | 肌的中            | 8/77    |
| 台間文件       |            | 合同香油        |                |         |

②在续签电子合同页面,备注框中会自动填充原合同记录的相关信息,填写其他信息后,

点击确定,则成功发起一条电子合同;

#### 1.9 员工详情页

| IND | 人事后表   | MINE           |            |             |                  |            |              |            |         |               | 20       |
|-----|--------|----------------|------------|-------------|------------------|------------|--------------|------------|---------|---------------|----------|
|     | 45     | wei<br>O       | 10.00<br>1 | -#<br>1     | 1 NZ             | 0.000      | ##<br>0      | .1         |         | 8.8<br>0      | are<br>O |
|     | ē.     |                |            |             |                  |            |              |            |         |               | +83      |
| 101 | 85.1   | 16.1           | 191        | NUME I      | MG E.            | NATE IL. 1 | NUMBER       | ABOR 1     | 84247,0 | C)<br>NXV= 17 | 9 G 8    |
| 1.1 | 82.8   | -              | ARDE       | 前件。         | 0.000 1,7 (0.000 | 1019-03-00 | - 2001 mildf | 1216-25-77 | 8-85g   | EM7           | 1997     |
| 1   | 18     | macroscoció    |            | 1011        | LOD BUSIESS      |            |              | 1111-06-81 | 1912    |               | -        |
| 1   | 19     | 4030333330     |            | - 101       | 1407710          |            |              | 205-0-0    | *****   |               |          |
| 14  | 101071 | 1000000000     | A0000      | int .       | 1000904          | 200.00     |              | 2116-25-20 | and g   | OPUE          |          |
| 1   | Cen.   | -10000000000   | A0008      | THE.        | OBD/VOD/RMD      |            |              | 2110-05-14 | 100     | 0182          |          |
| 6   | 33488  | NORMALITY      | ANTE       | I.e.        | 0009445          |            |              | pre-26-76  | integ   | #162          |          |
| 2   | 158    | 982800000012   | 360.02     | 215         | castron raid     |            |              | 211-06-00  | 192     | .998.7        |          |
| 18  | 0.00   | 11 0000000 t.) | AND        | <u>10</u> m | samiyoni         |            |              | 2216-26-20 | +40     | 8483          |          |

鼠标点击该员工信息行的任意地方,即可打开员工信息详情页。展示当前员工的所有个人信息。

### 1.9.1 个人信息

在员工详情页中可以更改员工的个人信息,所展示的字段是管理员在员工设置中设置好的字段,这些字段也进行了相应的分组, 方便查看。管理员可以直接对个人信息进行编辑, 也可以用编辑权限的开关来控制员工是否能够在移动端编辑自己的个人信息。

|             |                                             |           | 周梦波     | - 人事部门 |              |        | _    |       |     |
|-------------|---------------------------------------------|-----------|---------|--------|--------------|--------|------|-------|-----|
| 1-1         | <b>司梦波</b><br>人事部门 - 人事专员<br>手机号 160000000- | - 入职日期201 | 6-05-11 |        |              | 460000 |      | 4权派 🧲 | Ð   |
|             |                                             |           |         |        | 开展逻辑         | 96%    | 交通評情 | MIR:  | 300 |
|             | [                                           | 个人信息      | 肉位信息    | 期权信息   | 成长记录         | ŧ      |      |       |     |
| 基本信息        |                                             | 1         |         |        |              |        |      |       | 図構造 |
| 35.00       | 周梦波                                         |           |         |        | 12:376       |        |      |       |     |
| 手机          | 1600000004                                  |           |         |        | 田生日期         |        |      |       |     |
| 国家/地区       | 中国大陆                                        |           |         |        | 护服号          |        |      |       |     |
| 想的证明        |                                             |           |         |        | 身份证照         | 6      |      |       |     |
| 相同          | 广东省深圳市                                      |           |         |        | 142.051      |        |      |       |     |
| 東文名         |                                             |           |         |        | STOP IN MARK |        |      |       |     |
| 周王問州        |                                             |           |         |        | 生日           |        |      |       |     |
| <b>MERG</b> |                                             |           |         |        | 10:40        |        |      |       |     |
| 肥油          |                                             |           |         |        | 0.00         |        |      |       |     |

在个人信息中, 除字段信息外, 还有教育经历/工作经历/培训记录/证书/联系人这五个 字段组, 员工和管理员可点击添加多组经历, 其中预置的字段可在模板设置中设置员工和经 理是否可见以及是否需要必填。

| 10 |                         | 王晓松,曾始经 |       |            |              |     |         |    |  |
|----|-------------------------|---------|-------|------------|--------------|-----|---------|----|--|
|    | L enter<br>Barert       | 231     |       |            | WEAR         |     | Q son - |    |  |
|    | 10285<br>##821 000004   | ((1))   |       |            |              |     | Diwa 2  | 10 |  |
|    | 0.0502                  |         |       |            | ${\bf v}{=}$ |     |         |    |  |
|    | 935                     | 5.81    |       |            | 推举力式         |     |         | -  |  |
|    | 人物的構                    |         |       |            | VISING       |     |         |    |  |
|    | 10-1012-H               | 8       |       |            | 91064        | 8   |         |    |  |
|    | 838475 <b>0</b>         | *       |       |            | 8-950        | 8   |         |    |  |
|    |                         |         | 1040  | assur, and | 1            |     |         |    |  |
|    | 1 I I I I I             |         |       |            |              |     | 13 mm   |    |  |
|    | Landerson and Landerson |         |       |            | -            | 10  |         |    |  |
|    |                         |         | OWNER | 1.80       |              | 040 |         |    |  |

#### 1.9.2 岗位信息

在员工岗位信息中会展示员工岗位相关的信息,所展示的字段是管理员在员工设置-岗 位信息模板中设置好的字段,其中岗位信息区别于员工个人信息,只可由管理员在后台修改, 员工本人只能查看。 系统内, 对于在职员工和离职员工, 在岗位信息页签下有合同信息, 会展示员工所有签 署过的合同记录, 并可展开折叠, 当前的合同记录展示最上方合同摘要处, 点击"添加合同 记录", 会弹出对话框进行添加

| A.F         | 徐儒雅 - 研发部                                                                                                    |          | *    |
|-------------|----------------------------------------------------------------------------------------------------|----------|------|
| I downer    |                                                                                                    | 🕞 sinn 🛩 | ~    |
| EX0/07/0600 | <b>治水白的4%至日4</b> 4                                                                                                    |          |      |
| 107554810   | and a state of the state of the |          |      |
| 为中的问题是次数    |                                                                                                    |          | 0    |
|             | + 1538619239                                                                                                    |          | 小橋田橋 |
| 1 1886/5/01 |                                                                                                    | (2 mm ~  | 0    |
| 10000.00    | aftinacium aftiti                                                                                                    |          | *    |
|             | dimension of the second second s                                                                                                    |          |      |
|             | (法元文 288 ()書)                                                                                                    |          |      |

#### 1.9.4 期权信息

系统内, 也可以添加和记录员工的期权信息, 按照提示的信息进行填写即可。注意批量添加 时不要重复添加,系统中只会累加不会覆盖。如果上传错误可以点击该条信息进行删除。 期权可以单独拆分权限。如果当前管理员没有"期权"权限, 不展示"期权"信息。

周梦波 - 人事部门

|                | 周梦波<br>人事部门・人利<br>手机号 160000 | #专员<br>00004 - | 入即日期20 | 16.05.11 |          |      | -94  | 390746 | 编辑权限  |     |
|----------------|------------------------------|----------------|--------|----------|----------|------|------|--------|-------|-----|
|                |                              |                |        | 0000000  |          | 开舆证明 | 9895 | 交接详情   | 周期    |     |
|                |                              |                | 个人信息   | 岗位信息     | 期权信息     | 成长记录 |      |        |       |     |
| 05/85/8/011: 0 | Ciamana:                     | 0              |        |          |          |      |      | ſ      | ④ 添加限 | 权信  |
| 授予日期           | 授予取用                         | 1691           | 能求     | 续定期      | EVERAMEN | 期股合同 |      | MIL.   | - j   | RH1 |

#### 1.9.5 个人成长记录

个人成长记录主要记录该名员工, 在本公司, 从入职、转正、调岗、合同续签、离职等所有的成长记录。 HR 可以一眼看到员工的成长线。如果这些操作发生在使用系统之前, 那么可以通过"批量补充成长记录"来实现。

周梦波。人事部门

如果成长记录有误,可以手动删除,但不会改变实际结果以及统计报表数据等。

| E            | 号码除蔵 (回) 編織权限 (の)<br>周梦波<br>人事部门・人事专员<br>手机号 1600000004 - 入职日期2016-05-11 |
|--------------|--------------------------------------------------------------------------|
|              | 开興证明 调問 交換汗機 無胆 野陸                                                       |
|              | 个人信息 岗位信息 期权信息 成长记录                                                      |
| 2019-03-12 🌘 | 合同表订 合同期限定为 2018-11-08~2021-11-07                                        |
| 2019-03-10 🔹 | 员工职级调整由一级 调整为 员工级 副19                                                    |
| 2019-03-08   | 员工影级调整 调整为 一级 新神                                                         |
| 2019-03-07 ● | 员工职级确定 职极定为 测试一级 删除                                                      |
| 2019-02-26 🔹 | 员工服门是入充成 额门定为 总裁部人力资源部门人事部门 ■除                                           |
| 2019-02-26 🔹 | 员工岗位确定 岗位定为 人事专员 新降                                                      |
| 2016-05-11   | 员工人职                                                                     |
|              |                                                                          |

## 1.9.6 员工信息打印

|      |      |                                           |           | /HJS* 800 | 2C3+0P1 3 |       |      |         |       |       |
|------|------|-------------------------------------------|-----------|-----------|-----------|-------|------|---------|-------|-------|
| 1-1  | 尼人手  | <b>引梦波</b><br>事部门 - 人事夸员<br>初号 1600000004 | - 入职日期201 | 8-05-11   |           |       | 电码隐藏 | i 🕕 sii | 晶权限 🗲 | o (†) |
|      |      |                                           |           |           |           | 开测逻辑  | 織肉   | 交通详情    | 阑职    | -     |
|      |      |                                           | 个人信息      | 岗位信息      | 期权信息      | 成长记录  | ł    |         |       |       |
| 基本信息 |      |                                           |           |           |           |       |      |         |       |       |
| 2    | \$£  | 限学校                                       |           |           |           | 12.51 |      |         |       |       |
| -    | £81. | 1600000004                                |           |           |           | 出生日城  |      |         |       |       |
| 田家作  | 國    | 中国大陆                                      |           |           |           | 护照号   |      |         |       |       |
| 费的   | 193  |                                           |           |           |           | 身份证明  | 0    |         |       |       |
|      | 87   | 广东徽深刻市                                    |           |           |           | 民族    |      |         |       |       |
| 萸    | 28   |                                           |           |           |           | MMMER |      |         |       |       |

周梦波 - 人事部门

点击员工详情页的打印按钮, 进入打印预览页面。这里可以更改表格的标题。 员工个人信息、岗位信息、离职信息、非正式信息打印时支持自定义需要打印的 字段啦。在员工信息打印的页面, 点击编辑可以进入字段编辑界面

|           |          |             | 员工信息 | 息表                      |            |          |           |   |
|-----------|----------|-------------|------|-------------------------|------------|----------|-----------|---|
|           |          |             | 基本信  | 8                       | -          |          |           |   |
| 68        | 123739   |             |      |                         |            |          |           |   |
| 121       |          |             |      |                         |            |          |           | 员 |
| FALLE     | 1600000  | 0004        |      |                         |            |          |           | I |
| 87        | A (#23)  |             |      |                         |            |          |           | 照 |
| er j      | 1.000    |             |      |                         |            |          |           | F |
| 204 Des   | V#3/8    |             | 12   | No. of Concession, Name |            | +m+++    |           |   |
| CH LIME   |          |             |      | 19/7212                 |            | 435,035  |           |   |
| -99-0     |          |             |      | HEACH                   |            |          |           |   |
| 的运用       | <i>.</i> |             |      | 17                      |            | 1.946383 | 110       |   |
| CR.       |          |             | 0    | 0.8                     |            |          |           |   |
| 的目状况      |          |             |      | 1.TIMH                  |            | 4        |           |   |
| EB        |          |             | 3    | 88                      |            |          |           |   |
| 661       |          |             | 5    | 18                      |            |          |           |   |
| bel .     |          |             | F    | 場所在地                    |            |          |           |   |
| Richard R |          |             | )    | UNDERING .              |            |          |           |   |
| 9456UQ    |          |             | 7    | 100802                  |            |          |           |   |
| 子女有无确处问题  |          |             |      | 元志志主法                   |            |          |           |   |
| 和主要大纲中    |          |             |      | INCOMPLINE.             |            |          |           |   |
|           |          |             | 员工信  | 息表                      |            |          |           |   |
|           |          |             | No.  | **                      |            |          |           |   |
|           | -        | 0.18        | 8.71 |                         |            |          |           |   |
|           | 10       | 3           |      |                         |            |          | 员         |   |
|           | 2553     | 10010707024 |      |                         |            |          | T         |   |
|           | 80       | 811418      |      |                         |            |          | 100<br>14 |   |
|           | 80       | 00.29       |      |                         |            |          | <u> </u>  |   |
|           | 0144     |             |      | 0308                    | 2005-01-01 |          |           |   |
|           | 1.0.010  |             |      | 0.5                     | 8101       |          |           |   |
|           | 810      | 1           |      | 10                      | 10         |          |           |   |
|           |          | 8153        |      | 8.2                     | 1211229    |          |           |   |
|           | 8784     |             |      | rance                   |            |          |           |   |
|           | 1.10     |             |      | A 199710                |            |          |           |   |
|           | 7115     |             |      | 21828188                |            |          |           |   |
|           | 0.0110   |             |      | 2.08                    |            |          |           |   |
|           | 1424     |             |      | 1128                    |            |          |           |   |
|           | CHAN     |             |      | 8199322                 |            |          |           |   |
|           | 2,8,939  |             |      |                         |            |          |           |   |
|           |          |             |      | 5.8                     |            |          |           |   |
|           |          |             |      |                         |            |          |           |   |

右键选择"打印"进入打印页面。点击更改可以选择相应的打印机,也可以把当前表格另存为 PDF 格式哦~

## 2. 批量操作

| 除      | <b>以上说</b> : | 到的甲          | シュシュアションションションションションションションションションションションションションシ | ヘロタト,     | 通过       | 糸统的             | 同导入功          | 『能可实      | 圳批量                | 直操作               | •              |                 |
|--------|--------------|--------------|-----------------------------------------------|-----------|----------|-----------------|---------------|-----------|--------------------|-------------------|----------------|-----------------|
| 8 MI   | 🖸 am         | (有意的は-現)     | ş =                                           |           |          |                 |               |           | a ,💬               | a 🖄               | e 🥥            | ABQ *   HIIM    |
| 1 Inte |              |              |                                               |           |          |                 |               |           |                    |                   | 2.88           | AP I I          |
| 日本語教   | 100<br>36    | 0            | 1                                             | A.81<br>0 | 2<br>2   | 1               | 0             | 36        | 0<br>0             |                   |                | 語如何人即<br>孫如在职员工 |
|        |              |              |                                               |           |          |                 | 27819/E. 1    | NG. ICH Q | Υ <b>s</b> a       | [] <del>9</del> ± | (ii a          | RHODIAR<br>ANRE |
|        | 100 t        | 11月二日<br>第2第 | 0-85, 2<br>13100600603                        | 14 +      | ER.      | 18/3<br>开始時代:   | 100 -<br>2019 | AB13      | 8 = 181<br>212 C   | O C               | ERGAPE         |                 |
|        | 2            | 年日<br>第一人    | 19023343551                                   | 38006     | 15<br>25 | 758475<br>24852 | 8:09          | 2021-0    | 0-31 #1<br>4-01 #1 | 42<br>42          | - #12<br>- #12 | ENREM           |
|        |              | 神兰           | 15508000000                                   |           | Est.     | 77.00           |               | 2021-0    | 4-01 Rd            | 12                | Rect           | ē               |
|        | 5            | 107.0        | 15034656342                                   | 38000     | Ext      | 开始都开。           | STAT WE       | 2021-0    | 4-20 50            | R.M.              | 2012           | 3               |

针对于自定义管理员使用该功能时, 会根据自定义管理员字段权限校验批量上传功能, 假如自定义管理员字段权限未勾选"籍贯"和"户籍所在地"; 批量更新员工信息和批量更 新离职员工信息中, 下载模板中没有"籍贯"和"户籍所在地"字段; 批量导入时如包括"籍 贯"和"户籍所在地"两个字段, 不会导入数据

#### 2.1 添加待入职

待入职员工很多时可以通过批量导入的方式添加进系统,点击员工模块进入员工页面点 击导入选择添加待入职,然后点击下载模板文件,根据下载的模板填写待入职员工信息,选择文件导入系统即可。

#### 2.2 添加在职员工

首次使用系统时可以通过批量导入的方式导入员工进入系统。点击员工模块进入员工页面点击导入选择批量添加员工。

|             |      |             |          |       |        |           |             |           |       | 2. 22       | ar Ha                  | Ø. |
|-------------|------|-------------|----------|-------|--------|-----------|-------------|-----------|-------|-------------|------------------------|----|
| 121Fl<br>36 |      | 65.0E<br>3  | ×35<br>0 | 11 E  | 1      | 0         | 10 mB<br>36 | *E75<br>0 |       |             | (第2019)入街              | Ì  |
| 1           |      |             |          |       |        |           |             |           |       |             | 漆和在肥高工                 | 1  |
|             |      |             |          |       |        | · (1) (1) | 19. 19# Q   | V 765     | () 9± | :8 <b>x</b> | 更新在职国商                 | 8  |
| 10.10       | MR F | 16R 0       | 18 +     | MIRIN | 80     | 1042 E    | AREM        | e 83      | 1940  | MENZ.       | NEXCEPS.               | .[ |
| 1           | 用计研  | 13100680563 |          | 正式    | 开始影开   | 101       | 2020-12-    | a 🦷       | 0     | 已修定APF      | Descentration of       |    |
| 2           | #I3  | 10023343561 | 30000    | Z.C   | 円油即(円) | \$_10/9   | 2821-83     | 11 . M    | 12    | *#2         | Million and American T |    |
| 3           | 第一人  | 16035465461 | 30001    | Eff   | 这条形式   |           | 2021-04     | 21        | 19    | 未接任         | 5                      |    |
| 4           | 発言   | 16509899000 |          | 正式    | 开始邮    |           | 2021-04-    | n ad      | 12    | 未改定         | #                      |    |

然后点击下载模板文件, 根据下载的模板完善员工信息, 选择文件导入系统。

|                     | Harnblen Billing |  |
|---------------------|------------------|--|
|                     | (曹智上仰夢宗).        |  |
| 194167              |                  |  |
| BOTREARS, AGGRAN, H | Telett           |  |

导入时需要注意:

- ①、标黄色的表头, 为必填项
- ②、聘用形式一旦录入不可修改,试用期员工属于正式员工
- ③、非正式员工,要填写非正式类型:实习、劳务、顾问、返聘、外包
- ④、员工如缴纳社保必须录成正式员工, 非正式员工系统不支持缴纳社保
- ⑤、每一列的表头批注可以看到具体注意事项哦~

|   | D18        |    |            |      |       |            |
|---|------------|----|------------|------|-------|------------|
| 4 | A          | B  | c          | D    | E     | F          |
|   | 3FUL       | 対称 | 入訳日期       | 期用形式 | 零正式类型 | 转正日期       |
|   | 1890000000 | 小橋 | 2016/06/06 | 非正式  | 集习    | 2016/09/06 |
|   |            |    |            |      |       |            |
|   |            |    |            |      |       |            |
|   |            |    |            |      |       |            |
| - |            |    |            |      |       |            |

#### 2.3 批量操作人事异动

【批量操作】功能, 支持批量转正、批量转正式员工、批量离职员工、批量删除在职员 工、批量删除离职员工、批量待入职入职、批量发送待入职提醒、批量删除待入职员工。管 理员可在【在职】、【转正】、【离职】、【待入职】列表中的批量操作处选择对应的操作 项。

批量操作流程: 点击【批量操作】 >> 选择对应的操作项 >> 选择员工 >> 确定 >> 填写表单页面 >> 批量提交 >> 二次确认 >> 系统批量完成对应操作。以批量转正式为 例,如图所示:

(注: 每次批量操作最多可选 20 人; 表单填写时, 未置灰的单元格选中后双击可进行 编辑; 鼠标悬浮于单元格,拖拽右下角出现的+号可实现内容复制)

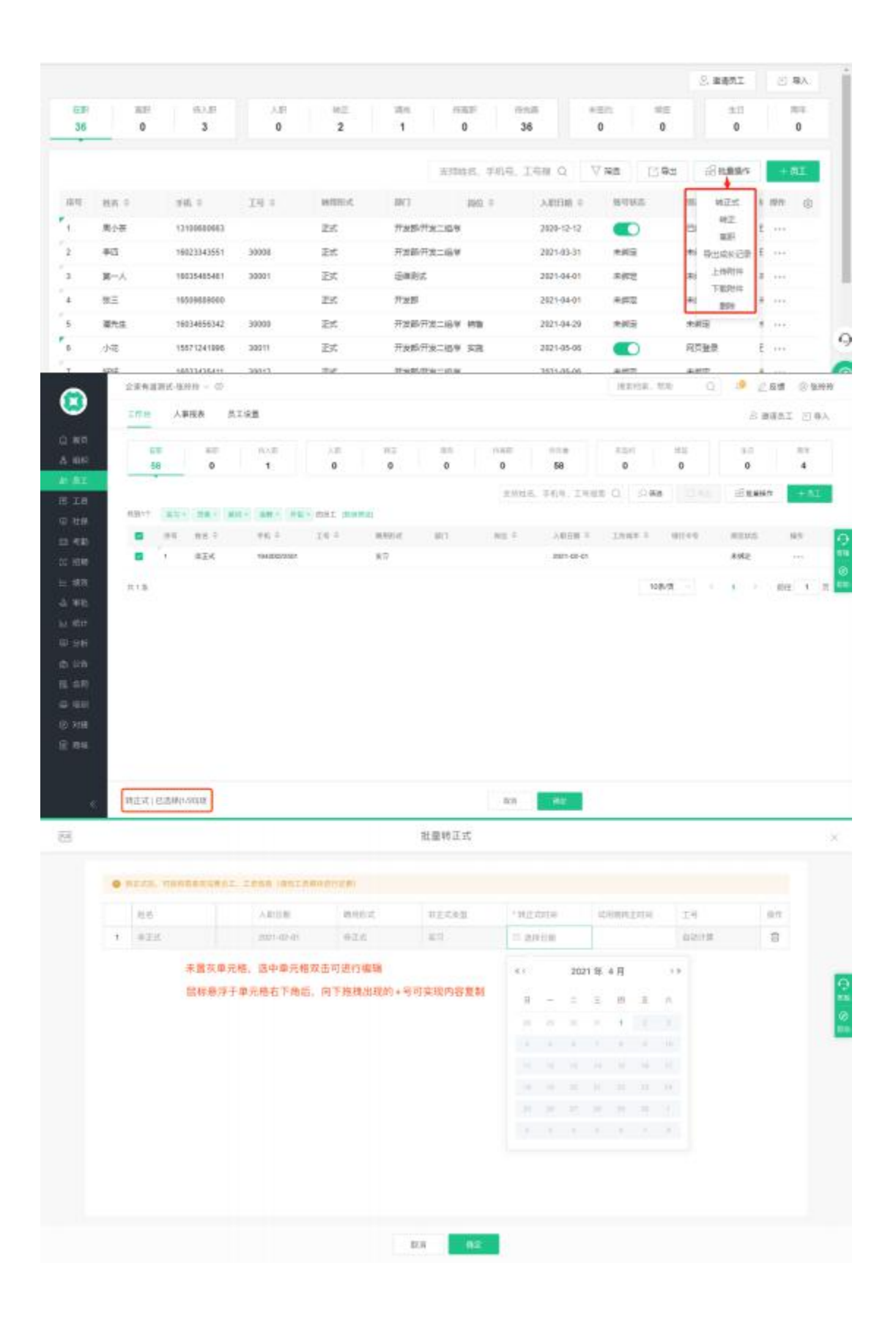

| 1 025 |          |                                    |              | 80 | 1027-03-21 | 1 |
|-------|----------|------------------------------------|--------------|----|------------|---|
|       | 14<br>11 | 上量转正式<br>此单时正式100万工 将正1<br>等数成不可能近 | tourstan, Aw |    |            |   |
|       |          |                                    |              |    |            |   |

#### 2.4 更新在职信息

对于个人信息中的所有字段,除了"添加员工"填写的必填字段,其他可以通过批量更新信息的方法进行更新。

| 20 . 20 | ormas i      |                  |
|---------|--------------|------------------|
| 85 - 55 | LTANS DIS    |                  |
| 33      | esenn<br>sen |                  |
| 80      | 1006A        | A                |
|         | 8004 ·       | manuel, scotting |
|         |              | (首称1:5年末)        |
|         |              |                  |

除批量更新员工个人信息外, 还可以通过该入口批量添加教育经历、批量添加工作经历 等、批量添加合同记录/更新合同记录等, 也可批量更新系统已有的字段组信息,下载对应 模板后在模板中填写信息导入进系统即可。

### 2.4.1 批量添加字段组信息

| .12 | 就量更新在新始期                                                                                                    |  |
|-----|----------------------------------------------------------------------------------------------------|--|
|     | * TENDERIZZANAAR BOOR, MARABANI, KAMPANAAN AND ALEMANAAN<br>BOORDAN<br>BOORDAN<br>BO |  |
|     | 83 ===                                                                                                    |  |

- 1、批量添加教育经历/工作经历/培训记录/证书/联系人 直接选择需要添加的字段组,然后下载模板填写好导入即可。
- 2、批量添加新合同

| e daniari<br>Rancel           | NAAR BOOK, ORSERICT, KUNTER-SK, REPARTONISTING                                                                                                    |   |
|-------------------------------|----------------------------------------------------------------------------------------------------|---|
| 建加热合构                         |                                                                                                    |   |
|                               |                                                                                                    |   |
| 10.0010-74<br>10.007-4040-004 | HI. MATERIALIY TEMAK - D. PACENIAN, REPARTNER REPARTNER, REPARTNER, REPARTNER, REPARTNER, REPARTNER, REPARTNER, REPARTNER, REPARTNER, REPArtNER, REPARTNER, REPARTNER, R | 2 |
|                               | ~                                                                                                    | - |
|                               | WORKSHALL, KALLEY                                                                                                    |   |
|                               | (SHR.275001)                                                                                                    |   |

①选择添加-添加新合同后可进行模板下载页面。

②下载模板选项为:下载空白模板、下载在职员工模板(模板中带有所有在职员工信息)、 下载未签约员工模板、下载合同到期员工模板。

③点击"下载未签约员工模板"、"下载合同到期员工模板"后, 弹出对话框, 选定下载的模板中需要导出的员工范围;

| 就量更新在新宿路                                                                                                    |  |
|----------------------------------------------------------------------------------------------------|--|
| Norman (Norman Andrew Kanne)<br>Norman<br>Norman |  |
|                                                                                                    |  |

聘用形式默认选中所有选项, 选项支持删除和多选。选项包括: 正式、实习、劳务、顾问、返聘、外包。当聘用形式未选择任何选项时, 点击确定时给出提示"你还未选择任何聘用形式";

入职日期默认选择当月, 可通过日历插件重新选择日期, 当选择的起始时间晚于截止时间时, 给出报错提示"起始时间不得晚于截止时间";

范围选定无误后,点击确定,则下载模板中将导出符合条件的在职员工的姓名和手机号;

模板导出员工范围权限: 对于自定义管理员, 在"下载在职员工模板"、"下载未签约员工模板"、"下载合同到期员工模板"时, 只能导出自己管理范围内的在职员工;

#### 2.4.2 批量更新字段/字段组信息

|             |             |   |             |          |         |       |         |            |        |                                                                                                    |    | 2.23   | nı Din           |
|-------------|-------------|---|-------------|----------|---------|-------|---------|------------|--------|----------------------------------------------------------------------------------------------------|----|--------|------------------|
| 1611)<br>36 | ļ           | 0 | 96-28<br>3  | A.B<br>0 | 92<br>2 | 1     | 0       | 56.0<br>36 |        | 0<br>0                                                                                                    | 0  |        | 活动的人用<br>体动业明月工  |
|             |             |   |             |          |         |       | 文明姓名、于4 | 991. J     | 9      | 7.95                                                                                                    | 日常 | 68.0   | 把新在职信息           |
| 1946        | #8 ÷        |   | 34L 0       | 310 0    | 時间回去    | 1873  | N902 =  | AB         | 5308 ÷ | <b><i><b>B</b></i></b> (1), <b>(1)</b> , <b>(1)</b> | 8  | mate   | 満加期役             |
| 1           | 电小带         |   | 13100680663 |          | 正式      | 开发邮号  | F段二倍甲   | 2525       | -12-12 |                                                                                                    | )  | Erream | NELL-MORTH CO.T. |
| 2           | #8          |   | 16023343551 | 30008    | 255     | T250  | 12:09   | 2021       | -03-31 | 未詳范                                                                                                    |    | -      | With Water       |
| 3           | <b>ж</b> -А |   | 18035465461 | 30001    | 正式      | 0.000 | :       | 2021       | -04-01 | \$#3                                                                                                    |    | *#2    | 1 ····           |
| 4           | 御田          |   | 18509689000 |          | 250     | 开发部   |         | 2021       | -04-01 | - 年速双                                                                                                    |    |        | 1.000            |

1、更新字段信息

| ikm<br>RM | andradan<br>Angraidi |                                              |  |
|-----------|----------------------|----------------------------------------------|--|
|           | Rectaun .            |                                              |  |
|           | RRIER<br>RRIEK       | Ô                                            |  |
|           |                      | 86224536586356, 664951210<br>(2018-21508-81) |  |
|           |                      | (DB1/994)                                    |  |

下载好模板填写好对应信息导入即可,可选择空白模板或者导出员工数据。

2、更新字段组信息

支持下载空白模板或带有分组序号的模板

|             |                                                                                                    | -                                                  |                                                                           |                                                                                           |                                                                                                    |                              |                                                                                                    |                                                                                                  |                            |
|-------------|----------------------------------------------------------------------------------------------------|----------------------------------------------------|---------------------------------------------------------------------------|-------------------------------------------------------------------------------------------|----------------------------------------------------------------------------------------------------|------------------------------|----------------------------------------------------------------------------------------------------|--------------------------------------------------------------------------------------------------|----------------------------|
| BRORD       |                                                                                                    |                                                    |                                                                           |                                                                                           |                                                                                                    |                              |                                                                                                    |                                                                                                  |                            |
|             |                                                                                                    |                                                    |                                                                           |                                                                                           |                                                                                                    |                              |                                                                                                    |                                                                                                  |                            |
|             |                                                                                                    |                                                    |                                                                           | 0 题:                                                                                      | 5                                                                                                    |                              |                                                                                                    |                                                                                                  |                            |
|             |                                                                                                    |                                                    | RMO/RCS                                                                   | 的操作的象力研究的<br>HP255-88日1994                                                                | 19月1、夏古寺10月<br>1月11日 - 夏古寺10月                                                                          | ios.                         |                                                                                                    |                                                                                                  |                            |
|             |                                                                                                    |                                                    | L C                                                                       | Nacionalia                                                                                | PERTING                                                                                                |                              |                                                                                                    |                                                                                                  |                            |
|             |                                                                                                    |                                                    | 北寨里新台岗位                                                                   | <b>1.原公须有合同中</b>                                                                          | 8、可导出领有数部                                                                                              | ang Hang a                   |                                                                                                    |                                                                                                  |                            |
| 10.000      |                                                                                                    |                                                    |                                                                           |                                                                                           |                                                                                                    |                              |                                                                                                    |                                                                                                  |                            |
| <b>BOTH</b> | NTRE SPRACE                                                                                                    | REAL TR                                            | STE                                                                       |                                                                                           |                                                                                                    |                              |                                                                                                    |                                                                                                  |                            |
|             |                                                                                                    |                                                    |                                                                           |                                                                                           |                                                                                                    |                              |                                                                                                    |                                                                                                  |                            |
|             |                                                                                                    |                                                    |                                                                           | 1.000                                                                                     |                                                                                                    |                              |                                                                                                    |                                                                                                  |                            |
|             |                                                                                                    |                                                    |                                                                           | 10.00                                                                                     |                                                                                                    |                              |                                                                                                    |                                                                                                  |                            |
|             |                                                                                                    |                                                    |                                                                           |                                                                                           |                                                                                                    |                              |                                                                                                    |                                                                                                  |                            |
|             |                                                                                                    |                                                    |                                                                           |                                                                                           |                                                                                                    |                              |                                                                                                    |                                                                                                  |                            |
| _           |                                                                                                    |                                                    |                                                                           | <b>北景更新在</b> 3                                                                            | 070.00                                                                                                 |                              |                                                                                                    |                                                                                                  |                            |
|             |                                                                                                    |                                                    |                                                                           | 批量更新在                                                                                     | 0122.495                                                                                               |                              |                                                                                                    | -                                                                                                |                            |
|             |                                                                                                    |                                                    | -                                                                         | 北里明新在                                                                                     | 的创始                                                                                                    |                              |                                                                                                    |                                                                                                  |                            |
|             |                                                                                                    |                                                    |                                                                           | 能重要新在)<br>()                                                                              | 0.00.00                                                                                                |                              |                                                                                                    |                                                                                                  |                            |
|             |                                                                                                    |                                                    |                                                                           |                                                                                           | (1)(1)(1)(1)<br>(1)(1)(1)(1)(1)(1)(1)(1)(1)(1)(1)(1)(1)(                                               |                              |                                                                                                    |                                                                                                  |                            |
|             | Reducer a                                                                                                    |                                                    |                                                                           | REALTS                                                                                    | Diff.th<br>Linte_Pr<br>Pr                                                                              |                              |                                                                                                    |                                                                                                  |                            |
| 1483.0      | 要許合約總是時。<br>以僅基約如信息時                                                                                                    | 新日时更新"合<br>下使喝烧装,箱                                 | 简美型。合同开始<br>探承入的线型准确                                                      | 线量更新石<br>使文件相助此化。<br>(世界上世界<br>(日期, 合的城市日<br>校王                                           | 日11月<br>日11月<br>月<br>日11日<br>日11日<br>日11日<br>日11日<br>日11日<br>日1                                        | F 1 1                        | · 最近的用: 司利                                                                                                    | - 最终改合同证                                                                                         | -                          |
| 上传展观众       | 開新会調視問題, 1<br>に連続線20個意識が<br>合利用電                                                                                                    | AND DE TO<br>TENICOL M                             | 周续型。 台阿开始<br>研系入的短期准备<br>台阿开始日期                                           |                                                                                           | 00005<br>000010<br>100050日和<br>201000日和                                                                | 0.1000                       | 8.56.H. 111                                                                                                    | - <b></b>                                                                                        |                            |
| 148a0       |                                                                                                    | ANIOLOGIE 'A<br>TOMOLO, M<br>AREE<br>AREE -        | 周囲型: 合同开始<br>授基入的思想推奨<br>合同开始日期<br>合同开始日期 ~                               | 社皇伊斯石<br>林立時時間また。<br>(日日本<br>内田四本日和<br>の田四本日和<br>へ                                        | 01225<br>0141. 01020000<br>01420000<br>01420000<br>01420000 ~                                          |                              | 92004 - 101<br>92004 - 101                                                                                                    |                                                                                                  | 04254<br>333, v            |
| L-1958.0    | (日本の)(日本の)、日<br>(1)(日本の)(1)(日本の)、<br>(1)(日本の)(1)(日本の)、<br>の日本の<br>(1)(日本の)、<br>(1)(日本の)、<br>(1)(日本の)、<br>(1)(日本の)、<br>(1)(日本の)(1)(日本の)、<br>(1)(日本の)(1)(日本の)、<br>(1)(日本の)(1)(日本の)、<br>(1)(日本の)(1)(日本の)、<br>(1)(日本の)(1)(日本の)、<br>(1)(日本の)(1)(日本の)、<br>(1)(日本の)(1)(日本の)、<br>(1)(日本の)(1)(日本の)(1)(1)(1)(1)(1)(1)(1)(1)(1)(1)(1)(1)(1) | AND DE SA<br>TERRIDO, M<br>ARIE<br>ARIE -<br>ARIES | 回知想、台内研報<br>研発入的短期推測<br>台向开始日期<br>台向开始日期 ~<br>2017-07-01                  | 北皇伊新石<br>代文等相對此た。<br>(三単上等学<br>日間、自然本学師<br>日間の                                            | 000005<br>00000500<br>0000050000<br>0000050000<br>000005000<br>00000500                                | Chester ~<br>34+             | <ul> <li>(1)</li> <li>(1)</li></ul> |                                                                                                  | *Ta<br>94524<br>5494004    |
| 1           |                                                                                                    | KUN (Das: "合<br>Tabal (24),                        | 電源型、自時开発<br>(発売入的装置准備<br>合用中国日期<br>合用中国日期 ~<br>2017-07-41<br>2017-05-41   | 総量便新石<br>株立特殊的なた。<br>(日本14季<br>日期、自然体中日<br>合利的第日期<br>合利的第日期<br>2020-06-30<br>2020-05-31   | 002205<br>0041219<br>00<br>004207100<br>004207100<br>004207100<br>00405-30<br>2005-05-30<br>2008-05-30 | ciname<br>ciname<br>su<br>su | ФД<br>ВЛШН ~<br>ВЛШН ~<br>ВСССИ, ОН                                                                                                    | <ul> <li>●信む台国辺</li> <li>●145</li> <li>●145</li> <li>●145</li> <li>●145</li> <li>●145</li> </ul> | #14<br>2.07 ~<br>9.0502    |
| 1<br>2      | 開始合物構成型が、<br>は<br>は<br>使用成数<br>の<br>用来型<br>合利用型<br>シ                                                                                                    |                                                    | 電波型、合同开始<br>(分子入的装置) 化線<br>合同开始日期<br>合同开始日期 ~<br>2017-07-41<br>2017-05-41 | 総量単新石)<br>株式等相関また。<br>(日本) 48<br>日期、合約は年日<br>合約は年日期<br>合約は年日期<br>2005-05-30<br>3020-05-31 | の主が<br>本の<br>の<br>の<br>の<br>の<br>の<br>の<br>の<br>の<br>の<br>の<br>の<br>の<br>の                             | 244<br>244<br>244            | 82609, 20<br>9223<br>9233<br>924<br>92<br>20<br>92<br>20<br>20<br>20<br>20<br>20<br>20<br>20<br>20<br>20<br>20<br>20<br>20<br>20                                                                                                    |                                                                                                  | eT4<br>eT4<br>ence<br>ence |

#### 2.5 添加期权

在员工个人信息详情页中的期权信息, 也可以通过批量更新来实现。批量操作时注意不 要重复添加,数据会累计,不会被覆盖。

#### 2.6 批量添加离职员工&批量更新离职信息

在批量添加离职员工时,可以先添加离职员工,然后批量更新其他离职信息,也可以将 两个步骤合二并为一,添加并更新。对离职员工进行管理。

#### 2.7 批量添加兼职信息&更新兼职信息

可以通过批量添加的方式来添加和更新员工的兼岗信息

|   | 100  | 人專約3      | 0.0      | 江北市    |              |           |          |        |           |             |         |             |           |          | 2       | ARAL C   |
|---|------|-----------|----------|--------|--------------|-----------|----------|--------|-----------|-------------|---------|-------------|-----------|----------|---------|----------|
| 1 | 6    | an<br>Del | 0.0<br>D |        | 11.1.10<br>7 |           | A30<br>Ø |        | 0.11<br>0 | 1           |         | 103         | *===<br>0 | 000<br>0 | ±1<br>5 | ADARK CA |
|   |      |           |          |        |              |           |          |        |           |             | 19      | 986. PR9. 1 | CHIE Q V  | HB 298   | -six    | EFRANCE  |
|   | 1911 | muc       |          | 88.1   |              | ARTIR     | =        | 88.1   |           | 103         | 80 T    | 818.2       | CHINE 1   | 1058P =  | -       | 市加泉町住住   |
|   | 1    | 22        |          | 400 M  |              | 2015-08-1 | 6        | 180123 | 40945     | HRRAN       | 8.00    |             |           |          | 4002    | REARING  |
|   | ÷.   | E4        |          | 10.048 |              | 2018-03-2 | 4        | 100123 | 40910     | 1008        | wm±W    |             |           |          | A102    | -        |
|   | 3    | EK .      |          | 105.4  |              | 2010-08-0 | ε        | 190123 | 10004     | #228        | 84.00   |             |           |          |         |          |
|   | 4    | 24        |          | 754    |              | 2018-08-0 | 8        | 101125 | 40503     | 822         | 10,8,00 |             |           |          | 1000    | (757)    |
|   | 1    | 22        |          | 154538 |              | 2018-08-8 | 10.      | 100125 | 40005     | <b>E</b> #0 | F7808   |             |           |          | 8102    | 1110     |
|   | 18   | 26        |          | 30821  |              | 2010-08-1 | 8        | 180123 | 6000      | 1010-1017-1 | 101008  |             |           |          | +42     | 1994     |
|   | 9    | 25        |          | 1040   |              | 2718.08.2 | 2        | 100123 | appar     | 1084251082  |         |             |           |          | *1010   | (1999)   |
|   |      | nn.       |          | 1412   |              | 2018-08-2 | ż.       | 100125 | 40005     | 00040/8/188 | A/10102 |             |           |          | \$1828  | 1.00     |
|   |      | 3.0       |          | 8795   |              | 2015-08-2 | 6        | 100523 | 14054     | 1094453055  | OVER.   |             |           |          | 100     | 1101     |
|   |      | -         |          | 1.1.1. |              |           |          |        |           |             | and the |             |           |          | 1.000   |          |

#### 2.8 添加成长记录

可为员工批量增加过往成长记录,添加完后呈现在员工信息详情页-成长记录标签页中

| 24式0F+ 后期时                                                                 |  |
|----------------------------------------------------------------------------|--|
|                                                                            |  |
| +AEB BOSS AND BUSS                                                         |  |
| - dra sola • HIMIYAAAsi HIYEY KENI KW<br>Johani • HIKE MM<br>Johani • HIMI |  |
|                                                                            |  |
| CIERC? (VA MAL)                                                            |  |

## 3. 工作台

1、在工作台最上方,可选择查看目前公司在职、离职、待入职、入职、转正、调岗、 续签、已签约、未签约、到期、待离职、生日、周年等状态下的员工,默认展示本月数据 ,点击后可自由选择日期进行查看

| 36   | 0                                                                       |                                                                                                    | 3                                        |                                             | 0                                                            |                                        | 2                                   | E                                   | 1                                       |                              | 0                              |                                                    | 36                                      |                                               | **                                                 | )                        |       | 0                                                                                |       | 0<br>0              |                               | 0            |
|------|-------------------------------------------------------------------------|----------------------------------------------------------------------------------------------------|------------------------------------------|---------------------------------------------|--------------------------------------------------------------|----------------------------------------|-------------------------------------|-------------------------------------|-----------------------------------------|------------------------------|--------------------------------|----------------------------------------------------|-----------------------------------------|-----------------------------------------------|----------------------------------------------------|--------------------------|-------|----------------------------------------------------------------------------------|-------|---------------------|-------------------------------|--------------|
| 11 2 | 22-01-01 至                                                              | 2022-01-31                                                                                              |                                          | 0                                           | 2087                                                         | sàm                                    | 15162                               | corres.                             | IRM                                     |                              | a lain                         | 5. FF                                              | 59. 3                                   | 1.41度(                                        | 2                                                  | V min                    | 16    | 3 9±                                                                             | 68    | SLIB19/1            |                               | + BT         |
| 89   | #五 0                                                                    | 3                                                                                                    | = 29                                     |                                             | - 10                                                         | HIRist.                                |                                     | (10)                                |                                         | -                            | e 20                           |                                                    | k                                       | eusae =                                       |                                                    | store:                   | = 103 |                                                                                  | Raine | RIN .               | 121                           | 1.0          |
| 1    | 第7:生                                                                    | 1                                                                                                    | 3100580                                  | 663                                         | 23                                                           | 25                                     |                                     |                                     |                                         |                              |                                |                                                    | 20                                      | 21-06-15                                      |                                                    |                          |       |                                                                                  | ±.    |                     |                               |              |
| 2    | 用臣                                                                      | 2                                                                                                    | 9516780                                  | 7.09                                        | 23                                                           | 75                                     |                                     |                                     |                                         |                              |                                |                                                    | 20                                      | 21-13-04                                      |                                                    |                          |       |                                                                                  | 5     |                     |                               | 1            |
| 3    | 秋三                                                                      | ţ;                                                                                                    | 9532424                                  | 1 60                                        | P                                                            | <b>3</b> 5                             |                                     |                                     |                                         |                              |                                |                                                    | 20                                      | 21-11-24                                      |                                                    |                          |       |                                                                                  | ÷     |                     | 22                            |              |
| 月1条  |                                                                         |                                                                                                    |                                          |                                             |                                                              |                                        |                                     |                                     |                                         |                              |                                |                                                    |                                         |                                               |                                                    | 20.0                     | 6/(B) | 1                                                                                | 1     |                     | 1012                          | t. 3         |
|      |                                                                         |                                                                                                    |                                          |                                             |                                                              |                                        |                                     |                                     |                                         |                              |                                |                                                    |                                         |                                               |                                                    |                          |       |                                                                                  |       |                     | 2. 株式                         | IAT.         |
|      | α₽                                                                      | RF.                                                                                                    |                                          | N.W.                                        |                                                              | ÷ A                                    | 92                                  | 140                                 | É I                                     | -ites                        |                                | 10.00                                              | 98                                      | 101                                           | - 10                                               |                          | 2.201 |                                                                                  | 102   |                     | 1.5                           | G.           |
|      | 36                                                                      | 0                                                                                                    | _                                        | 3                                           |                                                              | (                                      | D                                   | 2                                   |                                         | 1                            |                                | 0                                                  |                                         | 3                                             | 6                                                  |                          | 0     |                                                                                  | 0     |                     | 0                             |              |
|      | 36                                                                      | 0<br>01 至 202                                                                                           | 2-01-31                                  | 3                                           | 0                                                            | ,<br>ר                                 | 0                                   | 2                                   |                                         | 1                            |                                | 0<br>32/3                                          | 國名,                                     | 16613                                         | 6<br>I.91                                          | # Q                      | 0     | 78                                                                               | 0     | 93                  | 0<br>758 m                    | 8.9/T        |
|      | 36<br>11 本22-01-0<br>爱近一周                                               | 0<br>01 至 202<br>6 (                                                                                    | 2-01-31                                  | 202                                         | ②                                                            | 」<br>1月                                | 0                                   | 2                                   | ei                                      | 1                            | 202                            | 0<br>王/5<br>12 年 2                                 | 101名。<br>2月                             | 16619                                         | 6<br>I.91                                          | 9 N                      | 0     | 73<br>010                                                                        | 0     | 9±1<br>95           | 0<br>Late B22<br>anticipation | 897<br>6     |
|      | 36<br>第22-01-0<br>最近一周<br>最近30天                                         | 0<br>01 型 202                                                                                           | 2-01-31                                  | 3<br>202<br>=                               | ②<br>12年1<br>三                                               | (<br>1月<br>四                           | D<br>Zi                             | 2<br>>><br>*                        | с.<br>В                                 | 1                            | 202                            | 0<br>王府<br>12年2<br>王                               | 100名。<br>2月<br>百                        | FELS.                                         | 6<br>.IQI<br>.>><br>                               | R Q<br>0<br>15           | 0     | 73<br>(1833)                                                                     | 0     | 923                 | 0<br>1/2 TE                   | 8:9/17<br>14 |
|      | 36<br>2022-014<br>健近-雨<br>健近30天<br>本月                                   | 0<br>01 至 202                                                                                           | 2.01.31                                  | 3<br>202<br>=<br>25                         | ②<br>2年1<br>三<br>四                                           | 1月<br>130                              | о<br>В<br>31                        | 2<br>                               | с.<br>11<br>30                          | 1                            | 202<br>=<br>1                  | 0<br>王府<br>12年2<br>王<br>2                          | 101名.<br>2月<br>百<br>3                   | 3<br>1565<br>11<br>4                          | 6<br>. I (9)<br>                                   | и Q<br>0<br>15<br>14     | 0     | 743<br>(1943)                                                                    | 0     | 9±                  | 0<br>(8 tt.                   | )<br>#%*     |
|      | 36<br>章22-014<br>章近一周<br>章近30天<br>本月                                    | 0<br>01 至 202<br>6 (<br>四<br>2                                                                          | 2-01-31                                  | 3<br>202<br>=<br>25<br>4                    | ②<br>12年1<br>三<br>39                                         | 1月<br>四<br>6                           | р<br>Б<br>31<br>7                   | 2<br>>3<br>*                        | сі.<br>В<br>10<br>4                     | 1                            | 202<br>=<br>1<br>8             | 0<br>王/5<br>12 年 2<br>王<br>2<br>9                  | 1011名。<br>2月<br>日<br>3                  | 3<br>(68.5)<br>11<br>4<br>11                  | 5<br>191<br>33<br>7<br>5                           | 9<br>9<br>15<br>14<br>54 | 0     | 20<br>10<br>10<br>10<br>10<br>10<br>10<br>10<br>10<br>10<br>10<br>10<br>10<br>10 | 0     | 92                  | 0<br>Les Bac<br>anticipant    | 89/T         |
|      | 36<br>参22-01-0<br>最近一周<br>最近30天<br>本月                                   | 0<br>01 至 202<br>日<br>日<br>日<br>日<br>日<br>日<br>日<br>日<br>日<br>日<br>日<br>日<br>日<br>日<br>日<br>日<br>日<br>日 | 2-01-31<br>                              | 202<br>=<br>25<br>4                         | ②<br>12年1<br>三<br>31<br>5                                    | 1月<br>日<br>10<br>6<br>13               | 0<br>El<br>31<br>7                  | 2<br>>><br>*<br>0<br>8<br>35        | 6.1.<br>11.<br>13.<br>13.               | 1                            | 202<br>=<br>1<br>8             | 0<br>王府<br>12年2<br>王<br>2<br>15                    | 101名。<br>2月<br>日<br>10<br>17            | 3<br>(FE) (5<br>1<br>4<br>11<br>18            | 6<br>工作()<br>3.3<br>不<br>5<br>12<br>19             | 0<br>0<br>15<br>14<br>54 | 0     | <b>第四</b><br>(1994)3<br>20年/5                                                    | 0     | 923<br>92<br>-      | 0<br>(8 %)<br>8450.000        | 897<br>6     |
|      | 36<br>第 本22.014<br>最近一周<br>最近30天<br>本月                                  | 0<br>01 至 2022<br>日<br>35<br>2<br>9<br>36                                                               | 2-01-31<br><br>27<br>3<br>10<br>17       | 202<br>=<br>25<br>4<br>11                   | ①<br>12年1<br>三<br>5<br>12                                    | 1月<br>西<br>13<br>4<br>13<br>20         | 2<br>21<br>21<br>21                 | 2<br>**<br>0<br>8<br>15<br>22       | 6 1<br>11<br>10<br>6<br>13<br>20        | 1<br><br>31<br>7<br>14<br>21 | 202<br>=<br>1<br>8<br>15<br>22 | 0<br>東市<br>12年2<br>三<br>2<br>15<br>23              | 1011名。<br>2月<br>日<br>10<br>17<br>24     | 3<br>(FR)<br>E<br>4<br>11<br>10<br>25         | 5<br>I (9)<br>3 3<br>77<br>5<br>12<br>19<br>25     | 15<br>14<br>94           | •     | RC<br>0993                                                                       | 0     | 923<br>92<br>-<br>- | 0<br>(8 tt)<br>3+52,000<br>1  | 897<br>H     |
|      | 36<br>章22.014<br>章近一周<br>都远30天<br>本月                                    | 0<br>01 至 292<br>6 (<br>四<br>23<br>2<br>9<br>15<br>25<br>25                                             | 2-01-31<br><br>27<br>3<br>10<br>17<br>24 | 3<br>202<br>2<br>3<br>4<br>11<br>18<br>25   | (2)<br>22 44 1<br>3<br>3<br>12<br>12<br>12<br>13<br>12<br>13 | 11月<br>日<br>13<br>行<br>20<br>77        | 5<br>5<br>31<br>7<br>14<br>21<br>21 | 2<br>**<br>0<br>8<br>15<br>22<br>29 | 6 t.<br>51<br>10<br>4<br>13<br>20<br>27 | 1<br>                        | 202<br>=<br>1<br>15<br>22      | 0<br>支持<br>12年2<br>三<br>2<br>15<br>20<br>20<br>2   | 100名。<br>2月<br>日<br>10<br>17<br>24<br>3 | 3<br>(FELS)<br>5<br>4<br>11<br>10<br>25<br>4  | 5<br>1 (5)<br>3 3<br>7<br>5<br>12<br>19<br>26<br>5 | 0 0<br>15<br>14<br>94    | •     | 単き<br>(0+33)<br>20条/5                                                            | 0     | 923<br>92<br>-      | 0<br>(8 %)<br>3+0.000         | 897<br>6     |
|      | 36<br>章 - 章<br>章 - 章<br>章 - 章<br>章 - 章<br>章 - 章<br>章 - 章<br>章<br>章<br>章 | 0<br>01 至 2022<br>6 c c<br>12<br>9<br>16<br>23<br>9<br>16<br>23                                         | 2-01-31<br>27<br>3<br>10<br>17<br>24     | 3<br>2022<br>=<br>25<br>4<br>11<br>18<br>25 | ()<br>2 年 1<br>三<br>5<br>12<br>13<br>25<br>25                | 1月<br>日<br>130<br>6<br>13<br>200<br>27 | 0<br>E<br>31<br>7<br>14<br>21<br>28 | 2<br>**<br>3<br>35<br>22<br>29      | E 1<br>10<br>4<br>13<br>20<br>27        | 1<br>                        | 202<br>=<br>1<br>15<br>22<br>1 | 0<br>±75<br>22 年 2<br>2<br>3<br>10<br>20<br>2<br>2 | 100名。<br>2月<br>3<br>10<br>17<br>24<br>3 | 3<br>(FELG)<br>EL<br>4<br>11<br>18<br>25<br>4 | 5<br>IQ1<br>335<br>7<br>5<br>12<br>19<br>25<br>5   | 0<br>15<br>14<br>34      | 0     | ₩d5<br>1000-000<br>2009-0                                                        | 0     | 922                 | 0<br>c/S to<br>articleum      | 89.5<br>H    |

2、列表的搜索框,可通过员工的姓名、手机号、工号关键字, 快速的查找到员工。

| 6181<br>36 | m12<br>0        | (8).491<br>3  | 0     | **/E<br>2 | 1 | eraili<br>0 | 10:1035<br>36 | 1    | 0       | 0           | *0<br>0                                                                                                    |
|------------|-----------------|---------------|-------|-----------|---|-------------|---------------|------|---------|-------------|----------------------------------------------------------------------------------------------------|
| 1 20       | 72-01-01 포 2022 | 2401-31 (3)   |       |           | [ | 漫           |               | 0    | ⊽ sa    | <b>⊡</b> 9# | <ul><li>※</li><li>※</li><li>%</li><li>%</li>&lt;</ul> |
| 9.91       | <b>姓名</b> 年     | <i>≑ 1</i> 1∓ | 利用形式  | 50        |   | 1940 ÷      | XEE           |      | (Detil) | t =         | FREEHA                                                                                                    |
| 1          | 1075.12         | 13100680963   | 正式    |           |   |             | 2021-0        | 5-15 |         |             | 2                                                                                                    |
| 2          | 192             | 19516760967   | IEst. |           |   |             | 2021-11       | -04  |         |             | 5                                                                                                    |
| 3          | HE:             | 13632424031   | IEst, |           |   |             | 2021-11       | -24  |         |             | ÷                                                                                                    |

#### 3、系统内给定了部分的筛选字段,用户可以自行筛选这部分的员工。

|              |             |        |     |   |            |      | 19402   |
|--------------|-------------|--------|-----|---|------------|------|---------|
|              |             |        |     |   |            |      | < 11BL  |
| 36 0         | 3           | 0      | 2 1 | 0 | 36         | 0    | (随用形式   |
| 1 2022 ALA 3 |             |        |     |   | 0          | VH   | C #0    |
|              | 16.1        | with c |     |   | ARTIN 1    |      | ( 和王的志  |
| 1            | 1310060003  | 25     |     |   | 2021-06-12 |      | ( #aks  |
| 1 48         | 10016752962 | ine.   |     |   | 2021-11-04 |      | < 900KG |
| 1 362        | 13632424691 | 1st    |     |   | 2021-11-34 |      | ( 登録形式  |
| #1#          |             |        |     |   |            | 20株式 | ( Inten |
|              |             |        |     |   |            |      |         |
|              |             |        |     |   |            |      | 9       |
|              |             |        |     |   |            |      |         |

4、可设置需展示在工作台的员工信息字段,将不需要的标题统统拿掉,换上想直接看到的员工信息的标题。点击灰色区域,进入标题编辑界面,将不需要显示的标题删掉,选中需要显示的标题。可以通过拖拽选中的标题,调整他们的顺序。注意标题的展示最多是十个,选好标题之后,在员工列表就会可以查看新的列表。

| 61))<br>36 | 0              | -HA.E.      | 0       | 902<br>2 | 1 | 0      | 36        | 0    | 1        | 0    | 0                  | 0      |
|------------|----------------|-------------|---------|----------|---|--------|-----------|------|----------|------|--------------------|--------|
| 11. 25     | 122-01-01 I 20 | 22-01-31    |         |          |   | ж      |           | 0 2  | 20       | C 92 | -28 <b>8 8 9</b> 7 | +81    |
| 9.0        | 19.95 ±        | 46 ÷        | WITTO'S | 317)     |   | 1942 ÷ | 人間日間      | =    | inesis = |      | BARGONNE           | an c   |
| 1          | 潜先生            | 13100580553 | Est     |          |   |        | 2021-06-1 | 13 C |          |      | 6                  |        |
| 2          | FUE:           | 19516760967 | Ext     |          |   |        | 2021-11-0 | 4    |          |      | . /                |        |
| 1          | 教王             | 1363242403  | 正式      |          |   |        | 2021-11-2 | 0    |          |      | /                  | 1999   |
| 3.6        |                |             |         |          |   |        |           |      | 20条/页    | RI 3 | 1 0                | ME 1 3 |
|            |                |             |         |          |   |        |           |      |          |      |                    |        |

| ELAE X 791998101 | 3 (司孫則昭序)   |             |                     |        |  |
|------------------|-------------|-------------|---------------------|--------|--|
| 姓名 手机 >          | 新用形式 × 第1 > | 通位 × 入銀日間 × | SWAIL × MACO        | 1999 × |  |
| 字段备选区            |             |             |                     |        |  |
|                  | 2           |             |                     |        |  |
| 英文名              | 🛃 手机        | 🗇 t±91      |                     | □ 所展国町 |  |
| 出生国家             | - 身份证号      | 证照典型        | 证件号                 | 出生日期   |  |
| 生日               | 属相          | 一 年龄        | 2 屋住                | 自我介绍   |  |
|                  |             |             | (1) (1) (1) (1) (1) |        |  |

|      |                 |             |       |       |     |       |        |      |               |       | 2. 塗着洗工      | · [ 위 |
|------|-----------------|-------------|-------|-------|-----|-------|--------|------|---------------|-------|--------------|-------|
| 主利   | #P              | 作人展         | AR    | 1412. | -88 | 11451 | 作力等    | 11   | 4 <u>8</u> 2) | 163   | 生日           | 100   |
| 36   | 0               |             | 0     | 2     | 1   | 0     | 36     |      | 0             | 0     | 0            | 0     |
| 1 20 | 22-01-01 重 2022 | uan-an (1)  |       |       |     |       |        | 0    | .∀.œв         | (3.## | States       | +81   |
| 99   | HK 0            | 100.0       | 21908 | 87    |     | 150 Q | ARTS   | 1 ×  | EMAR          | -     | Rest Barries | -     |
| t) – | <b>能</b> 行性     | 13100680663 | ifst  |       |     |       | 2021-0 | 6-18 |               | -     |              |       |
| 2    | 70M             | 19516760967 | ТM    |       |     |       | 2021-7 | 1-04 |               |       |              |       |
| 8.   | 96 E            | 13632424031 | IEv?  |       |     |       | 2021-1 | 1-24 |               |       |              | 444   |

6、邀请员工, 将图片发给员工, 让他们扫描二维码, 在手机提前填写待入职信息, 完成入职手续。也可下载最新的 APP 进行使用, 也方便我们管理员工。

| 23   | 8.01             | 槽入期         | 78.4  | 利正   | 10.0 | 194687 | 11/124    |       | 相当      | -11                                                     | 100  |
|------|------------------|-------------|-------|------|------|--------|-----------|-------|---------|---------------------------------------------------------|------|
| 36   | a                | 3           | 0     | 2    | 1    | 0      | 36        | 0     | 0       | 0                                                       | 0    |
| 11.2 | 022-01-01 至 2022 | 14H31 ()    |       |      |      | ж      |           | 0 7.R | 1 B 94  | 12 12 12 12 12 12                                       | + 8  |
| 89   | #8 =             | 3-8L ÷      | 10000 | 19(7 |      | 1012 = | ARER      | : 104 | ali : / | Record                                                  | 895  |
| 3    | 御代田-             | 13100680983 | 正式    |      |      |        | 2021-06-1 | ś.    | /       |                                                         | 849  |
| 2    | RE               | 19515760987 | 正式    |      |      |        | 2621-11-0 | 4     | 1       | 2                                                       |      |
| 3    | 報告               | 13832424031 | 定式    |      |      |        | 2021-11-2 | 4     | 10      | 8<br>8                                                  |      |
| #1#  |                  |             |       |      |      |        |           | 20    | 8页      | <ul> <li>••••••••••••••••••••••••••••••••••••</li></ul> | 1 30 |

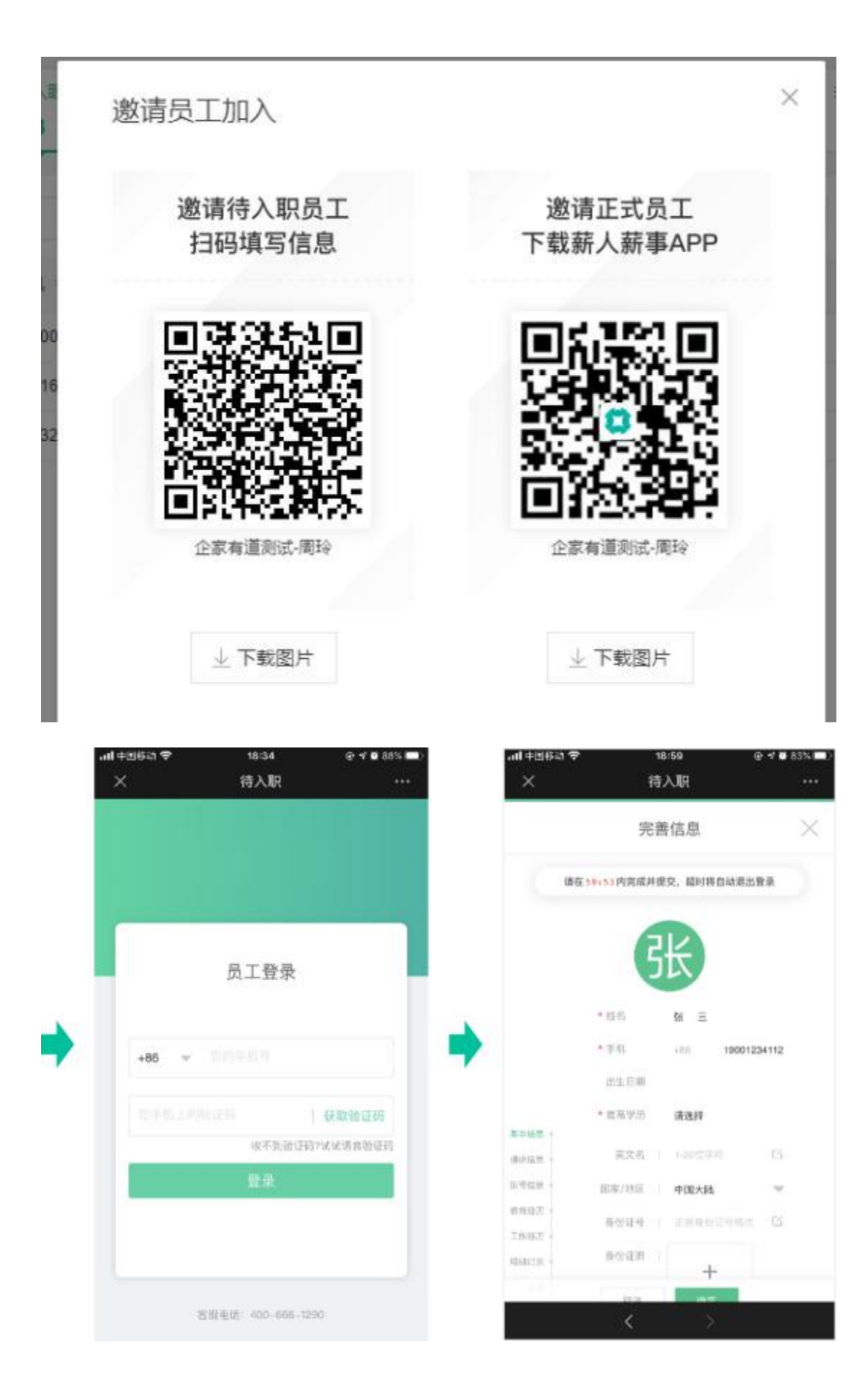

## 4.员工设置

员工设置中可以对员工个人信息、岗位信息、消息提醒、工号设置、和人事证明的设置。

### 4.1 模板设置-员工信息设置

#### 4.1.0管理员"添加入职/待入职员工"表单可自定义

1)员工-员工设置-模板设置页面:增加"表单设置"包括:入职表单设置、待入职表单设置;

| く 员工   | [] 合同子公司1 ▼                   |                              |           | Q ² 🖾 🖉 💿 💌 QJYD-杨鑫 🔻 |
|--------|-------------------------------|------------------------------|-----------|-----------------------|
| 🗆 工作台  | 模板设置 消息设置 工号规则 试用期间           | 受置 发件邮箱设置                    |           |                       |
| □ 人事报表 | 表单设置                          |                              | ]         |                       |
| ② 员工设置 | A 入职表单设置                      | 6 待入职表单设置                    |           |                       |
|        | 员工信息设置                        |                              | -         |                       |
|        | 个人信息设置                        | 8 岗位信息设置                     | 高职信息设置    |                       |
|        | ┃ 证明模板 ③ 使用证明审批流且开通证明审批权限的用户, | 可在员工申请证明审批的详情中开具证明。不使用证明审批流, | 可在列表页开具证明 |                       |
|        | 在职证明                          | 实习证明                         | 离职证明      | ww                    |
|        | 十添加模板                         |                              |           |                       |
|        |                               |                              |           |                       |

2) 入职表单设置:

(1) 默认展示现在添加员工页面所有字段,其中"姓名、手机、入职日期、聘用形式、部门"必填且不可删除,其他字段支持删除; (删除后即不在入职表单中展示)

| ら 返回 入 | 职表单模板 |
|--------|-------|
|--------|-------|

| 学校名称         英型         操作         学校名称         英型         操作           姓名《如四         1.50位字符         FM 必须         EMF4F843           计划         法项         新命         务份证号         EMF4F843           计划         法项         新命         务份证号         EMF4F843           计划         法项         新命         分份证号         新命         新命           计研究型         法项         新命         任任号         1.20位字符         新命           介細原在地         同人         新命         1.40位字符         新命         相信         日期         新命           介細原在地         1.40位字符         新命         相信         1.40位字符         新命         1.40目前         新命           介細原在地         1.40位字符         新命         相信         1.40目前         新命         1.40目前         新命           介細原在地         1.40位字符         新命         相信         1.40目前         新命         1.40目前         新命           介上時         道具体設行         新命         利用         1.40目前         新命         1.40目前         1.40目前         1.40目前         1.40目前         1.40目前         1.40目前         1.40目前         1.40目前         1.40目前         1.40日前         1.40日前         1.40日前         1.40日前         1.40日前 </th |
|----------------------------------------------------------------------------------------------------|
| 姓名 必須         1-50位字符         FN 必須         正規手引機構式           位別         通済         創除         月の征号         正規等位         創除           証拠型 必須         通済         創除         近日         1-20位字符         創除           月の征用         通所         創除         近日         1-20位字符         創除           月俗征用         1-40位字符         創除         1-1日         日期         創除           月相所在地         1-40位字符         創除         相見         1-20位字符         創除           介人納箱         正規解射式         創除         1日月         1日         創除           万千行         通見         創除         1日日         日期         1日           百日         1-20位字符         創除         1日         1日         1日           百日         1-20位字符         創除         1日         1日         1日           百日         1-20位字符         創除         1日         1-50位字符         創除                                                                                                    |
| 性別         近頃         御仲         月心证号         正規身位正号         御仲           延規失型 必須         近頃         御仲         近40         近40         1.20位字符         御仲           身心正用         岡片         御仲         田生日用         日用         御仲         御仲           月都伝用         1.40位字符         御仲         観月         観日         田田         田田         御仲         御仲           八小師箱         正規線指式         御仲         現代下考         正規保行卡号         御助         日用         一           万户行         通見休別支行         御仲         人に日期<必須                                                                                                    |
| 磁視         通称         延代号         1-20位字符         動称           身份磁照         風片         動除         出生日期         日期         動称           戶個所在地         1-40位字符         動除         細質         城市         動称           个人師箱         正現線箱能式         動除         銀行 卡号         正現線行卡号         動除           万户行         通具体型立行         動除         人取日期 必須         日期         動除           丁号         1-20位字符         動除         約正日期         日第         動除           前门         阪焼韶         一方位字符         動除         15-50位字符         動除                                                                                                    |
| 身份证用         間片         前時         出生日期         日期         前時           戶稿所在地         1-40位字符         新除         編貫         城市         前時           个人邮箱         近現線箱信         動除         銀行号         近現線行号         動除           万户行         透見朱刻支行         動除         人民日期 必須         日期         一           工号         1-20位字符         動除         約         150位字符         動除                                                                                                    |
| 戸棚所在地         140位字符         離算         範責         範責         範責           个人邮箱         正規邮箱性式         動身         限行卡号         正規银行卡号         動身           开户行         満具体別支行         動身         入旧田 必須         日期         一           工号         1.20位字符         動身         封正日期         日期         働身           節门         該統昭1         一         一         一         一                                                                                                    |
| 个人師福         正規順稽格式         動称         根行下号         正規順行下号         動除           万户行         通具体到支行         動称         入阳日期 必須         日期         日期           工号         1-20位字符         動除         外正日期         日期         動除         自約         動除           部门         系統部门         一         9位         1-50位字符         動除         1-50位字符         動除                                                                                                    |
| 并户行         请具体到支行         動除         入限日期         日期           工号         1-20位字符         動除         第正日期         日期         動除           部门         系統部门         同位         1-50位字符         動除                                                                                                    |
| 工号         1-20位字符         動除         转正日期         日期         删除           部门         系统部门         向位         1-50位字符         删除                                                                                                    |
| 部门 系统部门 岗位 1-50位字符 删除                                                                                                    |
|                                                                                                    |
| 聘用形式 必须 选项 非正式类型 选项                                                                                                    |
| 管理形式 选项 删除 即级 1-50位字符 删除                                                                                                    |
| 工作城市 城市 删除 ⑦添加字段                                                                                                    |
|                                                                                                    |

(2) 如果该页面字段不能满足公司要求,可以点击【+添加字段】进行字段添加;

(3)添加字段仅支持选择【个人信息字段】中"基础信息""通讯信息""账号信息""自定义信息"、 【岗位信息字段】"岗位信息""招聘信息""自定义信息"这些非字段组字段;

| • 7 00 000 1 00000 | 活力で行                         | ×              |    |
|--------------------|------------------------------|----------------|----|
| 字段名称               | 137/11-7-F交                  | * <sup>1</sup> | 操作 |
| 姓名 必填              | 来源:                          | ]手机号格式         |    |
| 性别                 | ● 个人信息字段 ○ 岗位信息字段            | 身份证号           | 删除 |
| 证照类型 必填            | *选择字段:                       | 0位字符           | 删除 |
| 身份证照               | ② 没有找到想要的字段,可前往字段库新增字段 新增字段> | 1              | 删除 |
| 户籍所在地              | 搜索字段 Q 已选0个结果(拖拽排)           | 序)清空已选         | 删除 |
| 个人邮箱               | → 基础信息 ^                     | 银行卡号           | 删除 |
| 开户行                | □ 英文名                        | 3              |    |
| 工号                 | 国家/地区                        | 8              | 删除 |
| 部门                 | 自我介绍                         | 池字符            | 删除 |
| 聘用形式 必填            | 生日                           | Ę              |    |
| 管理形式               | 属相                           | )位字符           | 删除 |
| 工作城市               | 星座                           | <b>.</b>       |    |
|                    |                              |                |    |

(4)如果没有找到想要的字段,可前往字段库新增字段,点击【新增字段>】跳转到"个人信息模板"" 岗位信息模板"进行字段添加,同时设置是否为必填,移动字段位置;

#### 5 返回 个人信息模板

| 基本信息     |         |      |               |      |          |          |                         |              |      | ~ |
|----------|---------|------|---------------|------|----------|----------|-------------------------|--------------|------|---|
| 字段名称     | 类型      | 员工可见 | 经理可见          | 操作   | 字段名称     | 类型       | 员工可见                    | 经理可见         | 操作   |   |
| 姓名 必填    | 1-50位字符 |      |               |      | 英文名      | 1-50位字符  |                         |              | 编辑   |   |
| 手机 必填    | 正规手机号格式 |      |               |      | 性别       | 选项       |                         | $\checkmark$ | 编辑   |   |
| 国家/地区    | 选项      |      |               | 编辑   | 身份证号     | 正规身份证号   |                         |              | 编辑   |   |
| 证照类型 必填  | 选项      |      |               | 编辑   | 证件号      | 1-20位字符  |                         |              | 编辑   |   |
| 身份证照     | 图片      |      |               | 编辑   | 年齡       | 系统自动计算   | $\checkmark$            |              |      |   |
| 出生日期     | 日期      |      |               | 编辑   | 自我介绍     | 1-100位字符 | $\checkmark$            | <u>~</u>     | 编辑   |   |
| 生日       | 4位数字    |      | <u>~</u>      | 编辑   | 所屋国籍     | 国家       |                         |              | 编辑   |   |
| 属相       | 选项      |      | $\checkmark$  | 编辑   | 星座       | 选项       | $\checkmark$            |              | 编辑   |   |
| 存档机构     | 1-50位字符 |      | $\checkmark$  | 编辑删除 | 民族       | 1-20位字符  | $\overline{}$           |              | 编辑删除 |   |
| 入党时间     | 日期      |      | $\checkmark$  | 编辑删除 | 户籍所在地    | 1-40位字符  | $\checkmark$            |              | 编辑删除 |   |
| 血型       | 选项      |      |               | 编辑删除 | 员工照片     | 图片       | ×                       |              | 编辑   |   |
| 政治面貌     | 1-10位字符 |      | $\overline{}$ | 编辑删除 | 有无重大病史   | 1-50位字符  | $\checkmark$            |              | 编辑删除 |   |
| 婚姻状况     | 选项      |      |               | 编辑删除 | 有无违法违纪行为 | 1-50位字符  | $\overline{\checkmark}$ |              | 编辑删除 |   |
| 子女有无商业保险 | 选项      |      |               | 编辑删除 | 出生国家     | 国家       |                         |              | 编辑   |   |
| 子女状态 必填  | 图片      |      | <b>~</b>      | 编辑删除 | 生活照      | 图片       |                         |              | 编辑   |   |

3、待入职表单设置:

(1) 默认展示现在添加员工页面所有字段,其中"姓名、手机、个人邮箱、入职日期、部门、聘用形式" 必填且不可删除,其他字段支持删除; (删除后即不在待入职表单中展示)

| 5 返回 待入职表单模板 |     |         |         |    |         |         |    |   |
|--------------|-----|---------|---------|----|---------|---------|----|---|
|              | 【待. | 入职表单设置  |         |    |         |         |    | ^ |
|              |     | 字段名称    | 类型      | 操作 | 字段名称    | 类型      | 操作 |   |
|              |     | 姓名 必填   | 1-50位字符 |    | 手机 必填   | 正规手机号格式 |    |   |
|              |     | 证照类型    | 选项      | 删除 | 证件号 必填  | 1-20位字符 | 删除 |   |
|              |     | 个人邮箱 必填 | 正规邮箱格式  |    | 入职日期 必填 | 日期      |    |   |
|              |     | 转正日期    | 日期      | 删除 | 部门      | 系统部门    |    |   |
|              |     | 岗位      | 1-50位字符 | 删除 | 聘用形式 必填 | 选项      |    |   |
|              |     | 非正式类型   | 选项      |    | 管理形式    | 选项      | 删除 |   |
|              |     | 职级      | 1-50位字符 | 删除 | 工作城市    | 城市      | 删除 |   |
|              |     | ④ 添加字段  |         |    |         |         |    |   |
|              |     |         |         |    |         |         |    |   |

(2) 如果该页面字段不能满足公司要求,可以点击【+添加字段】进行字段添加;

(3) 添加字段仅支持选择【个人信息字段】【岗位信息字段】中非字段组字段;

| 待入职表单模板 |         |                                         |        |    |   |
|---------|---------|-----------------------------------------|--------|----|---|
| 【待入     | 、职表单设置  |                                         | ×      |    | ~ |
|         | 字段名称    | 添加字段                                    |        | 操作 |   |
|         | 姓名 必填   | 来源:                                     | ]手机号格式 |    |   |
|         | 证照类型 必填 | ○ 个人信息字段 • ○ 岗位信息字段                     | )位字符   | 删除 |   |
|         | 个人邮箱 必填 | *选择字段:                                  | 3      |    |   |
|         | 转正日期    | ② 没有找到想要的字段,可前往字段库新增字段新增字段>             | 部门     |    |   |
|         | 岗位      | 搜索字段                                    | i.     |    |   |
|         | 非正式类型   | ▼ □ 岗位信息                                | ų.     | 删除 |   |
|         | 职级      | 工作邮箱                                    | ĩ      | 删除 |   |
|         | ① 添加字段  | 虚拟部门                                    |        |    |   |
|         |         | 二 汇报对象                                  |        |    |   |
|         |         | HRBP                                    |        |    |   |
|         |         | 「「「「」「」「」「」「」「」」「」「」」「」」「」」「」」「」」「」」「」」 |        |    |   |
|         |         | 成本中心                                    |        |    |   |
|         |         | 首次参加工作时间                                |        |    |   |
|         |         | - 21-00 A 1                             | Ŧ      |    |   |
|         |         | 取消 确定                                   |        |    |   |
|         |         |                                         |        |    |   |

(4)如果没有找到想要的字段,可前往字段库新增字段,点击【新增字段>】 跳转到"个人信息模板"" 岗位信息模板"进行字段添加,同时设置是否为必填,移动字段位置;

| 5 返回 岗位信息模板 |    |         |           |      |                                                                                                    |      |          |           |              |          |      |   |
|-------------|----|---------|-----------|------|----------------------------------------------------------------------------------------------------|------|----------|-----------|--------------|----------|------|---|
|             |    |         |           |      |                                                                                                    |      |          |           |              |          |      |   |
|             | 岗位 | 立信息     |           |      |                                                                                                    |      |          |           |              |          |      | ~ |
|             |    | 字段名称    | 类型        | 员工可见 | 经理可见                                                                                                    | 操作   | 字段名称     | 类型        | 员工可见         | 经理可见     | 操作   |   |
|             |    | 入职日期 必填 | 日期        |      |                                                                                                    |      | 工作邮箱     | 正规邮箱格式    | <u>~</u>     |          | 编辑   |   |
|             |    | 工号      | 1-20位字符   |      | <ul> <li>Image: A set of the set of the</li></ul>  | 编辑   | 试用期截止日   | 日期        | $\checkmark$ |          |      |   |
|             |    | 转正日期    | 日期        |      | <u>~</u>                                                                                                    | 编辑   | 转正状态     | 选项        |              |          | 编辑   |   |
|             |    | 自我评价    | 1-1000位字符 |      | <u>~</u>                                                                                                    | 编辑   | 转正评价     | 1-1000位字符 | <u>~</u>     |          |      |   |
|             |    | 部门      | 系统部门      |      |                                                                                                    | 编辑   | 岗位       | 1-50位字符   |              |          | 编辑   |   |
|             |    | 聘用形式 必填 | 选项        |      | <u>~</u>                                                                                                    |      | 非正式类型    | 选项        |              |          |      |   |
|             |    | 管理形式    | 选项        |      | ×                                                                                                    | 编辑   | 虚拟部门     | 多选        |              |          | 编辑   |   |
|             |    | 汇报对象    | 公司员工      |      | <ul> <li></li> </ul>                                                                                                    | 编辑   | HRBP     | 公司员工      |              |          | 编辑   |   |
|             |    | 导师      | 公司员工      |      | <ul> <li>Image: A second second s</li></ul> | 编辑   | 职级       | 1-50位字符   |              |          | 编辑   |   |
|             |    | 成本中心    | 1-50位字符   |      | <b>~</b>                                                                                                    | 编辑   | 调整司龄(天)  | 整数        |              |          | 编辑   |   |
|             |    | 司龄      | 系统自动计算    |      |                                                                                                    |      | 首次参加工作时间 | 日期        | <u>~</u>     |          | 编辑   |   |
|             |    | 调整工龄(天) | 整数        |      | <ul> <li>Image: A second second s</li></ul> | 编辑   | 纳税城市     | 城市        |              | <u>~</u> | 编辑   |   |
|             |    | 工作地点    | 1-50位字符   |      |                                                                                                    | 编辑删除 | 工会       | 系统自动计算    |              |          |      |   |
|             |    | 直尾下尾数量  | 系统自动计算    |      |                                                                                                    |      | 工作城市     | 城市        |              |          | 编辑   |   |
|             |    | 转正自我评价  | 1-2位字符    | ~    | ~                                                                                                    | 编辑删除 | 县级城市     | 行政区       |              |          | 编辑删除 |   |

## 4.1.1 个人信息设置

员工设置点击设置按钮有一个必填字段的应用范围,可以选择是给员工还是管理员选择 必填字段的范围。

| 3                | 全都有18日至32 ~ 0                |                                 | WENSE, HEL CL        | 9 ZRB REE - MMARI |
|------------------|------------------------------|---------------------------------|----------------------|-------------------|
|                  | 工作台 人尊經濟 到工业用                | 1                               |                      | 志 建碘化工 23 W       |
| 8 8 8<br>A 100   | isens anas isan u<br>Jaigage | THE REPORT OF                   |                      |                   |
| 1 HI<br>0 11H    | A                            | . NOSANIE                       | ARTICLES .           |                   |
| ## 410<br>17 110 | Galler - entre-metratoretre  | nte, unicoactivazioacoacta, con | livela, variazosida. |                   |
| ± 0.00<br>≜ ≈00  | анги                         | #32W                            | Marian               | + mindes          |
| 6 mm             |                              |                                 |                      |                   |
| <b>101</b> 5141  |                              |                                 |                      |                   |
| <b>A</b> 05      |                              |                                 |                      |                   |
|                  |                              |                                 |                      |                   |
|                  | 人信息设置                        |                                 |                      | ~                 |
|                  |                              |                                 |                      |                   |
| 120              | 唱子睃巡用池围 🎴 [                  |                                 |                      |                   |
| $\uparrow$       | 人信息设置的必填字段图                  | 限制管理员和员工                        |                      |                   |
| 网                | 位信息设置的必填子段                   | -限制管理员, 影响贝由                    | 1包含员上的添加。入职和1        | 言思完善灾面            |
|                  |                              |                                 |                      |                   |
|                  |                              |                                 | E                    | 反満 确定             |
|                  |                              |                                 |                      |                   |

可设置员工展示字段, 如下图。点击小眼睛, 可更改员工可见状态。把一些保密字段或者公司不希望员工知道的字段, 在员工端进行隐藏。小眼睛斜杠就是对该字段隐藏。

| 5倍星             |             | _   |      | -         |          |            |     |       |               | × |
|-----------------|-------------|-----|------|-----------|----------|------------|-----|-------|---------------|---|
| 和政治和            | 美型          | 员工司 | 见检测可 | 范操作       | 学校名称     | <b>西</b> 西 | 员工司 | 见 經濟可 | 页 操作          |   |
| 18:0 B2         | 1-30(2755   | ø   | 0    |           | 性部       | 15-11      | ۲   | ۵     | 1000          |   |
| 和意思             | 2009/24265  | ۲   | ۲    |           | 出生日期     | 日間         | ۲   | ۲     | (R16)         |   |
| 副家/地区           | 15/0        | ۲   | ۲    | (HSI      | 沪册号      | 1-2062-048 | ۲   | ۲     | (85E          |   |
| ∎/SiE∰          | 正规原始证明      | ۲   | ۲    | 959       | 身份证明     | 肥村         | ۲   | ۲     | 954B          |   |
| <b>察</b> 出      | 100         | ۲   | ۲    |           | 民族       | 1-2012745  | ۲   | ۲     | -             |   |
| 起沈名             | 1-2002945   | ۲   | ۵    | -         | 腦頭状況     | 运机         | ۲   | ۲     | 446 869       |   |
| 日工解片            | 説け          | ۲   | ۲    | 0153      | 生日       | 40207      | 0   | •     | 100           |   |
| E26             | 202         | ۲   | ۲    | URSE      | 年前       | 美族自动计算     | ۲   | ۲     |               |   |
| 1.12            | 15/0        | Ф   | ۲    | 10.10     | 曲間       | 15-10      | ۲   | ۹     | -             |   |
| 9篇所在地           | 1-40().935  | ۲   | ۲    | (RS) 200  | 政治面积     | 1-10(2945  | ۲   | ۲     | 416 209       |   |
| 、党时间            | 目前          | ۲   | ۲    | 0151 2099 | 存储机构     | 1-5002948  | ۲   | 0     | (1956) (1956) |   |
| 子女状态            | 1-50-52.949 | ۲   | ۲    | 9851 2099 | 子女有无意业保险 | 13:0       | ۲   | ۲     | 965 200       |   |
| <b>第无违法违纪行为</b> | 1-50(2-949  | Ø   |      |           | 有无重大病史   | 1-50(27949 | 0   | 0     |               |   |

ALC: NO DESCRIPTION

系统也可以编辑系统本身自带默认的信息, 也可以添加新字段, 字段类型可以选择, 日期和选项型的可在后续查看员工信息时做一个筛选条件。

| *字段名称         1.8个字符,不能与现有字段名称重具         編編           *字段处型         単行文本         編編           *字段长度         単行文本         編編           第分校支本         第行文本         編編           遊行文本         編編         編編           市方文本         編編         編編           市方文本         編編         編編           市方文本         編編         編編           市方文本         通信         編編           市方文本         通信         編編                                                                                                    | 添加新字段  |                    |           | × | 191 <u>0</u>   |
|----------------------------------------------------------------------------------------------------|--------|--------------------|-----------|---|----------------|
| * 字段名称     18个字符,不能与职有字段名称世史     編編       * 字段类型     单行文本     編編       * 字段长盘     单行文本     編編       遵行文本     道ر、       提示文案     日期     編編       * 字段必編     週片     編編                                                                                                    |        |                    |           |   | 兩種             |
| *字段类型     単行文本     編編       *字段长度     単行文本     編編       *字段长度     単行文本     編編       遊行文本     編編     編編       市方文庫     通信     編編                                                                                                    | * 字段名称 | 1-8个字符,不能与现有字段名称重复 |           |   | <b>SHE BOX</b> |
| · 字段类型         单行文本         病程           · 字段长盘         单行文本         点程           多行文本         多行文本         点程           提示文素         日期         二二二二二二二二二二二二二二二二二二二二二二二二二二二二二二二二二二二二                                                                                                    |        | 2                  |           |   | 構構 影响          |
| 学校长盘         学行文本         学行文本         编辑           多行文本         多行文本         編集           提示文盘         日期         編集           透项         通域         編集           *字段必编         图片         編集           即片組         画片         編集                                                                                                    | * 字段类型 | 单行文本               | · · · · · |   | 病權             |
| 多行文本         第日         第日                        | * 字段长度 | 单行文本               |           |   |                |
| <ul> <li>提示文室 日期</li> <li>遊项</li> <li>字段必須</li> <li>図片组</li> <li>周片组</li> <li>第4 1</li> <li>第4 1</li> <li>第4 1</li> <li>第4 1</li> <li>第4 1</li> <li>第4 1</li> <li>第4 1</li> <li>第4 1</li> <li>第4 1</li> <li>第4 1</li> </ul>                                                                                                    |        | 多行文本               |           |   | <b>AR</b> 2018 |
| 选项         通项         通证         通证         通         通         通         通         通         通         通         通         通         通         通         通         通         通         通         通         通         通         通         通         1         1         1         1         1         1         1         1         1         1         1         1 <th1< th="" th2<=""> <th1< th=""> <th1< th=""></th1<></th1<></th1<> | 提示文案   | 日期                 |           |   |                |
| * 字段必填 图片<br>图片组                                                                                                    |        | 选项                 |           |   | -              |
| 图片组                                                                                                    | * 字段必填 | 图片                 |           |   |                |
|                                                                                                    |        | 图片组                |           |   |                |
| 文件                                                                                                    |        | 文件                 |           |   | South Street   |

个人信息的字段删除是不可逆操作需要谨慎, 删除字段后, 员工的的相关信息也会同时 全部清除。

|                    |    |       |                |              | sumernines            |      |     |     |         |
|--------------------|----|-------|----------------|--------------|-----------------------|------|-----|-----|---------|
| × 9.8              |    |       |                |              |                       |      |     |     |         |
|                    | 82 | - 第三日 | i Ala Maride A | 155 - Billio | - ARMAN               | 82   | BIR |     | 10.1814 |
| NE OR              |    |       | •              |              | (他的)                  |      | ø   | 400 | 100     |
| 49% (# M           |    | 0     | •              |              | 出生日期                  |      | 6   | 0   | - 100   |
| diatorial Strength |    | 0     | •              | -            | 1998                  |      | 0   | 0   | 140     |
| 身份证券               |    |       |                |              | 171055                |      | 0   | 0   | 111     |
| 42                 |    | 4     |                |              | 過示                    |      | -   |     | -       |
| 英文派                |    | -     | 度百時以           | 期時点字207 H    | 目静后用有员工相关信息<br>2018年) | 1698 | -   |     | -       |
| <b>出工新</b> 井       |    |       |                |              |                       |      | 4   | -   | -       |
| Mirtl:             |    |       |                | 35/4         | RE                    |      | ø   | 0   |         |
| 16.4 <u>0</u>      |    | 0     |                | 85           | 10E                   | 100  | 0   | -   |         |
| <b>产级</b> 标在18     |    | ۲     |                |              | (1) (1) (1)           |      | -   |     | -       |
| Assested           |    | 0     |                | -            | 17 ALA 141            |      |     | -   | -       |
| <b>T</b> ANKO      |    | •     | •              | -            | 子女主王教业保险              |      | ۹   | 0   | -       |
|                    |    |       |                |              |                       |      |     |     |         |

#### 4.1.2 岗位信息设置

岗位信息和个人的设置是类似的,小眼睛的功能也是一样的,把小眼睛开启之后可以对 该字段进行隐藏。岗位信息只有管理员才能编辑,员工只能查看。系统默认给出一些字段, 如果不能满足使用要求,可以自行添加字段,设置字段类型和字段是否必填。

| 字段名称      | 英型        | MIR | 如經理可以 | 1 盛作 | 学提名称      | 类型             | 质工可 | 见 經費可 | 四操作       |
|-----------|-----------|-----|-------|------|-----------|----------------|-----|-------|-----------|
| 入职日期 診情   | 出版        | ۲   | ø     |      | 部门        | 斯纳朗(J          | ۲   | ø     | 99.00     |
| 岗位        | 1-50位学研   | ۲   | •     | RE   | 工作邮稿      | 正規邮稿構式         | ۲   | ۵     | -         |
| Iđ        | 1-20位字符   | 0   | ø     | 网络   | 韓正日期 (正式) | 日明             | ۲   | ۲     |           |
| 特正状态 (正式) | 游明        | ٩   | ٩     | 5.2  | 自我评价      | 1-300(2945     | ۲   | ۲     | 59Æ       |
| 转正评价      | 1-300位学校  | 0   | 0     |      | 职级        | 1-50(0;???     | ۲   | ۲     | 57E       |
| 成本中心      | 1-50位字符   | ٩   | ٩     | 编辑   | 虚拟部门      | 多透             | ۲   | ۲     | -         |
| 汇报对象      | 公司员工      | 0   | •     | 编辑   | HRBP      | 公司周王           | ۲   | ۹     | <b>SR</b> |
| 瞬用形式 恐順   | 通常        | 0   | 0     |      | 非正式與型     | 1510           | ۲   | ۲     |           |
| 管理形式      | 法顺        | ۲   | 0     | 编辑   | 调整司龄(天)   | 3920           | ۲   | ۲     | 纲箱        |
| 司会        | 50(035)10 | 0   | 0     |      | 首次参加工作时间  | 日町             | ۲   | ۲     | -         |
| 調整工器(天)   | 型款        | ٩   | 0     | 编辑   | 工部        | <b>茶店自动计</b> 框 | ۲   | ۲     |           |
| 直履下展数量    | 系统自动计算    | •   | 0     |      | 工作城市      | 制度             | ۲   | ۲     | 948E      |
| 纳税城市      | 10.11     | Ø   | 0     | 编辑   | 工作地点      | 1-5002学校       | 0   | ۲     |           |

在每一个字段分组中,可以直接拖拽字段调整顺序。

|            |               |              | -              |      |                   | -             |     |           |         |  |
|------------|---------------|--------------|----------------|------|-------------------|---------------|-----|-----------|---------|--|
| 1 10:38    |               |              |                |      |                   |               |     |           |         |  |
| 学能宫腔       | 100           | 曲工可          | 11 12 12 12 13 | 影响车  | 李伯名称              | (H)B          | 然工可 | U delitri | 20. 通作5 |  |
| 人對日時 運輸    | 15.85         |              | ÷              |      | W(7               | iondi'i       | ø   | Ð         | 105     |  |
| 工作曲网络      | 2140414047    | ø            | ۲              | -    | ΤΦ                | 12002940      | ۲   | ۲         | -       |  |
| 1912       | 1.00027931    | ۲            | ۲              | -    | (注注) 時日日時         | 2140          | ۲   | ۲         |         |  |
| 韓正秋志 (正式)  | 16.0          | ۲            | •              |      | #80P0             | 1.0002743     | 0   | ۲         | 446     |  |
| 48(E)(P(C) | 1.500(2.775)  | ۲            | ۵              |      | 1912              | 100020        | ۲   | ٩         | 196     |  |
| 成本中心       | 1.0002298     | <pre>m</pre> | ۹              | -    | dt(1857)          | 635           | •   | -œ        | 198     |  |
| HRBP       | SAULT.        | ۲            | ۲              | 98   | Herentess and the | 315           | ¢   | 0         |         |  |
| 仁禄打象       | sintit.       | ۲            | ۲              | 940  | 非正式曲面             | 201           | ۵   | Ð         |         |  |
| 問題形式       | 15.0          | ø            | ۲              | -    | 時間可能(天)           | 100           | 0   | œ         | 106     |  |
| 17330      | manar         | ۲            | ۲              |      | 第四十五四十四日          | EIM           | ¢   | ۲         | -       |  |
| 调整工程(天)    | 903           | ø            | •              | 9642 | IN                | 210/1910/10 B | ۲   |           |         |  |
| 派用下保25级    | <b>非常在的计算</b> | 0            | ۲              |      | 工作制度              | with .        | ۵   | ۲         | 160     |  |
| 纳税运行       | OWNER         | 0            | •              | - 10 | 工作地点              | 1.9802998     |     | ۵         | 468 EFr |  |

在"个人信息模板"和"岗位信息模板"中对系统已有的信息字段组中, 可添加个性化的 自定义字段,包括个人信息模板中的教育经历、工作经历、培训经历等岗位信息模板中

的 合同信息、招聘信息等都可以添加多种类型自定义字段

| - 1      | 日本時期の用        | 1-10324-0     |        |       | and a | 895 | THREE        | 0.005      |       | •     | 101 810 |  |
|----------|---------------|---------------|--------|-------|-------|-----|--------------|------------|-------|-------|---------|--|
|          | 内田之間          | 1-1000(2-945) |        |       | -     | -   | 81.5         | 1-192441   |       | •     | -       |  |
| - 2      | anima dis     | 30            |        |       | -     | -   | 5            | 1.1102902  |       |       | -       |  |
| 1        | TRACEMENT AND | 100           |        |       | -     | 104 |              | 1-1102-948 |       |       | -       |  |
| 9        | Bigright      | 18.02         |        |       | -     | 124 | (15):牛肉      | 1-00/2/945 |       |       |         |  |
|          | () ani+ta     |               |        |       |       |     |              |            |       |       |         |  |
| 1 minute | in .          |               |        |       |       |     |              |            |       |       |         |  |
| -        | 07/09         | ALC: NO       | MINI   | -     | -     |     | 10010        | 80         | ALVUA | METR  | .80     |  |
|          | 6970          | (83)          |        | 8     |       |     | A2(59)15     | 100        |       |       | -       |  |
| 1        | 1010          | 10            | 0.1755 | 10000 | 391   |     | 951k/0       | 10         | ALTER | 10000 | 1971    |  |
|          | 0440          | 1202915       |        |       |       |     | +jubed       | 100295     |       |       | -       |  |
| 2        | 10            | 1002913       |        | 8     | -     |     | #5 diff      | 155        |       |       | with .  |  |
|          | ALK STATE     | 30            |        |       | -     |     | A9494        | 200        |       |       | 4900    |  |
| 1        | N-DATH        | HW            |        |       | -     |     | ****         | 10.1t      |       |       | -       |  |
| 1        | 9026          | EH:           |        |       | -     |     | 878777 23    | 8.6        |       |       | -       |  |
|          |               |               | -      | -     | -     |     | - Contractor |            |       |       |         |  |

在 个人信息模板 和 岗位信息模板 底部可 添加自定义 字段组

| -recive      | PER.        | ADUE  | 建物口油 | 1919    | 200700         | A12         | WING. | 10.00010 | 189     |  |
|--------------|-------------|-------|------|---------|----------------|-------------|-------|----------|---------|--|
| 000738       | 1-30062-977 |       |      | mii 400 | WEIENRTH       | 1-30062-010 |       |          | -       |  |
| 1004034      | n 200427948 |       |      | -       | AVAILABLE CONT | 0.00        |       |          |         |  |
| Nelline Tall | EM          |       |      |         | MERNELSE       | 3-3002字符    |       |          |         |  |
| NERTEN       | 20          |       |      |         | NEUTR (00)     | 1309279     |       |          |         |  |
| 0.044593     | 5-1002040   |       |      | -       | 2022-7 336     | HM          |       |          | -       |  |
| 1010-010     | 5.10/2/#45  |       |      | -       | NUMBER         | 2.07        |       |          | -       |  |
| RINKS        | 100075      |       |      | -       | #101# 1018     | 日间          |       |          | -       |  |
| 002067       | 1-10(2442   |       |      | 100 TIN | #9927-011      | 的编制性        |       |          | 100 800 |  |
| contain 10%  | 214         |       |      | -       | REN-mit        | 1-10129425  |       |          | -       |  |
| #RS#         | 1.20(2978)  |       |      |         | 0 (20/762      |             |       |          |         |  |
| WE.          |             |       |      |         |                |             |       |          |         |  |
| 1048         | 10          | ALTER | -    | 18.11   | 7010           | 12          | 0.146 | 10010    | 97      |  |
| 85/#4        | 120279      |       |      |         | REBNT          | 1.5002799   |       |          | -       |  |
| RUNC         | 1-00(2#19   |       |      | -       | ASTER          | 1-10(277)   |       |          | -       |  |
| 0 1010770    |             |       |      |         |                |             |       |          |         |  |

## 4.1.3 离职信息设置

可针对操作员工离职时相关必填项以及离职原因进行编辑

| 100                  | 28RABH2R - C                                    | nana to 🧟 2.528 Held - Channa |  |
|----------------------|-------------------------------------------------|-------------------------------|--|
|                      | ING ARR MINE                                    | 冬·得到了一次的第三人称单数                |  |
| ● 85<br>4 105        | BURNER BUREN KNOPT BUREN BUREN                  |                               |  |
| 1 例工<br>日 工作<br>日 工作 | ALLER RELEASE                                   | , series da                   |  |
| (4) 주관<br>(2) 전태     | (2986 - Summerinamerine, surreducerenteralitati | DIRES, VILLERIANDE            |  |
| ■ 953<br>★ 952       | . 0.85296                                       | RECOL + Intellin              |  |
| @ HD                 |                                                 |                               |  |

#### 此处可对离职原因等进行编辑

演职信息模板

| 21110         | 89. 870       | 1. HERE | 310.018             | 315         | MINE HERE | 1015 |
|---------------|---------------|---------|---------------------|-------------|-----------|------|
| NUMB OF       | 64            |         | MALER STA           | 0.04        |           |      |
| 010000000     | BR            | 1826    | 1000010             | 1578        |           | -    |
| 2.0891033     | 340           | -       | 1672/10/10/10/10/10 | 1517        |           | -    |
| WHERE WE A    | 1-10004219085 | 4810    | ****                | 1.14-10.277 |           |      |
| SCHOOL ST.    |               | -       | <b>南年1</b> 位注       | 1-1000121年間 |           | 1975 |
| -3114H208-X   | 助道关闭          | 19970   | 代通知金                | 10452       |           | 1811 |
| 11566204 1010 | 日和            |         | LWANDS III          | ĠΜ.         | 2         |      |
| TRANS UN      | 810           |         | #18-14-00           | 1112.011    |           |      |
| R0.04204      | 00.00         |         |                     |             |           |      |

#### 4.2 模板设置-证明模板

所有的证明模板,包括自定义证明模板都是可以自行设置证明名称,可以编辑证明内容的,编辑内容时还可引用系统已有字段,包括姓名、身份证号、部门、岗位等;其中"毕业院校"、"专业"自动获取标记为"最高学历"的记录信息;同时,也支持添加其他分组信息的字段。

| -    | WI HE | . m1. e | 12. 191921 | P1000, 1200 4 | ensite |    | 640 | _  |     |     |     |    |     |    |  |  |
|------|-------|---------|------------|---------------|--------|----|-----|----|-----|-----|-----|----|-----|----|--|--|
| Hts. | -     | 1000    | 199123     | + 2011        | ie.    | ना | 周取秀 | 统内 | 的置的 | 序制  | ¢.  |    |     |    |  |  |
| Ŧ    | π     |         | / В        | 1 U           |        | a  | a   | )E | 58  |     |     |    |     |    |  |  |
|      |       |         |            |               |        |    |     |    |     |     |     |    |     |    |  |  |
|      |       | 100     | 可在模        | 板内自动          | 主义文    | 字, | 字段训 | 取  | 自接点 | īt. | 上方字 | 段点 | 击即可 | I. |  |  |
|      |       |         |            |               |        |    |     |    |     |     |     |    |     |    |  |  |

引用字段默认下划线展示,选中引用字段可编辑取消下划线。

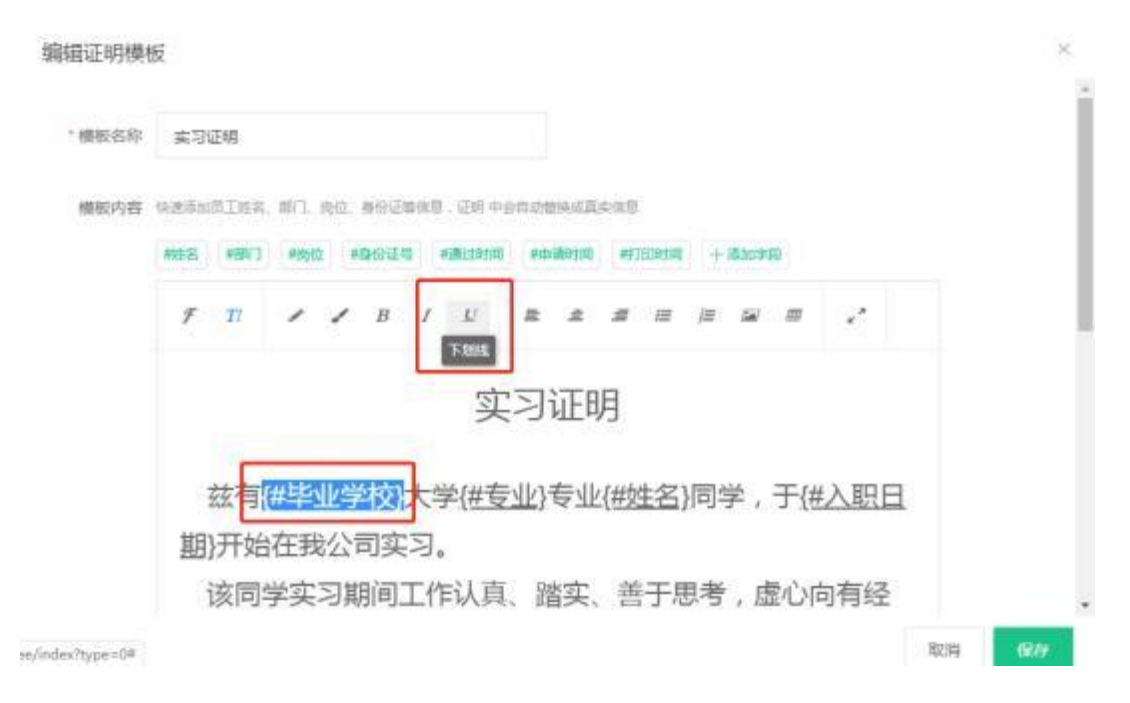

并且, 员工【开具证明】功能, 证明生成页员工证明模板支持临时编辑。

| D01 | ),#IKE | 利工の業    |     |      |     |       |     |       |       |            |         |                                                                                                    |      |       | 5.88     | 向王 13 46A |
|-----|--------|---------|-----|------|-----|-------|-----|-------|-------|------------|---------|----------------------------------------------------------------------------------------------------|------|-------|----------|-----------|
|     | 40     | 1       |     |      | -20 |       | *** |       | **    | 0          | 40      | 4                                                                                                    |      |       | 0        | 1         |
|     |        |         |     |      |     |       |     |       |       |            | \$399.0 | 28141. 2.918 G.                                                                                                    | VAL  | (;)74 | // stars | (+8L)     |
| 114 | 85.1   | - 10. 1 |     | 14.1 |     | MILL  |     | . 881 |       | AREAS 1    | Series. | 1011                                                                                                    | 48.1 |       | 855.2    | -         |
|     |        |         |     |      |     | 2.0   |     | 1     |       | 2005-05-05 |         | and the second second s |      |       | Mps.7+H  | -         |
| -   |        |         |     |      |     | 4.75  |     |       |       | 2020-09-02 |         | 1000                                                                                                    |      |       | HIMAN    | -         |
| 3   | 1001   |         | -   |      |     | m     |     | 1000  |       | 2004040    | 100     | 101 C                                                                                                    | .14  | . 6   | 80       |           |
| 4   | 100    | -       | -   |      |     | 22    |     | 100   | 1111  | 2120-03-05 |         | ACCESS 1                                                                                                    |      |       | -        | +++       |
| 3   |        |         | 1.1 |      |     | 40    |     |       |       | 2020-05-76 |         | 11                                                                                                    |      |       | 412      |           |
| 4   | 101    |         | -   |      |     | I.H   |     | -     |       | 2105-05-07 | and a   |                                                                                                    |      |       |          |           |
| 1   | Alte   |         |     |      |     | 10.10 |     | 100   |       | 2010/03/08 | 195     |                                                                                                    |      |       |          | ***       |
| ۰.  |        |         |     |      |     | 24    |     |       |       | 200404-0   | 8982    | 1000                                                                                                    |      |       |          | -77       |
| 9   | 1      |         |     |      |     | 255   |     |       |       | 200405-05  | 140     |                                                                                                    |      |       |          |           |
| 10  | 4000   |         |     |      |     | 22    |     | 100   | 0.014 | 2020-00-11 | nota    |                                                                                                    |      |       |          | 846       |
| 14  | 4.4    |         |     |      |     | 9et   |     | 4     |       | 2020-09-12 | wolan.  |                                                                                                    |      |       |          |           |

点击【编辑】按钮跳转到编辑模板页面, 对模板内容进行编辑(可编辑模板内所有内容), 编辑模板后, 点击【保存】回到打印页展示最新修改后的模板, 可按照最新修改的内容进行 打印;

备注:此次修改仅为临时性修改,关闭页面后,再次点击【开具证明】进来,将按照"系统模板"设置中配置的证明模板内容进行展示

| 员工员工1,身份证号(三 |                           |                                          |                                                 |                                                                         |                                                             |
|--------------|---------------------------|------------------------------------------|-------------------------------------------------|-------------------------------------------------------------------------|-------------------------------------------------------------|
|              |                           | ,于23                                     | 日至                                              | 在我公司                                                                    | 胆                                                           |
| 任验验一訳。因原因    | 于正式离职。                    |                                          |                                                 |                                                                         |                                                             |
| 已办理完高职及交接手续, | 双方已解除劳动关系                 | 4. 不存在劳动                                 | 争议,特此证明!                                        |                                                                         |                                                             |
|              |                           |                                          |                                                 |                                                                         |                                                             |
|              |                           |                                          |                                                 |                                                                         |                                                             |
|              |                           |                                          | (盖)                                             | (印)                                                                     |                                                             |
|              |                           |                                          | 部門                                              | 7:                                                                      |                                                             |
|              |                           |                                          | 年                                               | 月                                                                       | ŝ                                                           |
|              |                           |                                          |                                                 | 0.00                                                                    |                                                             |
|              |                           |                                          |                                                 |                                                                         |                                                             |
|              |                           |                                          |                                                 |                                                                         |                                                             |
|              |                           |                                          |                                                 |                                                                         |                                                             |
|              | 任监监一帜。因原因<br>已办理完周职及交接手续, | 性监查一帜。因原因于正式周朝。<br>已办理完周职及交接手续,双方已解除劳动关系 | 性握證一戰。因原因于正式周朝。<br>已办理完周朝及交接手续,双方已解除劳动关系,不存在劳动! | 性监查一帜。因原因于正式周朝。<br>已办理完周期及交接手续,双方已解除劳动关系,不存在劳动争议,特此证明!<br>(盖<br>鉴:<br>年 | 性握超一帧。因原因于正式周朝。<br>已办理完高职及交接手续,双方已解除劳动关系,不存在劳动争议,特此证明!<br>( |

禀即证明

设置好模板就可以在员工列表"…"操作列,进行相应员工人事证明的开具。 如在审批当中开启员工类证明, 需员工自行申请开具证明,审批通过之后可以在审批模块-审批列表里开具。

100 961

如果审批中未开启员工类证明, 需要管理员在管理后台为员工操作开具

| ¢  | 93    | *8   | 0    | 1.00       | 1     | 45                                                                                                    | 0         | 0     | - | 0               |                                                                                                    |
|----|-------|------|------|------------|-------|----------------------------------------------------------------------------------------------------|-----------|-------|---|-----------------|----------------------------------------------------------------------------------------------------|
|    |       |      |      |            |       |                                                                                                    |           |       |   | 8851<br>3396763 | No. of Concession, No. of Concession, No. of Conces |
| -  | 88.5  | 10.0 | 29.0 | ARCER 1    | 100 C | 746.3                                                                                                    | 811       | 224 2 | - | DRUE .          | ř                                                                                                    |
| 54 | -104  |      | 4359 | 224.36.00  | 245   | 10101230-001                                                                                                    | somet.    |       |   | 1811            | 1                                                                                                    |
| 1  | 101   |      | 4215 | 1216-06-07 | 3.0   | THERETRO                                                                                                    |           |       |   | ARTIST .        |                                                                                                    |
| 14 | 10.00 |      | 4001 | 2715-26-72 | 1216  | 100000000                                                                                                    | 879.6     |       |   | RH              |                                                                                                    |
| 14 |       |      | A20  | 209-8      | 34    | Provide and Provide and Provid | 195.035   |       |   |                 |                                                                                                    |
| 1  | 1014  |      | 4214 | 2010-00-00 | 200   | 1000000000                                                                                                    | strentle- | 4     |   |                 |                                                                                                    |
| 14 | THE   |      | 420  | 211-0-0    | ine.  | VALUESCOM                                                                                                    | nam       |       |   |                 |                                                                                                    |
| 1  | 1997  |      | 426  | 20.6.6     | 24    | 1000000000                                                                                                    | 1100      |       |   |                 |                                                                                                    |
| 14 | Lings |      | A011 | 2010-00-00 | 1255  | remote branch                                                                                                    | 2.005     |       |   |                 |                                                                                                    |
| 1  | 0.008 |      | 422  | 2712-06-08 | 12.00 | 10000001                                                                                                    | 1.000     |       |   |                 |                                                                                                    |
| 14 | 1000  |      | 4048 | 0.040-0    | 201   | 10000000001                                                                                                    | (1004     |       |   |                 |                                                                                                    |
| 11 | 1.718 |      | 4530 | minimum.   | 125   | THE COLUMN                                                                                                    | 10/802    |       |   |                 |                                                                                                    |

#### 4.3 消息设置

对员工在公司的关键性节点提醒,以及一些细微的生活提醒,对员工关怀无微不至。 系统默认有入职提醒,转正,生日,周年,合同到期,离职提醒,除系统默认的提醒外还有 自定义提醒。点击添加提醒会弹出提醒编辑页面。提醒名称、提醒时间、提醒方式、通知人、 适用范围、邮件模板除(微信/短信),皆可自定义设置。需要注意的是消息提醒暂不支持 接收非大陆手机号的短信通知。

| 入影時間 (1)   |                                                                                    |              |             |
|------------|------------------------------------------------------------------------------------|--------------|-------------|
| #107       | (0.00124)                                                                          | 通知人          | 製作          |
| 人民的创新期     | (提前2天)工作日)08:00 規範<br>(提約0天)工作日)08:00 推翻                                           | 與工本人 新任期门的使人 |             |
| 吃正時給 (1))  |                                                                                    |              |             |
| 高程         | 透離时间                                                                               | 透虹人          | <u>s</u> 41 |
| 林正改造编辑     | · 指前均天(工作日)04:01 明顯<br>信約(天)工作日)03:00 信服<br>信約(天)工作日)03:00 信服<br>信約(天)工作日)03:00 透服 | 施工本人 序在版"边像人 | AN 104      |
| 1.5158 (3) |                                                                                    |              |             |
| 田市         | 機種的间                                                                               | 通知人          | 豊な          |
| 生日即管理關     | 理結3天(工作日)08:00 遵羅<br>提前9天(工作日)08:00 遵羅                                             | 员工本人 所在约门的良人 |             |

| 病辅生日提醒 |                         |      | × . |
|--------|-------------------------|------|-----|
| * 通知人  | 员工本人 @ 所在购 7 负责人 @ ~    |      |     |
|        | 南加西用即门和员工               |      |     |
| *摄耀方式  | □ 邮件 <b>2</b> 微信 □ 任信 0 |      | 1   |
| 權反対型   | 员工本人邮件模拟 管理者邮件模型 数据 短信  |      |     |
| 微信標板   | 个人调意通知<br>您收到一个生日编辑:    |      |     |
|        | 标题:生日编辑<br>时间:MM月DD日    | 務定 取 |     |

其中, 提醒人目前部门负责人"支持选择多层级部门负责人, 从员工本人所在部门负责人层级 可向上选择至第 10级部门负责人, 如果该公司选择的层级部门负责人为空, 直接跳过不提醒。

| -     | ARTLE - D            |                                                                                                    |           |               | 1046 No C 2 (10 1 |
|-------|----------------------|----------------------------------------------------------------------------------------------------|-----------|---------------|-------------------|
| 8     | Int Alle Link        |                                                                                                    |           |               | 1.845             |
| 100   |                      | ALL DOUBLE STORE                                                                                                    |           |               |                   |
| 100   | 1000 10              |                                                                                                    |           |               |                   |
|       | -                    | 100-0                                                                                                    | 活泼情趣      |               |                   |
| 1.2.8 | 1000                 | #10.175 Hot                                                                                                    | 10144     |               |                   |
| 108   |                      | and the second                                                                                                    |           |               |                   |
| 1.00  | 100.0                |                                                                                                    | 80 - 2    | R             |                   |
| 1.00  | -                    | -                                                                                                    | ~ 89      |               |                   |
|       | al market            | second two and                                                                                                    |           |               |                   |
|       |                      | ADD: 110.000                                                                                                    | - 84      |               |                   |
| 6000  |                      |                                                                                                    |           |               |                   |
|       | 1044                 |                                                                                                    | al testes | 1             |                   |
|       | 144                  | 2000                                                                                                    |           |               |                   |
|       | COMPANY OF THE OWNER | ALC: DATE: NAME                                                                                                    | - 88      | 1 801         | at, 10            |
|       |                      |                                                                                                    |           |               |                   |
| 100   | 10000                |                                                                                                    |           | 1997 75.1     |                   |
| 1000  | -                    | and its                                                                                                    |           | 12847284      |                   |
| 1.00  | Annual Conception    | - MAL 240 MAG                                                                                                    |           | 1204780       |                   |
|       | 1.000                |                                                                                                    | 5         | 4. (size 224) |                   |
|       | 14140                | Ball (PELLAN)                                                                                                    |           | RUNE TEL      | AL 10             |
|       |                      |                                                                                                    |           | +(x)04778+    |                   |
|       | ADDRESS TO D         |                                                                                                    |           | 11100 TA1     |                   |
|       | -                    |                                                                                                    |           | 1000 TOL .    |                   |
|       | wineses.             | 100 - 100 - | e<br>E    |               |                   |

离职提醒开启后是在管理员在系统中完成离职操作后自动发出的,没有多个提醒时间的设置。

| Carlos Carlos |                                                                                                    |       |
|---------------|----------------------------------------------------------------------------------------------------|-------|
|               | 12                                                                                                    | 19936 |
| 10000         |                                                                                                    |       |
| COMPANY 1     | AdaPsiv. 25Monsa,                                                                                                    |       |
| - areas       | U RADIN TROPICAL                                                                                                    |       |
| NROT I        |                                                                                                    |       |
| · 1842.4      | INDERED.                                                                                                    | w.    |
|               | U ISHING A                                                                                                    |       |
| HOLD          | TRANSFER WEREINER OF ADDA DATA DATA DATA                                                                                                    |       |
|               | HULFOR BUILDEN BUILDEN |       |

每个提醒里面最多可添加 3 个提醒时间。

|                | 员工设置                               |                             | ×          |
|----------------|------------------------------------|-----------------------------|------------|
| 林田福橋 (111)     |                                    |                             | (1) #30888 |
| NZMENN         |                                    |                             |            |
| 1888 <b>CO</b> |                                    |                             | 12 (1-10)  |
| 主动的短期          | esere<br>Emilieateanen (mikreanen) | ANIA<br>ANIAN CONTRACTOR    |            |
| 10日後日間         |                                    | 1933.A<br>Trans             | 1          |
| ATHEM          |                                    | MERIA<br>Distance (Section) | 6          |

同时可以自定义设置提醒, 最多可设置 50 个, 自定义提醒支持选择教育经历、工作经历、培训信息、证书中的时间字段作为提醒字段, 对应标记记录的相应开始或结束时间。

| -   | - |
|-----|---|
| -   | - |
| -   | - |
| -   |   |
| -   |   |
|     |   |
| -   |   |
| - C |   |
|     |   |
|     | - |
|     |   |
|     |   |
| -   | _ |
| -   | - |
|     | - |

#### 4.4 工号规则

系统支持自动生成工号,可对工号生成规则进行设置。

- 例如: 把工号自动生成规则开启,
- 适用范围,支持聘用形式和部门两种形式,但只能选择一种生效方案。
- 若选择部门只对选中部门生效,同一个部门也只能有一种生成形式。
- 若选择聘用形式类型,可根据不同类型设置不同的工号。

例如:把前缀设置为 A, 流水号码设置为 3 位数,工号将以A001 样式启用。自动生成工号规则开 启后,新增员工时系统会自动生成对应规则的工号。注:已经存在系统的员工,工号开启工号后 不会针对现有员工编制,原有员工需要通过更新员工信息更新。

| 候板设直 消息设直                                                  | 工号规则 试用期设置 发         | (件邮箱设置            |           |    |   |
|------------------------------------------------------------|----------------------|-------------------|-----------|----|---|
| 0 以下部门及子部门末                                                | 卡设置工号规则: 【测试归档】【子公司】 | 【南京薪人薪事】【产品部】【晓亮》 | 则试】【1234】 |    | × |
| 自动生成: 🔵 🗇                                                  |                      |                   |           |    |   |
| 适用范围: 🔘 聘用形式                                               | t o 部门 选择部门开         | 彡式                |           |    |   |
| 工号规则: 开启工号                                                 | 客不可编辑 离职再入职保留原工      | 号                 |           |    |   |
| 工号规则前缀 ①                                                   | 数字位数 ①               | 工号预览              | 适用部门 ③    | 操作 |   |
| 1-10位字符                                                    | 1_10 之间的感激           |                   | 请洗择       |    |   |
|                                                            | 1-10% IND TEX        |                   |           |    |   |
| <ul> <li>① 添加生成规则</li> <li>② 添加生成规则</li> <li>保存</li> </ul> | 記置对应规则               |                   | 选择应用部门    |    |   |
| ⑦ 添加生成规则 保存                                                | 記置对应规则               |                   | 选择应用部门    |    |   |
| ⑦ 添加生成规则 ⑦ 添加生成规则 保存                                       | 記置对应规则               |                   | 选择应用部门    |    |   |
| ⑦ 添加生成规则                                                   | 記置对应规则               |                   | 选择应用部门    |    |   |

#### 4.5 试用期管理

试用期管理方案可针对不同类型员工进行试用期管理。

员工是否存在试用期,试用期审批管理,转正方式等,可通过三个维度进行个性化的管理方 案配置;

1.进入 【员工】 ——【员工设置】 ——【试用期设置】下 对试用期进行方案设置, 包括试用期方案发起时间和试用期方案;

自动发起时间: 该方案范围内的所有试用期员工,只要满足入职X天,都会匹配上方案;如果没有匹配上,则员工按照默认逻辑进行试用期管理 (默认:员工有试用期, 且转正需要管理员发起审批 或员工申请转正,且在转正审批通过后按照 "转正日期"进行转正);

试用期方案: 用户可以添加多个试用期方案 , 针对不同范围类型的员工可以用不同的 方 案 进行管理 试用期;

| 模板设置  | 消息设置  | 工号规则 | 试用期设置 | 发件邮箱设置                            |
|-------|-------|------|-------|-----------------------------------|
| ↓试用期设 | 置     |      |       |                                   |
| 自动发起时 | 间:入职后 | 3    | 天     | ② 注: 该方案适用范围内的所有试用期员工满足入职3天都会进行匹配 |
|       |       |      |       |                                   |
|       | + 阔   | 家力口  |       |                                   |
|       |       |      |       |                                   |

用户可以点击创建新的方案,或者删除,编辑修改现有的方案,方案中包括方案名,适用范围,试用期管理,试用期周期;

方案名:可以为自己的方案设置一个名称;

适用范围: 可以选择不同类型的员工进行方案的匹配, 且需要注意, 选择"适用范围" 时,多个方案之间不允许出现交集的部分,例如: 员工 A 属于销售部的正式员工, 则只在 第一个方案选择正式员工时,则第二个方案选不到"销售部";

试用期管理:试用期管理分为 【试用期】、【转正审批】、【转正方式】

试用期: 可选择"开启"或者"关闭", 开启后如果员工属于 该方案范围内, 则会对员工发起 试用期考核管理;如果关闭, 则不会对员工发起试用期考核, 且员工信息中 没有 转正状态标签;

转正审批: 在方案存在试用期的前提下, 可选择"开启"或者"关闭", 开启则员工 转正需要经过审批, 且审批通过后才可以进行转正,如果关闭,则不需要经过审批判断转 正(注意: 转正方式只有在审批关闭前提才可以被触发),所有的转正方式如果有审批时, 都以审批为最高优先级, 转正与否都需要审批通过后才可进行转正;

转正方式: 转正方式分为"自动转正"和"手动转正"

【自动】为用户在系统中设定"转正日期",所有员工转正状态会按照"转正日期"进行时间判断进行转正(配合审批,如果有审批,则直至审批通过后该员工可以转正,审批不通过,则无法进行转正);

【手动】为 方案中 员工转正 需要完全 由 管理员进行 确认操作, 管理员可在 员工 工作台, 对试用期的员工选择"转正"按钮,进行操作转正, 转正时, 只可选 当前时间 及往前的时间 进行转正 (不得选择未来某一时间),转正后已选定的时间 为准,如果在【手 动】条件下,管理员不对员工进行操作转正,则员工始终处于"未转正"状态,直至人工 操作后 才可转正;

| 试用期设置                         |                                                                   |
|-------------------------------|-------------------------------------------------------------------|
| 自动发起时间:入职后 3 天 ①              | <ul> <li>添加试用期设置</li> <li>适用范围</li> </ul>                         |
| + 添加                          | 试用期:<br><ul> <li>         ・开启(默认)         (关闭         </li> </ul> |
| 试用期任务                         | 转正审批: ③                                                           |
| 方案管理 任务管理                     | <ul> <li>● 开启(默认)</li> <li>○ 关闭</li> </ul>                        |
| 分值: 五分制 • 百分制                 | <b>转正方式</b> : ⑦<br>● 自动(默认) ● 手动                                  |
| 合格分值: 60 分                    | ・ 试用期周期: 〇                                                        |
| 自动发起时间:入职后 1 天 ③              | 请选择试用期周期 ~                                                        |
| 员工端可创建试用期考核人员:                | 确定                                                                |
| ■ 所有人 目 导师 目 HRBP 目 汇报对象 目 员上 |                                                                   |

试用期周期: 用户可以按照此范围内设定试用期周期,设定后,如果员工信息中不包含有 "转正日期"且又与方案匹配关联,则系统会自动为员工添加上转正日期;如果没有适配方案,则不对员工信息中转正日期进行处理;

试用期任务管理: 支持设置不同角色可创建试用期考核。

| 100年1月11日開                        |         |
|-----------------------------------|---------|
| 自动发起时间:入限后 3                      | ×       |
| + 38.02                           |         |
| 试用明任务                             |         |
| 方案管理 任约管理                         |         |
| 分值: • 五分制 👘 百分制                   |         |
| 合格分值: 3                           |         |
| 自动发起时间:入职后 3                      | *       |
| 反工稿可创建试用则考核人员:<br>所有人 🔮 导师 👹 HRBP |         |
| 方案管理                              |         |
| ▲ 第一个方案<br>低示高 2021/12/09 15:23   | + 18.03 |

针对不同分值的方案可设置合格分值,五分制默认为3分, 十分制默认为6分,客户 可根据自己公司业务进行修改

设置后导师打分和综合评价后, 会和这里的分值做校验, 低于分值会给考核参与人发送 异常消息提醒

| X               |
|-----------------|
|                 |
|                 |
|                 |
|                 |
| ]               |
|                 |
|                 |
| 报对象 🔄 员丁本人 (武认) |
|                 |
| + 3620          |
|                 |

试用期考核会用到的导师可以通过在员工岗位信息中增加"导师"字段, 支持编辑员工 信息时添加员工导师

|                 | 大佬(三三)          |         |              |              |      | 99988 (1) | 物田校園 | <b>●</b> 母 |
|-----------------|-----------------|---------|--------------|--------------|------|-----------|------|------------|
|                 | 学们舟 19400878901 | 人際日間 20 | 17-12-01     |              |      |           |      |            |
|                 | व्यान्स्य 🌑     |         |              |              |      |           |      |            |
|                 |                 |         | mather 7 erf | e maxe       | 純任   | 81        |      | 89         |
|                 |                 | 个人信息    | 8400.m       | NR258        | 网长记录 |           |      |            |
| Larme           |                 |         |              | _            |      |           |      | 2.910      |
| · ARDIM         |                 |         | 11           | 49-17        |      |           |      |            |
| 2017-12-01      |                 |         | 0            | 研发预测工        |      |           |      |            |
| 工作相称            |                 |         |              | ActesiaL(12) |      |           |      |            |
| TT ROMONIUM AND |                 |         |              |              |      |           |      |            |
| 9421199         |                 |         |              | NUME         |      |           |      |            |
|                 |                 |         |              |              |      |           |      |            |

#### 4.6 发件邮箱设置

【员工】支持邮件消息通知可以自定义发件箱地址

1. 用户可在 【员工】 -【员工设置】 -【发件邮箱设置】中配置自定义邮箱, 并对其进行管理 (用户无配置时, 使用【薪人薪事】默认邮箱代发邮件)

| -       | 2044 - 0                      | sension of the party tents |
|---------|-------------------------------|----------------------------|
|         | INE LABOR ALLER               | CastI DAV                  |
| 8.41    | sets total teen would present |                            |
| A-1011  |                               |                            |
| A (8.2. | 1.65                          |                            |
| 8 28    |                               |                            |
| B 428   |                               |                            |
| -       |                               |                            |
|         |                               |                            |
|         |                               |                            |
| 6.00    |                               |                            |
| 8.4.4   |                               |                            |
|         |                               |                            |
| 8.00    |                               |                            |
| 10 Mar  |                               |                            |
| 0.78    |                               |                            |
| 8.00    |                               |                            |
|         |                               |                            |
|         |                               |                            |
|         |                               |                            |
|         |                               |                            |
|         |                               |                            |
|         |                               |                            |
|         |                               |                            |

#### 2.添加自定义邮箱

用户可添加/编辑 自定义邮箱 : 添加邮箱 点击 添加按钮后 ,可以设置 邮箱地址 和 邮箱登录密码 ,填写成功后 可直接登录 (如果提示 无法登录,则需要配置对应的服务器 地址和端口号 ,配置成功后方可登录)

| -        | LENE - I                  | anna an C | 10104036              |  |
|----------|---------------------------|-----------|-----------------------|--|
|          | 244 (MDR 8228             |           |                       |  |
| 8.00     | sear and they state press |           | · GETEN ADAT MARKEDIN |  |
| A        |                           |           | 188                   |  |
| 1.00     |                           |           | National Contraction  |  |
| 8.28     |                           |           | Name<br>Inter         |  |
|          |                           |           | 101010144             |  |
|          |                           |           | NEMD<br>BRUIDE        |  |
| 21.00    |                           |           | erruinseaterie        |  |
|          |                           |           |                       |  |
| 0.00     |                           |           | ALCONTRACTOR .        |  |
| <u>.</u> |                           |           | 1808                  |  |
|          |                           |           | #16/36278             |  |
| Barr     |                           |           |                       |  |
| -        |                           |           |                       |  |
| 0.114    |                           |           |                       |  |
| 8.00     |                           |           |                       |  |
|          |                           |           |                       |  |
|          |                           |           |                       |  |
|          |                           |           |                       |  |
|          |                           |           |                       |  |
|          |                           |           |                       |  |
|          |                           |           |                       |  |
|          |                           |           |                       |  |
|          |                           |           |                       |  |

3.可在配置好的个性化邮箱中选择"默认邮箱"来作为系统中邮件发送的默认地址, 同时也可以删除默认邮箱,重新选择邮箱列表中的任一邮箱作为默认发件箱

4.设置好 默认邮箱后,可在【员工设置】-【消息设置】为各个消息模板 选择 自定 义的邮箱,同时系统会 自动为您选择 配置好的默认邮箱,同时包含 待入职员工完善信息 邮件,工资发薪通知邮件,都将采用员工默认邮箱地址进行发送

| 100    | 1288 - U.    |                     |                                       |    | and Descella  |
|--------|--------------|---------------------|---------------------------------------|----|---------------|
| 8      | INC ARE ALMO |                     |                                       |    | A BREAK STRAN |
| 8.00   |              | aireaire .          |                                       |    |               |
| A ==   | A # 201 🕵    | CONTR               | ×                                     |    | + 44          |
|        |              | ARCH MARK           |                                       |    |               |
| 0 10   | 18           | 1017-00 ACA/2100    |                                       | -  |               |
|        |              | 2150 B              |                                       |    |               |
| 00 mm  | (H2366 C)    |                     |                                       |    | - 64          |
| 10.000 | 44           | and and             |                                       | 84 |               |
| ***    | 1025         | BOWLD TANK          |                                       |    |               |
| 2.10   | 1100 E       | 2000                |                                       |    |               |
| 410    |              |                     | Anterior and the second second second |    |               |
| A      | 10000        | ALC: NO             |                                       |    |               |
| No.    |              | Arr. 1. 100         | A14 80                                | -  | -             |
| 1.00   |              | March and in case   | MD44                                  | -  |               |
|        | 8+88 C       |                     |                                       |    | - 44          |
|        |              | 2805                | R1)                                   |    |               |
|        | Second .     | BALF, DOLLARS, MARK | PORTAL ADD                            |    | -             |
|        |              |                     |                                       |    | i an          |
|        | 44           | 1997 S              | 201                                   |    |               |
| 1      | Attes        | BAR AND NO DR       | SAME DARK ADDRESS TAX                 |    | -             |

## 5.人事报表

人事月报, 即花名册。每个月月底, 系统会自动生成一份, 以防 HR 遗漏。 HR 也可以随时生成人事月报。

| 久 周王   | ② 企業有道的法。用於 ~ |              |            | a 🥯 📾                   | 20         |
|--------|---------------|--------------|------------|-------------------------|------------|
| C Inte | III 2022      |              |            |                         |            |
|        | 1月员工报表 🔜      | nimiam<br>36 | 三元入政<br>34 | कोटिस <b>े</b> क्ष<br>2 | ABUAR<br>0 |
|        |               |              |            |                         |            |

在当前报表中, 实时展示员工的最新数据, 默认分为"个人全数据"、"岗位全数据"、 "自定义"三个报表分类。

个人全数据包括个人信息表、教育经历表、工作经历表、培训经历表、证书表、联系人表; 个人信息表包括个人信息页的所有字段; 其他分组信息表支持日期或选项类字段筛选及筛选结果导出。

| L  | 个人亲教期     | う位金数据 自:    | 2.2<br>2   |      |             |                     |      | ¢              |
|----|-----------|-------------|------------|------|-------------|---------------------|------|----------------|
| 1  | 个人信息责 教育证 | 后来 工作编历表    | 101102/019 | 248  | <b>秋东人市</b> |                     |      | kes<br>June of |
| ţ. | 日正01      | 15400000001 |            | 在即   | 中国大3年       |                     | 市上市  |                |
| 2  | w         | 16309607090 |            | 在田   | 中国大陆        |                     | *土坪  |                |
| 3  | ed.       | 16203260026 |            | 在印   | 中國大師        |                     | 宗上(9 |                |
| 4  | ABELØINE  | 16330505008 |            | 0E   | 中国大和        |                     | *上行  |                |
| 6  | 10.001    | 16400000053 | *          | ēR   | 中國大時        | 1101201997070707070 | 来上印  | 839            |
| ē. |           | 16400000048 |            | 夜即   | 中国大师        |                     | #±@  |                |
| 7  | 862       | 19310620010 | -          | ALC: | 中国大和        |                     | 4115 |                |

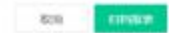

岗位全数据包括岗位信息表、合同信息表; 岗位信息表包括岗位信息页的所有字段; 合同信息表支持日期或选项类字段筛选及筛选结果导出。

|      | TANKIN L | THE STORE   | ше ж.  |            |                   |               |          | 392    |
|------|----------|-------------|--------|------------|-------------------|---------------|----------|--------|
| 1.00 | 006 R923 | 10 M        |        |            |                   |               |          | 12     |
| ٩.   | BIN.     | 16400000001 | 由职;    | 2019-05-25 |                   | 未辨正           |          |        |
| Ź:   | w        | 16300607090 | 0.81   | 2019-09-02 |                   | ates.         |          |        |
| 3    | ad       | 16203262026 | (E00)  | 3020-05-05 |                   | 8.80 <u>T</u> |          |        |
| 4    | ABITABLE | 16330505008 | exe:   | 2020-06-12 |                   | #\$\$JE       |          |        |
| 6    | 188/1    | 16400000033 | 0.81   | 2017-02-08 | #21796315@sqt.com | EMD           | ROSER    | 1942/6 |
| 6    |          | 15400000048 | 6/80   | 2019-00-18 |                   | *10E          | 81253)#F | 6323   |
| 4    | 104.07   | 19330520030 | 24.001 | 2019-07-05 |                   | entrip:       |          |        |

自定义分类中默认包含全数据表, 也可以根据自己的需要添加自定义报表, 将自定义添加的报表放入该分类下, 在添加自定义报表时, 系统默认会勾选"在职"作为筛选条件, 可自行调整。

800 E1008/9

|    | 个人余数据 网         | 10.余数数 同    | <b>定</b> 义 |      |            |      |           |                     |      | Q            |
|----|-----------------|-------------|------------|------|------------|------|-----------|---------------------|------|--------------|
|    | alatesti C test | 789 ppp w   | nen ddd    | юр   | 000 vvv 17 | brim | 789798789 | 别式建玉                |      | kas<br>Longo |
| τ. | 8.IN            | 15400000081 |            | 夜期   | 中国大陆       |      |           |                     | 未上母  |              |
| 2  | w               | 16300607090 |            | 4日   | 中国大陆       |      |           |                     | *土理  |              |
| 3  |                 | 16203260026 |            | 在职   | 中国大和       |      |           |                     | 末上的  |              |
| 4  | ABERNINE        | 16330505008 |            | 0.9E | 中国大陆       |      |           |                     | 未上行  |              |
| 6  | 10.001          | 16400000053 | #          | ēR.  | 中國大師       |      |           | 1101201997070707070 | 来上坦  | 838          |
| ė. |                 | 15400000048 |            | 夜即   | 中国大師       |      |           |                     | *土作  |              |
| 4  | MACK.           | 19330520030 | -          | AB   | 1002-100   |      |           |                     | 41.0 |              |

|      |   | Contractory of Contractory of Contra |
|------|---|----------------------------------------------------------------------------------------------------|
| - 82 | - | CONTRACTOR 1                                                                                                    |
| 1    | - | and the second second                                                                                                    |

| 12                                                                                                    | 印月员工报表                                                                                                    |     |
|----------------------------------------------------------------------------------------------------|----------------------------------------------------------------------------------------------------|-----|
| 个人全部                                                                                                    | 2月1日 同社学者2月1日 自由TFIX ~                                                                                                    | Ð   |
| 全教展                                                                                                    |                                                                                                    |     |
|                                                                                                    |                                                                                                    |     |
|                                                                                                    |                                                                                                    |     |
|                                                                                                    |                                                                                                    |     |
|                                                                                                    |                                                                                                    |     |
|                                                                                                    | 新建自定义服表 ×                                                                                                    |     |
|                                                                                                    | 「「「「「」」の「「」」の「「」」の「「」」の「「」」の「」」の「「」」の「                                                                                                    | 100 |
|                                                                                                    | NEE28 PRINTERS PRINTERS PRINT |     |
| 1 100                                                                                                    | EARYS maxim                                                                                                    |     |
| 2) 0.00                                                                                                    |                                                                                                    |     |
|                                                                                                    | the second second s                                                                                                    |     |
| A 10100                                                                                                    | ain and motifie and a rem a 顺序可进行拖腾                                                                                                    |     |
| 4 87900<br>5 AVE                                                                                                    | (min = 2000)         (min = 2         (min = 2                                                                                                    |     |
| 4 87900<br>5 AVE<br>6 TEME                                                                                                    | 時         ####         #####         順序可进行拖渡           ###770 (minut)         自定义选择下方字段                                                                                                    |     |
| 4 8/9/1<br>4 8/9/1<br>5 /48<br>4 53/8<br>7 550                                                                                                    | ## #### ##### ###################                                                                                                    |     |
| 4 5040<br>5 All<br>6 708<br>7 500<br>8 500                                                                                                    | ## #### ##### #######################                                                                                                    |     |
| * 00911<br>5 All5<br>6 Table<br>7 Mile<br>8 DBs<br>8 DBs                                                                                                    |                                                                                                    |     |
| <ul> <li>A BUREL</li> <li>A AR</li> <li>A AR</li></ul> |                                                                                                    |     |

#### 新建自定义报表字段可选分组字段, 取值为标记记录的内容。

| 10.0    | entan. | 新建自定义报表   | 81 Mar 77 12 |                         |                |           | ~    |     |
|---------|--------|-----------|--------------|-------------------------|----------------|-----------|------|-----|
| 全教派     |        | □ 数学方式    | 入事时间         | 2010/02                 | maien          | 学的证书      | 1 1  | に有用 |
| 21.5    | e. #   | M-927     | 上家公司         | interv                  | ***********    | - 和公司第三日初 |      | n   |
| 1. 51   | CRV:   | 工作市场      | 新常用公司        | 1 THE #112              | 10.000F3004040 | 空機成果計划    |      |     |
| * *     |        | PRINT     | 有光度位禁止       | 문태시                     | 但相人映影组织        | TOWE      |      |     |
|         |        | 0.00040   | 地印刷程         | Att (10,40,40,40,40,40) | INCOTINGS)     | H1444104  |      |     |
| 3. (40) |        | industry: | 101011       | 36,039,01               | 中核合用           | 动脉运用      | 1.1  |     |
| 4 23    | CLOBE. | 10/09/12  | (E ti(te-0)  | 二 正书名称                  | 证也确可           | 记书起始日期    |      |     |
| 5 23    | 8/2    | (E·他外政日期) | 证书规则计        | 应用根注                    | BRIA BR        | 联系人综合     |      |     |
| 6 4     |        | D. M.W.   | 联系入电道        | 联系人工作单位                 | 联系人联络          |           |      |     |
| 7 195   | 4.23   |           |              |                         |                | 434       |      |     |
|         | -      |           |              |                         |                |           | - 22 | *12 |

如想导出报表, 点击导出按钮, 对不想要的字段直接叉掉即可。

| _ | TAI                                                                                      | ana maana |    |
|---|------------------------------------------------------------------------------------------|-----------|----|
|   | 101 - 100<br>107<br>10<br>10<br>10<br>10<br>10<br>10<br>10<br>10<br>10<br>10<br>10<br>10 |           |    |
|   | **                                                                                       |           | ,ž |

系统报表和自定义报表都可以进行归档,并且支持归档多次,归档多次的报表系统都会

| 存档      |                                                 |               |                     |               |            |              |  |
|---------|-------------------------------------------------|---------------|---------------------|---------------|------------|--------------|--|
|         | <b>東正成置</b>                                     |               |                     |               |            |              |  |
| 21 2010 |                                                 |               |                     |               |            |              |  |
| 4月長工振表  | •                                               | 15 HE         | 2-5-30<br>40        | alista<br>5   | АВАВ<br>1  | nii/3/<br>2  |  |
| 3月丛工振表  | State BT 31 23 48                               | 1070-01<br>42 | ania<br>            | 8255-8<br>••  | 20030      | 900./gl<br>2 |  |
| 2月员工服表  | 201444-01 20.18<br>2014-03-08 21:38<br>按时间可进行铸进 | 981.48<br>29  | 2057 <b>8</b><br>14 | 1 825-8<br>++ | 2000<br>20 | желан<br>0   |  |
|         |                                                 |               |                     |               |            |              |  |